# Ausbildungsunterlage für die durchgängige Automatisierungslösung Totally Integrated Automation (T I A)

### MODUL F4

### Bedienen und Beobachten mit WinCC V5

Diese Unterlage wurde von der Siemens AG, für das Projekt Siemens Automation Cooperates with Education (SCE) zu Ausbildungszwecken erstellt.

Die Siemens AG übernimmt bezüglich des Inhalts keine Gewähr.

Weitergabe sowie Vervielfältigung dieser Unterlage, Verwertung und Mitteilung ihres Inhalts ist innerhalb öffentlicher Aus- und Weiterbildungsstätten gestattet. Ausnahmen bedürfen der schriftlichen Genehmigung durch die Siemens AG (Herr Michael Knust michael.knust@siemens.com). Zuwiderhandlungen verpflichten zu Schadensersatz. Alle Rechte auch der Übersetzung sind vorbehalten, insbesondere für den Fall der Patentierung oder GM-Eintragung.

Wir danken der Fa. Michael Dziallas Engineering und den Lehrkräften von beruflichen Schulen sowie weiteren Personen für die Unterstützung bei der Erstellung der Unterlage

#### SEITE:

| 1.    | Vorwort                                                          | 5  |
|-------|------------------------------------------------------------------|----|
| 2.    | Bedienen und Beobachten mit WinCC                                | 7  |
| 2.1   | Systembeschreibung                                               | 7  |
| 2.2   | Installation/Deinstallation                                      | 7  |
| 2.2.1 | Systemvorraussetzungen                                           | 7  |
| 2.2.2 | Installation von WinCC                                           | 9  |
| 2.2.3 | Deinstallation von WinCC                                         | 13 |
| 2.3   | Projektstruktur                                                  | 14 |
| 2.4   | Erstellen eines Prozessleitsystems für ein Tanklager mit WinCC   | 16 |
| 2.4.1 | WinCC starten und neues Projekt anlegen                          | 17 |
| 2.4.2 | Variablenhaushalt festlegen                                      | 21 |
| 2.4.3 | Prozessbilder erstellen                                          | 27 |
| 2.4.4 | Prozesswerte steuern                                             | 38 |
| 2.4.5 | Prozesswerte darstellen                                          | 39 |
| 2.4.6 | Runtimeeigenschaften des Rechners einstellen und Runtime starten | 43 |
| 2.5   | WinCC- Projekt Tanklager erweitern                               | 47 |
| 2.5.1 | Slider                                                           | 52 |
| 2.5.2 | Bildfenster                                                      | 55 |
| 2.5.3 | Bit setzen/Rücksetzen                                            | 57 |
| 2.6   | Grafiken einbinden                                               | 60 |
| 2.6.1 | Importieren einer Grafik in den Bildhintergrund                  | 60 |
| 2.6.2 | Graphik-Objekt einfügen                                          | 61 |
| 2.6.3 | Zustandsanzeige einfügen                                         | 63 |
| 2.7   | Messwerte anzeigen                                               | 66 |
| 2.7.1 | Messwertarchiv erstellen                                         | 66 |
| 2.7.2 | Kurvenfenster                                                    | 72 |
| 2.7.3 | Tabellenfenster                                                  | 80 |

#### SEITE:

| 2.8    | Meldungen konfigurieren          | 84  |
|--------|----------------------------------|-----|
| 2.8.1  | Melde-Wizard                     | 84  |
| 2.8.2  | Meldefenster einrichten          | 89  |
| 2.8.3  | Meldungstexte vorgeben           | 91  |
| 2.8.4  | Meldungstexte anzeigen           | 94  |
| 2.9    | Report Designer                  | 98  |
| 2.9.1  | Meldefolgeprotokolle erstellen   | 98  |
| 2.9.2  | Seiten-Layout erstellen          | 100 |
| 2.9.3  | Druckauftrag ertsellen           | 107 |
| 2.10   | Global Script                    | 111 |
| 2.10.1 | Erstellen einer Projekt-Funktion | 112 |
| 2.10.2 | Einbinden einer Projekt-Funktion | 115 |

#### Die folgenden Symbole führen durch dieses Modul:

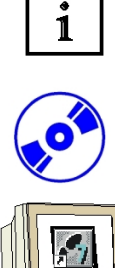

Information

Installation

Programmierung

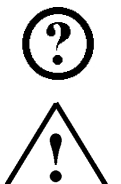

Beispielaufgabe

Hinweise

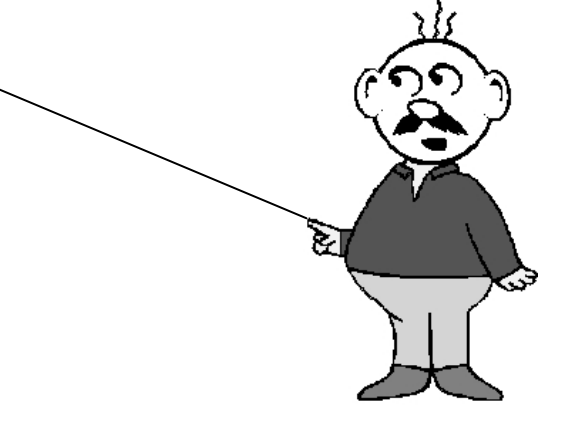

#### 1. VORWORT

ľ

Das Modul F4 ist inhaltlich der Lehreinheit ,Prozessvisualisierung' zugeordnet.

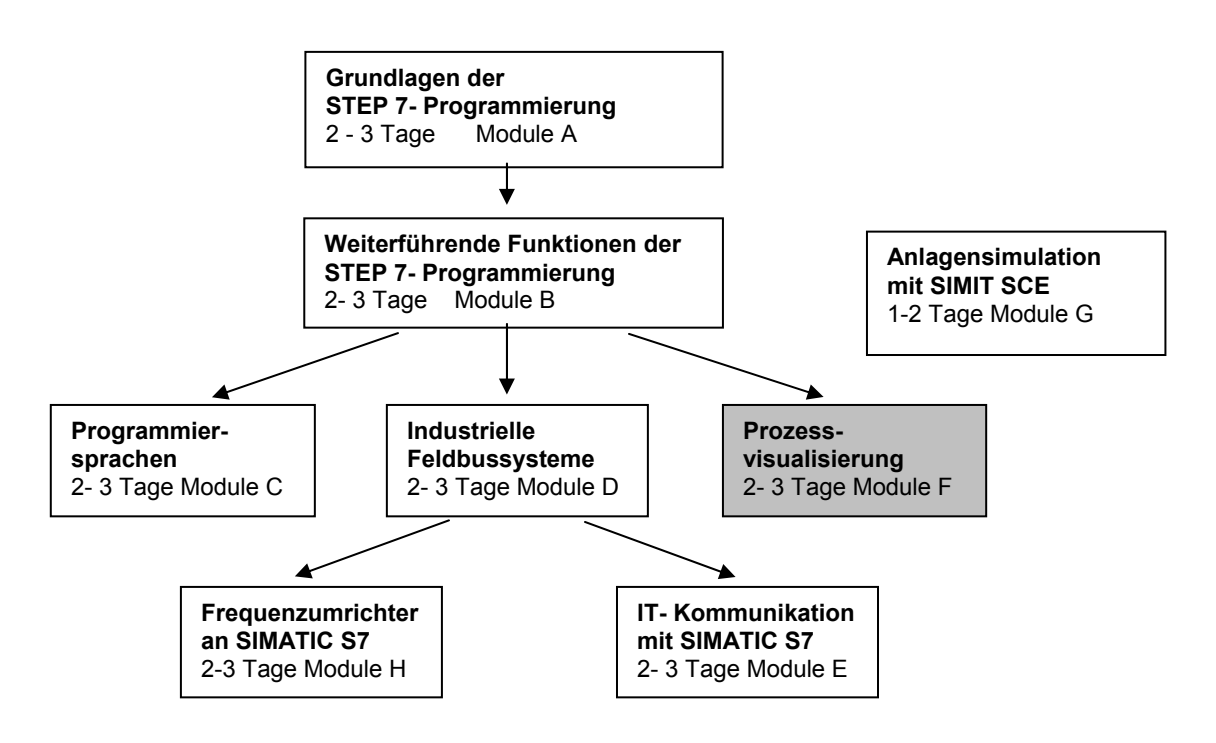

#### Lernziel:

Der Leser soll in diesem Modul die wesentlichen Funktionen der Software WinCC kennen lernen. Typische Aufgabenstellungen werden an einer Musteranlage bearbeitet.

- Installation der Software
- Schritte zur Erstellung eines Projektes
- Projektierung von Anzeige- und Bedienelementen
- Einsatz von Bildobjekten und Bibliotheken
- Anzeige von Messwerten
- Meldesystem mit Protokollierung
- Funktionen mit Global Script erstellen
- Testen der Aufgabenstellungen im Online-Betrieb mit einer SPS SIMATIC S7- 300

#### Voraussetzungen:

Für die erfolgreiche Bearbeitung dieses Moduls wird folgendes Wissen vorausgesetzt:

- Kenntnisse in der Handhabung von Windows
- Grundlagen der SPS- Programmierung mit STEP7 (z.B. Modul A3 ,Startup' SPS- Programmierung mit STEP 7)

i

#### Benötigte Hardware und Software

- 1 PC, Betriebssystem Windows XP Professional mit SP2 oder SP3 / Vista 32 Bit Ultimate und Business / Server 2003 SP2 mit 600MHz (nur XP) / 1 GHz und 512MB (nur XP) / 1 GB RAM, freier Plattenspeicher ca. 650 - 900 MB, MS-Internet-Explorer 6.0 und Netzwerkkarte
- 2 Software STEP7 V 5.4
- 3 Prozessvisualisierungssoftware WinCC V5.x
- 4 MPI- Schnittstelle für den PC (z.B. PC Adapter USB)
- 5 SPS SIMATIC S7-300
  - Beispielkonfiguration:
  - Netzteil: PS 307 2A
  - CPU: CPU 314
  - Digitale Eingänge: DI 16x DC24V
  - Digitale Ausgänge: DO 16x DC24V / 0,5 A

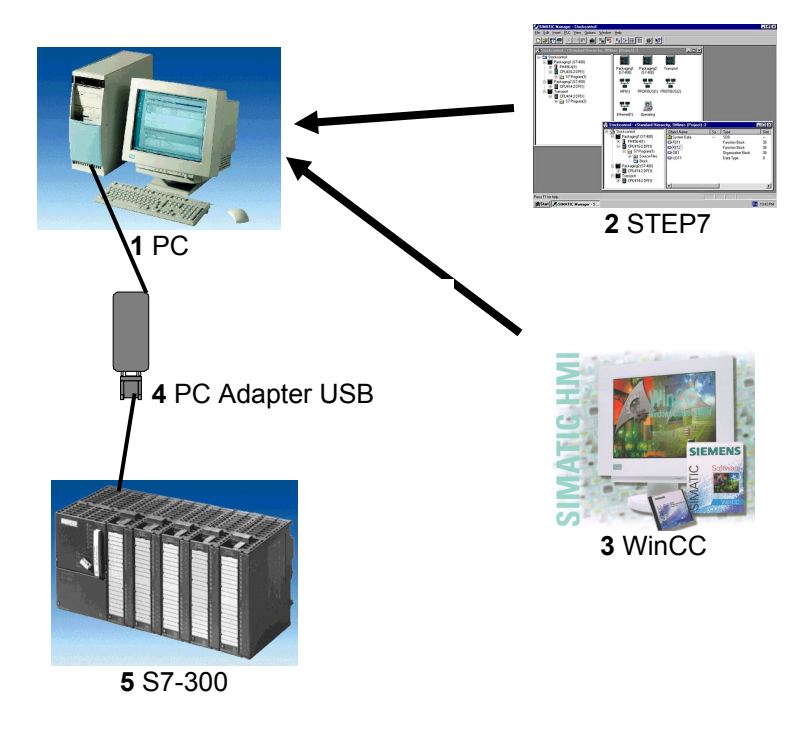

#### 2. BEDIENEN UND BEOBACHTEN MIT WINCC

#### 2.1 SYSTEMBESCHREIBUNG

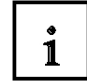

i

WinCC wird als Integrated Human Machine Interface Softwaresystem (IHMI) bezeichnet, dass die Anlagensteuerungssoftware mit dem Automatisierungsprozess integriert. Die benutzerfreundlichen Komponenten von WinCC ermöglichen eine Integration zu neuen oder bestehenden Applikationen.

Mit WinCC hat man eine Prozessvisualisierungssoftware mit der man alle Vorgänge des Automatisierungsprozesses übersichtlich und leicht beobachten kann.

WinCC kombiniert die Architektur von Windows Applikationen mit einem grafischen Gestaltungsprogramm. WinCC bietet alle notwendigen Bestandteile für die Lösung von Prozessüberwachungs- und Steuerungsaufgaben:

#### Die WinCC Projektierungsumgebung bietet:

- Bilder um Anlagenrepräsentationen zu entwerfen
- Archivierung um Daten/Ereignisse, mit einem Zeitstempel, in einer SQL Datenbank aufzuzeichnen
- Report Designer um Berichte zu abgefragten Daten zu erzeugen
- Datenverwaltung um Daten anlagenweit zu definieren und zu sammeln

• Das WinCC Runtime Erlaubt die Interaktion von Maschinenbedienern, die sich auf dem Anlagenboden oder in einem Kontrollraum befinden, mit der Maschinenapplikation.

#### 2.2 INSTALLATION / DEINSTALLATION

#### 2.2.1 SYSTEMVORRAUSSETZUNGEN

WinCC wird in den folgenden 2 aktuellen Versionen ausgeliefert:

- SIMATIC WinCC V4.x f
  ür Windows 95/98 + NT 4.0
- SIMATIC WinCC V5.x für Windows NT 4.0 und Windows 2000

Es wird darauf hingewiesen, dass diese Anleitung basierend auf SIMATIC WinCC V5.x erstellt wurde.

Die wesentlichen Abläufe sind jedoch identisch zu SIMATIC WinCC V4.x .

# 1

#### WinCC Hardware Voraussetzungen:

WinCC unterstützt alle gängigen IBM/AT-kompatiblen PC Plattformen. Obwohl Werte für eine minimale Konfiguration angegeben sind, sollte man sich an die empfohlenen Werte für eine optimale Konfiguration richten , um eine effiziente Operation von WinCC zu erzielen.

#### WinCC V4.x:

|                 | Minimal               | Optimal               |
|-----------------|-----------------------|-----------------------|
| CPU             | INTEL Pentium 133 MHz | INTEL Pentium 166 MHz |
| RAM             | 128MB                 | 64MB                  |
| Grafik          | VGA                   | SVGA (2MB)            |
| Auflösung       | 640x480               | 1024x768              |
| Festplatte      | 200 + 200 MB          | >500 MB               |
| CD-ROM Laufwerk | 2x                    | >4x                   |
|                 |                       |                       |

#### WinCC V5.x:

| Minimal               | Optimal                                                                                                    |
|-----------------------|----------------------------------------------------------------------------------------------------|
| INTEL Pentium 266 MHz | INTEL Pentium 500 MHz                                                                                                    |
| 128MB                 | 256MB                                                                                                    |
| VGA                   | SVGA (2MB)                                                                                                    |
| 640x480               | 1024x768                                                                                                    |
| 100 + 100 MB          | >500 MB                                                                                                    |
| 2x                    | >4x                                                                                                    |
|                       | Minimal           INTEL Pentium 266 MHz           128MB           VGA           640x480           100 + 100 MB           2x |

#### Bemerkungen - Hardware Voraussetzungen:

Die Anzahl der verfügbaren Variablen hängt direkt von der Größe des verfügbaren RAM Ihres Systems ab.

Im allgemeinen gilt: Für jede zusätzlich angeschlossene SPS sollte mindestens 1MB RAM hinzugefügt werden. Dies gilt für Applikationen mit mehreren angeschlossenen SPSen, die jeweils mehr als 100 Variablen beinhalten.

#### Betriebssystem Voraussetzungen:

WinCC ist nur in einem 32-Bit Windows Betriebssystem ablauffähig: Wählen Sie entweder Windows 95/98 oder Windows NT 4.0 (Workstation oder Server). Für die besten Ergebnisse empfehlen wir die Verwendung von Windows NT 4.0. Das Betreiben eines Servercomputers ist nur in Windows NT 4.0 (Workstation oder Server) möglich.

Für SIMATIC WinCC V5.x ist Windows NT 4.0 Service Pack 4 Voraussetzung.

Ebenfalls muss der Microsoft Internet Explorer V4.0 SP1 Version 4.72.3110.0 oder höher auf dem PC installiert sein. Ist dies nicht der Fall, so kann dieser von einer, bei WinCC V5.x mitgelieferten, CD installiert werden. Ebenfalls auf dieser CD ist das Service Pack 4 für Windows NT 4.0 enthalten, falls Sie dort eine ältere Version installiert haben.

#### 2.2.2 INSTALLATION VON WINCC

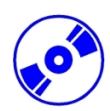

WinCC wird auf einer CD-ROM geliefert, die AUTORUN ermöglicht. Die CD-ROM muss nur ins Laufwerk eingelegt werden , um die Installation zu starten. Nach einer kurzen Ladezeit, wird der folgende Installationsdialog angezeigt:

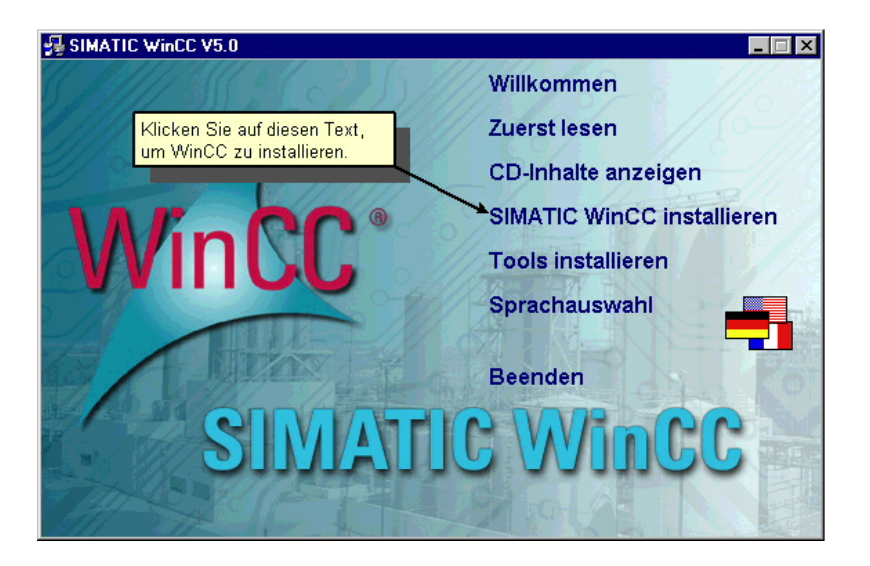

Um weitere Informationen über WinCC zu erhalten, oder Hilfsmittel wie den Simulator zu installieren, muss man mit der Maus auf die angezeigten Texte (,**Willkommen', ,Zuerst lesen', ,CD-Inhalte anzeigen', ,Tools installieren', ,Sprachauswahl'**) klicken.

Um WinCC zu installieren, klicken Sie auf **,SIMATIC WinCC installieren**'. Der Installationswizard wird Sie dann Schritt für Schritt durch die Installation führen.

Klicken Sie auf die **,Weiter**' Taste , um die nächsten Dialogfenster anzuzeigen. Lesen und akzeptieren Sie die Lizenzbedingungen durch einen Mausklick auf **,Ja**'.

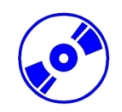

Geben Sie im folgenden Dialogfenster ,Benutzerregistrierung' die benötigten Informationen ein und betätigen Sie die ,**Weiter'** Taste (siehe Bild unten).

**Hinweis:** Die Seriennummer finden Sie auf der mitgelieferten gelben Autorisierungsdiskette. Bestätigen Sie Ihre Eingaben im nächsten Dialog durch einen Mausklick auf **,Ja'**.

| Benutzerinformationen                                                            |                         | ×                                                                          |
|----------------------------------------------------------------------------------|-------------------------|----------------------------------------------------------------------------|
|                                                                                  | Geben Sie<br>Seriennumr | unten Ihren Namen, den Namen der Firma, sowie die<br>ner des Produkts ein. |
| WinCC*                                                                           | N <u>a</u> me:          | Buecherl                                                                   |
|                                                                                  | <u>F</u> irma:          | Siemens AG                                                                 |
| ×                                                                                | <u>S</u> eriennr.:      | Demo                                                                       |
| Geben Sie in dieser<br>das Wort "Demo" e<br>Klicken Sie anschli<br>auf "Weiter". | m Feld<br>in.<br>eßend  |                                                                            |
|                                                                                  |                         | < <u>Z</u> urück <u>W</u> eiter > Abbrechen                                |

Wählen Sie im nächsten Dialog die gewünschten Sprachen (Englisch wird vom System automatisch angewählt) und das Zielverzeichnis, in das Sie WinCC installieren wollen, aus. Die vorgegebenen Verzeichnisse sind ,C:\Siemens\WinCC' und ,C:\Siemens\Common'. Klicken Sie anschließend auf ,Weiter'.

| Sprache und Zielpfad w | ählen                                                                                                    | × |
|------------------------|----------------------------------------------------------------------------------------------------|---|
| Wincc*                 | anlen<br>1.) Zusätzliche WinCC - Sprachen wählen<br>Englisch wird immer installiert.<br>✓ Deutsch<br>✓ Französisch<br>2.) Zielpfad wähle<br>Zielordner<br>C:\Siemens\W installieren.<br>3.) Zielpfad gemeinsamer Komponenten<br>Zielordner |   |
|                        | C:\Siemens\Common                                                                                                    |   |
|                        | < <u>Z</u> urück <u>W</u> eiter > Abbrechen                                                                                                    |   |

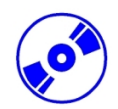

Das WinCC Setup Programm bietet Ihnen drei grundlegende Möglichkeiten der WinCC Installation. Für eine maximale Installation (alle Komponenten können angewählt werden), wählen Sie bitte die Setup Variante **,Benutzerdefiniert**' aus. Betätigen Sie anschließend die **,Weiter**' Taste.

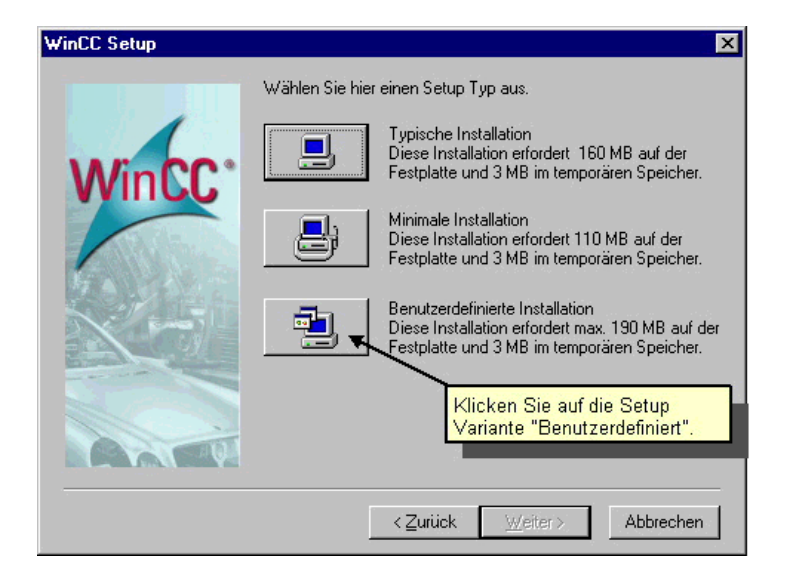

Wählen Sie im folgenden Dialog die Komponenten aus, die Sie installieren möchten. Klicken Sie dafür im linken Fenster auf die gewünschte **,Komponente'**, deren Bestandteile dann im rechten Fenster angezeigt werden. Im rechten Fenster können Sie dann die individuellen **,Bestandteile'** anwählen. Um **,Komponenten/Bestandteile'** anzuwählen, klicken Sie auf die **,Kontrollkästchen'** vor der gewünschten Komponente oder des gewünschten Bestandteiles. Angewählte **,Komponenten/Bestandteile'** sind durch **,Check'**-Häkchen gekennzeichnet. Der benötigte Speicherbedarf wird ebenfalls, zusammen mit dem verfügbaren Speicher, angezeigt. Klicken Sie anschließend auf die **,Weiter'** Taste.

| Komponenten wählen    |                                                                                                    | × |
|-----------------------|----------------------------------------------------------------------------------------------------|---|
| WinCC                 | Wählen Sie die Komponenten, die Sie installieren möchten, und<br>löschen Sie die Komponenten, die Sie nicht installieren möchten.<br>Komponenten<br>♥ WinCC 52926 K<br>♥ Hilfe 83105 K<br>♥ Hilfe 83105 K<br>♥ Redundanz 1075 K<br>♥ Server 0 K |   |
| Klick<br>um d<br>anzu | ten Sie auf die Kontrollkästchen,<br>lie einzelnen Komponenten<br>wählen.                                                                                                    |   |
|                       | Benötigt: 258200 K Verfügbar: 831200 K                                                                                                    |   |
|                       | < Zurück Weiter > Abbrechen                                                                                                    |   |

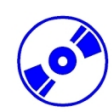

Der nächste Dialog zeigt Ihnen, auf Basis der angewählten Komponenten, eine Liste der benötigten Autorisierungen an.

Wenn Sie 'Nein, die Autorisierung erfolgt später' anwählen, wird dieser Punkt übersprungen. Betätigen Sie anschließend die ,Weiter' Taste. Beachten Sie bitte, daß WinCC ohne eine Autorisierung nur in einem Demonstrationsmodus abläuft, und sich nach einer Stunde automatisch abschaltet. Dies geschieht jedoch nach der Speicherung Ihrer Projektdaten.

Falls Sie **,Ja, die Authorisierung soll während der Installation erfolgen'** anwählen, müssen Sie die gelbe Authorisierungsdiskette in das unter Quelllaufwerk angegebene Laufwerk einlegen und dann auf **,Weiter'** drücken.

Dann wird die Nutzerberechtigung auf Ihren Computer übertragen und Sie haben vollen Funktionsumfang ohne Zeitbeschränkung.

| Autorisierung | ×                                                                                                    | 1 |  |  |
|---------------|----------------------------------------------------------------------------------------------------|---|--|--|
|               | Um mit WinCC arbeiten zu können, muß eine Autorisierung<br>durchgeführt werden. Sie können dies entweder während der<br>Installation durchführen lassen oder aber zu einem späteren<br>Zeitpunkt selbst durchführen. |   |  |  |
| WinCC         | A9WRxx30 WinCC<br>A9WC1712 Kanal 55TF/Eth<br>A9WC1812 Kanal 55SR/Eth<br>A9WC1912 Kanal 505/Eth<br>A9WC2540 Kanal 505 TCP/IP                                                                                          |   |  |  |
| 14 A 26 4 20  | O Ja, die Autorisierung soll während der Installation erfolgen.                                                                                                    |   |  |  |
|               | Selvein, die Autorisierung wird später ausgeführt.                                                                                                    |   |  |  |
|               | Ohne Autorisierung wird WinCC im DEMO Modus arbeiten.                                                                                                    |   |  |  |
|               | Lizenzen Wählen Sie "Nein, die<br>Autorisierung erfolgt<br>Quell LW : später" an.                                                                                                    |   |  |  |
|               | < <u>∠</u> urück <u>W</u> eiter > Abbrechen                                                                                                    |   |  |  |

Im nächsten Dialog werden die von Ihnen gemachten Einstellungen angezeigt. Wenn Sie Einstellungen ändern wollen, klicken Sie auf die **,Zurück'** Taste, ansonsten betätigen Sie die **,Weiter'** Taste.

WinCC beginnt nun mit dem Transfer der Dateien. Im Anschluß können Sie die "LIESMICH.TXT" Datei lesen.

Um die Installation abzuschließen, klicken Sie im folgenden Dialog auf **,Ja, Computer jetzt neu starten'**.

#### 2.2.3 DEINSTALLATION VON WINCC

WinCC kann in Windows 95/98/2000 und NT 4.0 durch das "Hinzufügen/Entfernen Programm", das sich in der Systemsteuerung befindet, folgendermaßen deinstalliert werden.

1. Um WinCC zu deinstallieren, wählen Sie bitte die **"Systemsteuerung**" an und doppelklicken Sie auf das **"Software**" Symbol.

2. In der Registerkarte **,Hinzufügen/Entfernen**' des folgenden Auswahldialoges, klicken Sie zuerst auf **,SIMATIC WinCC**' und danach auf die **,Hinzufügen/Entfernen**' Taste.

3. Nach einigen Dialogfenstern, werden Ihnen verschiedene Möglichkeiten der Deinstallation gegeben. Um WinCC vollständig zu entfernen, betätigen Sie bitte die **,oberste Taste**'. Um Komponenten von WinCC zu entfernen oder zu installieren, betätigen Sie die **,mittlere Taste**'. Um eine Sprache zu entfernen, oder zu installieren, wählen Sie die **,unterste Taste**' an.

4. Klicken Sie auf **,Start'**, um mit der Deinstallation zu beginnen. Klicken Sie nach Beendigung der Deinstallation auf die **,OK'** Taste (Ihr Computer wird neu gestartet).

Die folgenden WinCC Komponenten werden dabei NICHT gelöscht:

- Das WinCC Beispiel, das mit WinCC installiert wurde.

- Die von Ihnen entwickelten Projekte.

- Die "Active X" Objekte die mit WinCC geliefert werden (WinCC Schieber, WinCC Druckknopf, WinCC Uhr).

#### 2.3 PROJEKTSTRUKTUR

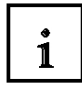

Alle Daten eines WinCC- Projektes werden im ,Control Center' verwaltet. Dieses bietet die Möglichkeit mit wenigen Bedienschritten durch die WinCC-Applikationen und deren Daten zu navigieren. Das Aussehen und die Bedienung des ,Control Centers' ähnelt im wesentlichen dem Explorer unter Windows.

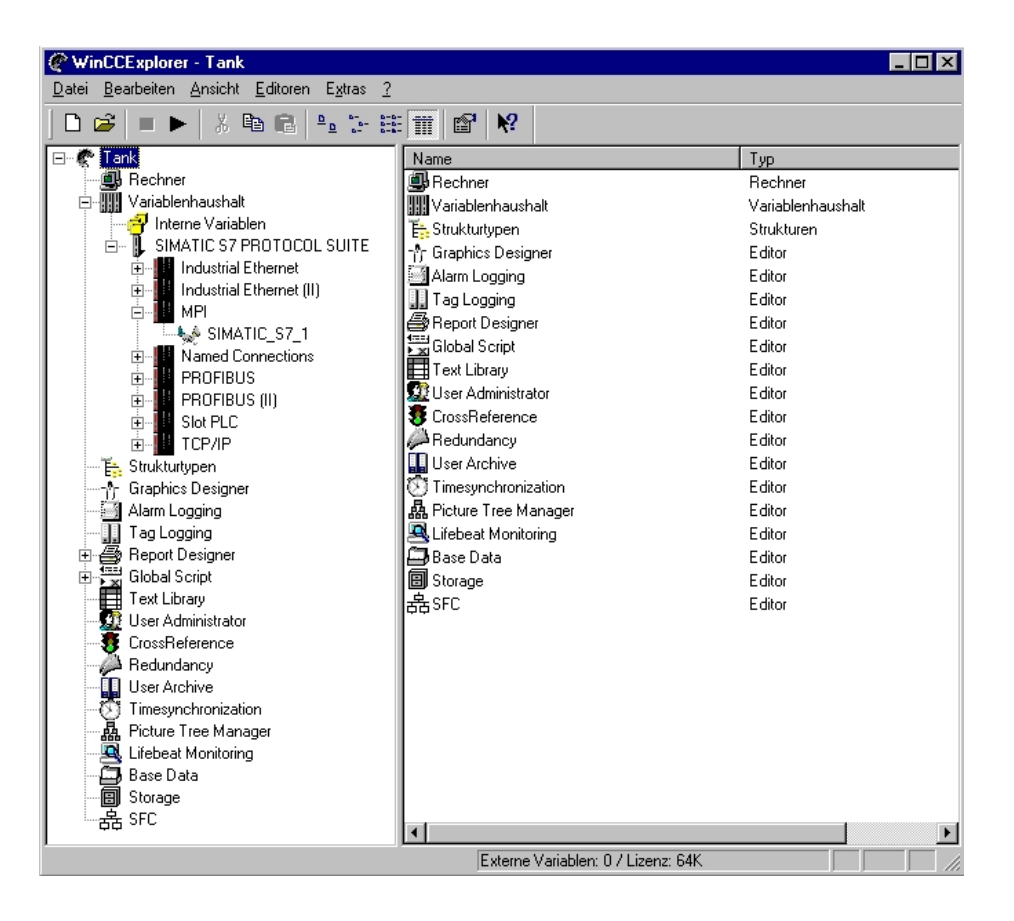

#### Systemaufbau des Control Center:

Die folgenden Editoren stehen hier zur Verfügung:

#### ,Rechner'

Hier werden alle Rechner verwaltet, die auf das aktuelle Projekt zugreifen.

#### ,Variablenhaushalt'

Interne Variablen sowie auch Variablen als Schnittstelle zum Prozess werden hier verwaltet.

#### ,Strukturtypen'

Alle standardmäßigen Datentypen stehen hier zur Verfügung.

#### ,Graphics Designer'

Grafische Darstellung und Anbindung des Prozesses.

#### ,Alarm Logging'

Übernahme von Meldungen aus Prozessen, zu deren Aufbereitung, deren Darstellung, Quittierung und Archivierung.

#### ,Tag Logging'

Verarbeitung von Meßwerten und ihre Langzeitspeicherung.

SIEMENS

### 1

#### ,Report Designer'

Ein integriertes Reportsystem, mit dem Sie Anwenderdaten, aktuelle und archivierte Prozeßwerte,

aktuelle und archivierte Meldungen und die eigene Systemdokumentation protokollieren können.

#### ,Global Script'

Dynamisierung des Projekts, auf anwenderspezifische Anforderungen. Dieser Editor bietet Ihnen die Möglichkeit C-Funktionen und Aktionen, die je nach Typ, projektweit oder auch projektübergreifend verwendet werden können, zu erstellen.

#### ,Text Library'

Sprachenabhängige Anwendertexte.

#### ,User Administrator'

Verwaltung der Zugriffsrechte für Gruppen und Benutzer.

#### ,CrossReference'

Anzeige von Verwendungsstellen verschiedener Objekttypen z.B. Variablen, Bilder und Funktionen. Beinhaltet auch die Funktionen Verwendungsstellensprung und Umverdrahten. **.Redundancy**'

#### ,Redundancy

Option zur Erstellung redundanter Systeme.

#### ,User Archive'

Daten aus technischen Prozessen können hier kontinuierlich auf einem Server-PC abgespeichert werden

#### ,TimeSynchronization'

Die Uhrzeitsynchronisation ist eine Funktion für Anlagen mit Bussystem. Dabei übernimmt eine WinCC-OS als aktiver Uhrzeitmaster die Synchronisation aller übrigen OSen und ASen am Anlagenbus mit der aktuellen Uhrzeit. Das ermöglicht anlagenweit ein zeitfolgerichtiges Zuordnen von Meldungen.

#### ,PictureTreeManager'

Der *Picture Tree Manager* dient der Verwaltung einer Hierarchie von Anlagen-, Teilanlagen-, Funktionsnamen und Bildern des *Graphics Designer*.

#### ,Lifebeat Monitoring

Die Lebenszeichenüberwachung) übernimmt die permanente Überwachung der einzelnen Systeme (OS und AS) und visualisiert die Ergebnisse in Form von Bildschirmausgaben im Runtime System, führt automatisch das Auslösen der Hupenbaugruppe durch und generiert die Leittechnikmeldungen.

#### ,Base Data'

Konfiguration der WinCC Grunddaten durch Wizards.

#### ,Storage'

Die Storage-Funktionen unterstützen das automatische Auslagern von Daten von der Festplatte auf Langzeitdatenträger sowie das Löschen von Daten auf der Festplatte. ,**SFC**'

Option zur Visualisierung von SFC- Plänen (Schrittketten in PCS7).

#### 2.4 ERSTELLEN EINES PROZESSLEITSYSTEMS FÜR EIN TANKLAGER MIT WINCC

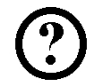

Anhand eines einfachen Beispiels soll auf den folgenden Seiten der grundlegende Aufbau von WinCC erklärt werden und dabei Schritt für Schritt ein ablauffähiges Projekt entstehen. Wenn dieses Projekt gestartet wird, stehen dem Anwender die folgenden Oberflächen zur Verfügung:

Zuerst wird folgendes Startbild mit drei Tanks eines Tanklagers angezeigt.

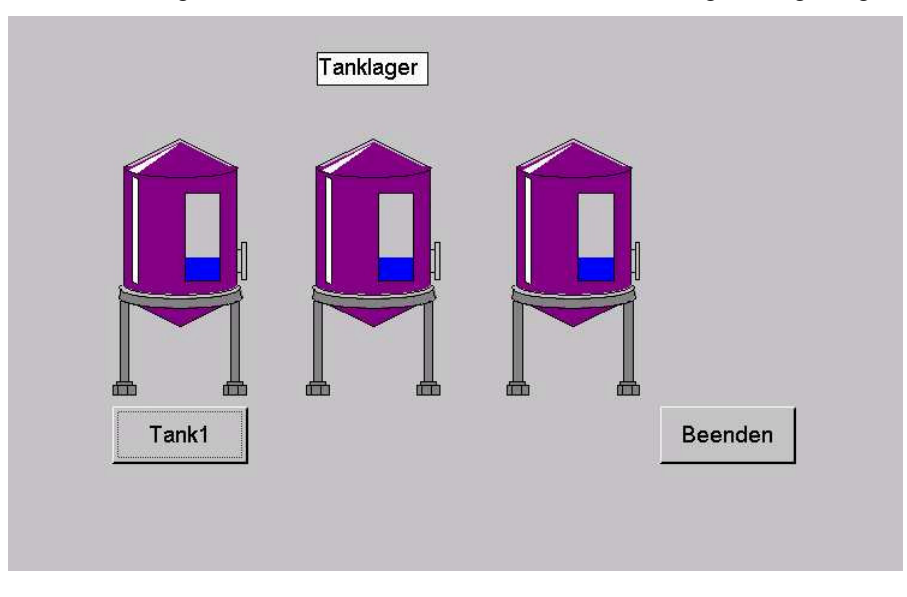

Als Funktionen stehen zur Verfügung:

- Durch Anklicken der Schaltfläche **,Beenden'** mit der linken Maustaste wird die Anwendung beendet.
- Durch Anklicken der Schaltfläche ,**Tank1**' mit der linken Maustaste wird in das folgende Bild zu Tank 1 verzweigt.

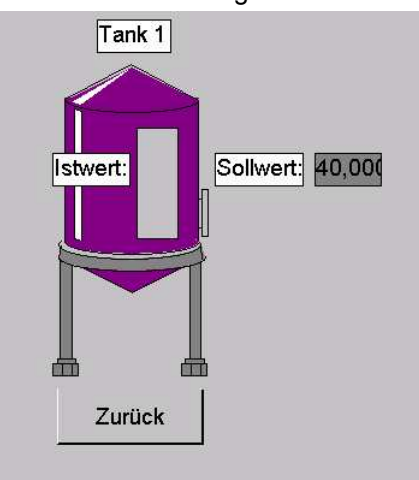

- Durch Anklicken der Schaltfläche ,Zurück' mit der linken Maustaste wird in das Startbild zum Tanklager zurückgesprungen.
- In dem Feld hinter ,**Sollwert'** kann ein Füllstand für diesen Tank vorgegeben werden.
- Hinter dem Text ,**Sollwert**' wird der aktuelle Füllstand für diesen Tank angezeigt.

Um dieses Projekt zu realisieren, muss nach erfolgter Installation von WinCC in der nun beschriebenen Reihenfolge vorgegangen werden:

#### 2.4.1 WINCC STARTEN UND NEUES PROJEKT ANLEGEN

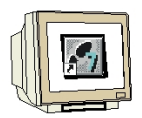

- 1. Um WinCC zu starten, gehen Sie auf die **,Start'-** Taste und aktivieren WinCC an.
- $(\rightarrow Start \rightarrow Simatic \rightarrow WinCC \rightarrow WindowsControlCenter)$

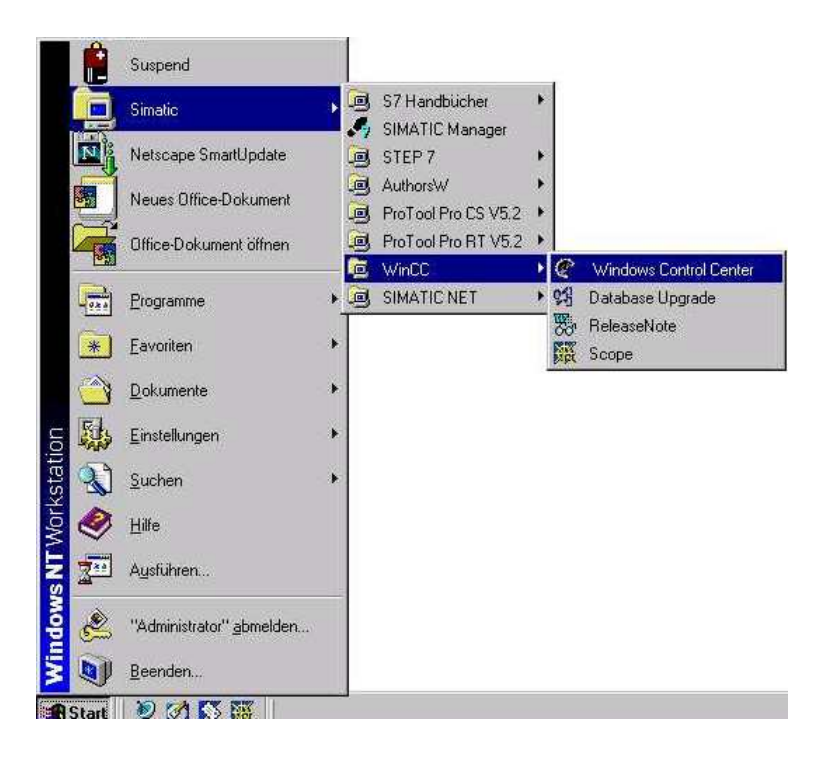

2. Nun kann ein neues Projekt angelegt werden (  $\rightarrow$  Datei  $\rightarrow$  Neu ).

| @ WinCCExplore                         | er - Unbenannt |                    | _ 🗆 × |
|----------------------------------------|----------------|--------------------|-------|
| <u>D</u> atei <u>A</u> nsicht <u>?</u> |                |                    |       |
| 🗋 <u>N</u> eu                          | Strg+N         | - te tii m   r   № |       |
| 🗃 Ö <u>f</u> fnen                      | Strg+0         |                    |       |
| <u>1</u> D:\SIEMENS                    | \\BMT\Bmt      |                    |       |
| <u>B</u> eenden                        |                |                    |       |
|                                        |                |                    |       |
|                                        |                |                    |       |
|                                        |                |                    |       |
|                                        |                |                    |       |
|                                        |                |                    |       |
|                                        |                |                    |       |
|                                        |                |                    |       |
| Erstellt ein neues Do                  | okument.       | 0 Objekt(e)        |       |

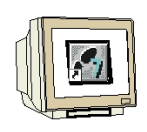

- 3. Dabei haben Sie die Auswahl zwischen
  - Erstellen eines neuen Projekts als ,Einzelplatz-Projekt'
  - Erstellen eines neuen Projekts als ,Mehrplatz-Projekt'
  - Erstellen eines neuen Projekts als ,Multi-Client-Projekt'
  - ,Öffnen eines vorhandenen Projekts'

wobei hier ein Einzelplatz-Projekt neu angelegt wird (  $\rightarrow$  Einzelplatz-Projekt  $\rightarrow$  OK ).

Falls Sie ein existierendes Projekt öffnen wollen, müssen Sie in dem ,Öffnen'- Dialog nach einem MasterControlProgramm (\*.mcp) suchen.

| WinCC Explorer                  | ? ×   |
|---------------------------------|-------|
| Erstellen eines neuen Projekts  |       |
| 🔄 💿 Einzelplatz-Projekt         |       |
| S Mehrplatz-Projekt             |       |
| 👰 🖱 Multi-Client-Projekt        |       |
|                                 |       |
| O Öffnen eines vorhandenen Proj | ekts  |
| OK Abbre                        | echen |

4. Nun kann noch der Projektpfad gewählt und ,**Projekt Name'** sowie ,**Neues Unterverzeichnis'** festgelegt werden bevor das Projekt angelegt wird ( $\rightarrow$  Tank  $\rightarrow$  Tank  $\rightarrow$  Anlegen).

| Neues Projekt anlegen                                                                                                    |                                                                                   | ? X                           |
|----------------------------------------------------------------------------------------------------|-----------------------------------------------------------------------------------|-------------------------------|
| Projekt Name :<br>Tank<br>Neues Unterverzeichnis :<br>Tank<br>Mit dieser Maske kann ein<br>neues WinCC Projekt<br>angelegt werden. | Projektpfad<br>d:\\wincc\winccprojects<br>Verzeichnis :<br>[]<br>Laufwerk :<br>D: | Aglegen<br>Abbrechen<br>Hilfe |

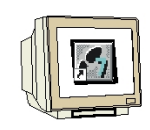

5. Im WinCC Control Center wird nun die Projektstruktur des Projektes ,Tank' angezeigt. Dabei erscheint genauso wie z.B. beim Explorer von Windows auf der linken Seite der Hierarchiebaum und auf der rechten Seite die Inhalte des gerade angewählten Ordners der Hierarchie. Um weitere untergeordnete Hierarchiepunkte anzuzeigen muss auf + geklickt werden.

| 🖉 WinCCExplorer - Tank                     |                                    | _ 🗆 ×             |
|--------------------------------------------|------------------------------------|-------------------|
| Datei Bearbeiten Ansicht Editoren Extras ? |                                    |                   |
| D 📽   = 🕨   X 🖻 🖻   🖦 🗄 🗄                  |                                    |                   |
| ⊡ 🥐 Tank                                   | Name                               | Тур               |
| 🖳 🗒 Rechner                                | 🚇 Rechner                          | Rechner           |
| 🕀 🚛 Variablenhaushalt                      | Variablenhaushalt                  | Variablenhaushalt |
| 🔤 🗄 Strukturtypen                          | E Strukturtypen                    | Strukturen        |
| Graphics Designer                          | - 🔭 Graphics Designer              | Editor            |
| Alarm Logging                              | Alarm Logging                      | Editor            |
| Tag Logging                                | Tag Logging                        | Editor            |
| Harden Report Designer                     | Beport Designer                    | Editor            |
|                                            | Global Script                      | Editor            |
| I lest Administrator                       | Text Library                       | Editor            |
|                                            | 💇 User Administrator               | Editor            |
| Bedundancu                                 | S CrossReference                   | Editor            |
| User Archive                               | Redundancy                         | Editor            |
| Timesynchronization                        | User Archive                       | Editor            |
|                                            | Timesynchronization                | Editor            |
| 🖳 🖳 Lifebeat Monitoring                    | Reprint Picture Tree Manager       | Editor            |
| 🛱 Base Data                                | 🖳 Lifebeat Monitoring              | Editor            |
|                                            | Base Data                          | Editor            |
| 晶 SFC                                      | 🗐 Storage                          | Editor            |
|                                            | 品SFC                               | Editor            |
|                                            |                                    |                   |
|                                            |                                    |                   |
| Drücken Sie F1, um Hilfe zu erhalten.      | Externe Variablen: 0 / Lizenz: 64K |                   |

6. Nun müssen die Eigenschaften des Rechners festgelegt werden auf dem das Projekt später gestartet werden soll. In diesem Fall ist dies der Projektierungsrechner. Klicken Sie dafür mit der rechten Maustaste auf **,Rechner'** und wählen dann **,Eigenschaften'** ( $\rightarrow$  Rechner  $\rightarrow$  Eigenschaften).

| WinCCExplorer - Tank                       |                 |               |
|--------------------------------------------|-----------------|---------------|
| Datei Bearbeiten Ansicht Editoren Extras 2 |                 |               |
| D 😂   ■ ►   X 🖻 🖻   ‰ 15 8                 |                 |               |
| ⊡ ኛ Tank                                   | Name            | Тур           |
| ••••••••••••••••••••••••••••••••••••••     | B MDE_MOBILE510 | Serverrechner |
| <u>E: 9</u>                                |                 |               |
|                                            |                 |               |
| <u>K</u> opieren                           |                 |               |
| 🕀 🚑 F Einfügen                             |                 |               |
| E                                          |                 |               |
|                                            |                 |               |
| - 🖉 Redundancy                             |                 |               |
| User Archive                               |                 |               |
| Timesynchronization                        |                 |               |
| Picture Tree Manager                       |                 |               |
| Lifebeat Monitoring                        |                 |               |
| B Storage                                  |                 |               |
| 品 SFC                                      |                 |               |
|                                            |                 |               |
|                                            |                 |               |
|                                            |                 |               |
| Drücken Sie F1, um Hilfe zu erhalten.      | 1 Objekt(e)     |               |

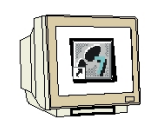

7. Im darauffolgenden Bild wird der Name des Projektierungsrechners angezeigt der vorher in Windows festgelegt wurde. Mit dem Button **,Eigenschaften'** können diese für den Rechner festgelegt werden ( $\rightarrow$  Eigenschaften).

| Eigenschaften Rechnerliste                                                         | ×   |
|------------------------------------------------------------------------------------|-----|
| Rechner                                                                            |     |
| Die Rechnerliste enthält alle Rechner, die dem aktuellen Proje<br>zugeordnet sind. | ekt |
| Rechnerliste                                                                       |     |
| MDE MOBILE510                                                                      |     |
| Eigenschafte                                                                       | n   |
| Liste der Rechner in diesem Projekt                                                |     |
| OK Abbrechen Hi                                                                    | fe  |

8. Nun erscheint eine Maske in der unterschiedliche Parameter eingestellt werden können. Hier wird der Rechnertyp des Rechners mit dem Namen **,MDE\_MOBILE510**' als **,Server**' festgelegt ( $\rightarrow$  MDE\_MOBILE510  $\rightarrow$  Server  $\rightarrow$  OK).

| igenschaften Rechner                       |         |           | ×     |
|--------------------------------------------|---------|-----------|-------|
| Allgemein Anlauf Parameter Graphics-Runtim | ie ]    |           |       |
|                                            |         |           |       |
| Rechnergame MDE_MOB                        | BILE510 |           |       |
| Rechnertyp                                 |         |           |       |
| • Server                                   |         |           |       |
| O <u>C</u> lient                           |         |           |       |
| O <u>M</u> ulticlient                      |         |           |       |
| Serverliste                                |         |           |       |
|                                            |         |           |       |
|                                            |         |           |       |
|                                            |         |           |       |
|                                            |         |           |       |
|                                            |         |           |       |
|                                            |         |           |       |
| Name des Rechners im Netzwerk              |         |           |       |
|                                            |         |           |       |
|                                            |         |           |       |
|                                            |         |           |       |
|                                            |         |           |       |
|                                            |         |           |       |
|                                            |         |           |       |
|                                            | OK      | Abbrechen | Hilfe |

hinzufügen ).

#### 2.4.2 VARIABLENHAUSHALT FESTLEGEN

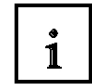

9. Ein wichtiger Bestandteil der Projektierung ist natürlich die Konfiguration der Kommunikationsschnittstelle zum Prozess. WinCC bietet hier eine Vielfalt von Möglichkeiten mit Steuerungen von SIEMENS oder anderen Herstellern sowie mit standardisierten Bussystemen verbunden zu werden. Als eine der am häufigsten verwendeten Schnittstellen wird hier der "Standard-Treiber" für die SIMATIC S7- Familie die ,SIMATIC S7 Protocol Suite' eingesetzt. Die Vorgehensweise ist jedoch auch bei anderen Treibern ähnlich aufgebaut. Dazu wird zuerst der Ordner ,Variablenhaushalt' mit der rechten Maustaste angewählt um dann den Punkt ,Neuen Treiber hinzufügen' zu starten (→ Variablenhaushalt → Neuen Treiber

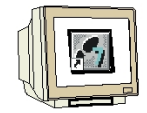

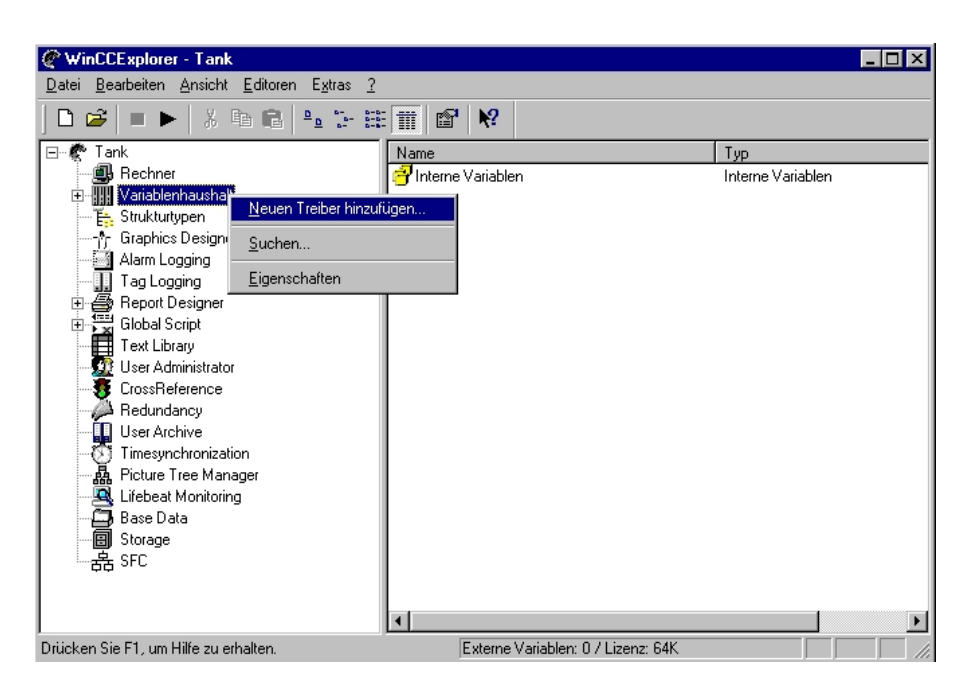

10.In der darauf erscheinenden Auswahl stehen einem sämtliche installierte Treiber zur Verfügung. Wir wählen die '**SIMATIC S7 Protocol Suite**' (→ SIMATIC S7 Protocol Suite.CHN)

**Hinweis:** Werden weitere Treiber gebraucht, die nicht in dieser Auswahl aufgeführt sind, so können diese, soweit vorhanden, von SIEMENS als Datei im Format **,\*.CHN**' bezogen werden

| Neuen Treib         | er hinzufügen                  |                  | ? ×             |
|---------------------|--------------------------------|------------------|-----------------|
| <u>S</u> uchen in:  | 🔄 bin                          | <b>• •</b>       | * 🔳             |
| SIMATIC             | S5 PMC Profibus.CHN            | SIMATIC TI Se    | rial.CHN        |
| SIMATIC             | S5 Profibus FDL.CHN            | 🔊 Sipart.chn     |                 |
| SIMATIC             | S5 Programmers Port AS511.CHN  | 🔊 System Info.ch | n               |
| SIMATIC             | S5 Serial 3964R.CHN            | 🔊 Windows DDE.   | .CHN            |
| SIMATIC             | S7 Protocol Suite.CHN          |                  |                 |
| SIMATIC             | TI Ethernet Layer 4.CHN        |                  |                 |
|                     |                                |                  |                 |
| •                   |                                |                  | ▶               |
| Datei <u>n</u> ame: | SIMATIC S7 Protocol Suite      |                  | Ö <u>f</u> fnen |
| Datei <u>t</u> yp:  | WinCC-Kommunikationstreiber (* | .chn) 💌          | Abbrechen       |

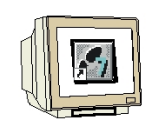

11. Innerhalb der **,SIMATIC S7 PROTOCOL SUITE**' stehen nun nach Anwahl mit der Maus verschiedene Protokolle zur Verfügung. Hier kommt das MPI- Protokoll zum Einsatz, für das jede SIMATIC S7-CPU eine Schnittstelle besitz. Nun muss noch die Verbindung zu einer bestimmten CPU festgelegt werden. Dies geschieht indem mit der rechten Maustaste auf **,MPI'** geklickt wird um dann eine **,Neue Verbindung'** anzuwählen ( $\rightarrow$  SIMATIC S7 PROTOCOL SUITE  $\rightarrow$  MPI  $\rightarrow$  Neue Verbindung).

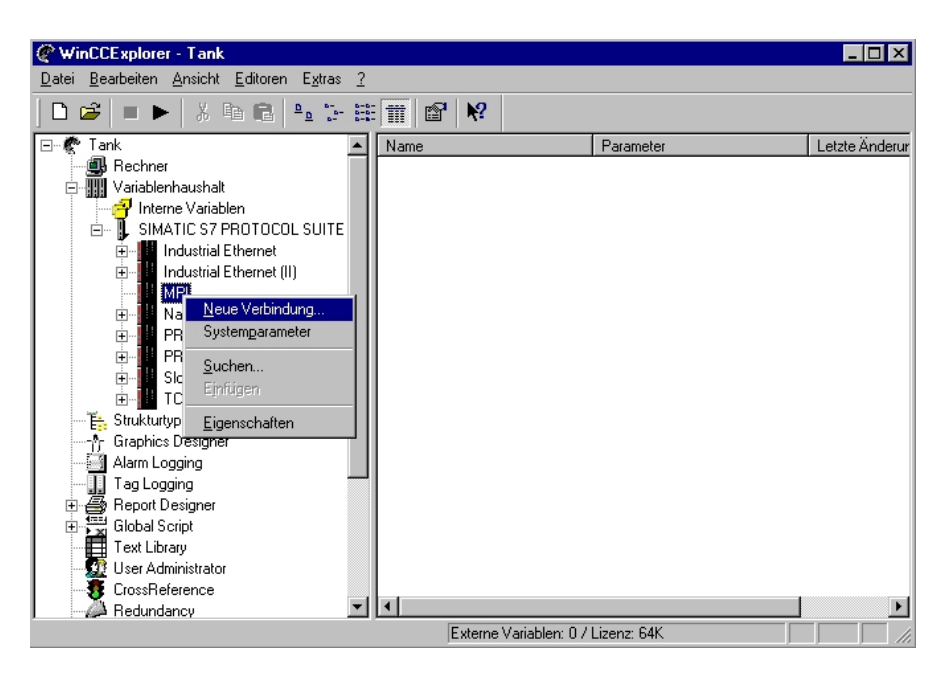

12. Dieser Verbindung wird nun der Name **,SIMATIC\_S7\_1**' zugewiesen um dann die Eigenschaften einzustellen ( $\rightarrow$  SIMATIC\_S7\_1  $\rightarrow$  Eigenschaften ).

| Eigenschaften Verbindung        | ×                     |
|---------------------------------|-----------------------|
| Allgemein                       |                       |
| Name: SIMATIC_S7_1<br>Unit: MPI | <u>E</u> igenschaften |
|                                 | à                     |
|                                 |                       |
| OK Abbred                       | hen Hilfe             |

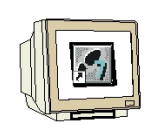

13. Jede SIMATIC S7- CPU besitzt eine MPI-,**Stationsadresse**' die mit der Software STEP7 konfiguriert werden kann. Die passende Adresse muss auch in WinCC eingetragen werden ( $\rightarrow$  Stationsadresse  $\rightarrow$  2  $\rightarrow$  OK  $\rightarrow$  OK).

| Verbindungsparameter - MI                                | PI                      | ×     |
|----------------------------------------------------------|-------------------------|-------|
| Verbindung                                               |                         |       |
| S7-Netzadresse                                           |                         |       |
| <u>S</u> tationsadresse :                                | 2                       |       |
| Segment- <u>I</u> D :                                    | 0                       |       |
| <u>R</u> ack-Nummer :                                    | 0                       |       |
| Steckplatz-Nr. :                                         | 0                       |       |
| Rohgatenblock sende                                      | en/empfangen            |       |
| Verbindungsressource :                                   | 02                      |       |
| Geben Sie die Stationsadre<br>Zulässiger Adreßbereich: 0 | esse des AS ein.<br>126 |       |
| ОК                                                       | Abbrechen               | Hilfe |

14. Um sicherzustellen, dass die Kommunikation auch funktioniert, müssen jetzt noch die **"Systemparameter"** der **"MPI"-**Verbindung angewählt werden. ( $\rightarrow$  MPI  $\rightarrow$  Systemparameter).

| WinCCExplorer - Tank                                                                       |                       |                 |                |
|--------------------------------------------------------------------------------------------|-----------------------|-----------------|----------------|
| <u>D</u> atei <u>B</u> earbeiten <u>A</u> nsicht <u>E</u> ditoren E <u>x</u> tras <u>?</u> |                       |                 |                |
| D 😂   ■ ►   X 🖻 🕄 🖕 🗁 🖽                                                                    |                       |                 |                |
| 🖃 🦿 Tank                                                                                   | Name                  | Parameter       | Letzte Änderur |
| Bechner                                                                                    | SIMATIC_S7_1          | MPI,2 0,,0,0,02 | 02.01.01 14:08 |
| Interne Variablen                                                                          |                       |                 |                |
|                                                                                            |                       |                 |                |
|                                                                                            |                       |                 |                |
| 🕀 🛄 Industrial Ethernet (II)                                                               |                       |                 |                |
|                                                                                            |                       |                 |                |
| <u>Neue verbindung</u>                                                                     |                       |                 |                |
|                                                                                            |                       |                 |                |
| ⊕ <u>Suchen</u>                                                                            |                       |                 |                |
|                                                                                            |                       |                 |                |
| ⊞ <mark>I</mark> TCF <u>E</u> igenschaften                                                 |                       |                 |                |
| Es Strukturtypen                                                                           |                       |                 |                |
|                                                                                            |                       |                 |                |
| Alarm Logging                                                                              |                       |                 |                |
| The start Designer                                                                         |                       |                 |                |
| ⊡ 💭 Global Script                                                                          |                       |                 |                |
| Text Library                                                                               |                       |                 |                |
| - 😰 User Administrator                                                                     |                       |                 |                |
| CrossReference                                                                             | •                     |                 | ►              |
|                                                                                            | Externe Variablen: 07 | Lizenz: 64K     |                |

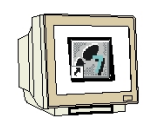

15. Hier kann jetzt eine Kommunikationsschnittstelle die in STEP7 installiert wurde, z.B. **,PC-Adapter (MPI)**' ausgewählt werden ( $\rightarrow$  PC Adapter (MPI)  $\rightarrow$  OK ).

| Systemparameter - MPI                                                                             | ×     |  |  |  |
|---------------------------------------------------------------------------------------------------|-------|--|--|--|
| Kanal Unit                                                                                        |       |  |  |  |
| Logischen Gerätenamen auswählen                                                                   |       |  |  |  |
| CP-Typ / Busprofil: MPI                                                                           |       |  |  |  |
| Logischer <u>G</u> erätename:                                                                     | J     |  |  |  |
| CP5511(MPI)<br>MPI<br>PC Adapter(MPI)<br>S70NLINE                                                 |       |  |  |  |
| Auftragsbearbeitung                                                                               |       |  |  |  |
| 🔲 <u>S</u> chreiben mit Priorität                                                                 |       |  |  |  |
| Geben Sie einen neuen Gerätenamen ein oder selektieren Sie das<br>gewünschte Gerät aus der Liste. |       |  |  |  |
| OK Abbrechen                                                                                      | Hilfe |  |  |  |

16. Für den Datenaustausch zwischen einem Programm in einer Steuerung und WinCC auf einem PC müssen sogenannte ,Externe Variablen' festgelegt werden. Für den Datenaustausch innerhalb von WinCC können auch ,Interne Variablen' definiert werden. Diese Variablen stellen Speicherplätze innerhalb von WinCC oder innerhalb einer Kommunikationserbindung zur Verfügung. Dabei können Variablen mit unterschiedlichen Speichergrößen festgelegt werden (z.B.: Byte, Word, etc...). Dadurch wird garantiert, dass für die Kommunikationsverbindungen und auch in WinCC nicht unnötig Speicherplatz belegt wird. Bei WinCC ist die Anzahl der Variablen je nach Version auf eine bestimmte Anzahl von sogenannten ,Tags' begrenzt. Die Festlegung einer neuen Variable erfolgt mit ,Neue Variable' nach Anwahl der Verbindung ,SIMATIC\_S7\_1' mit der rechten Maustaste ( → SIMATIC S7 1 → Neue Variable ).

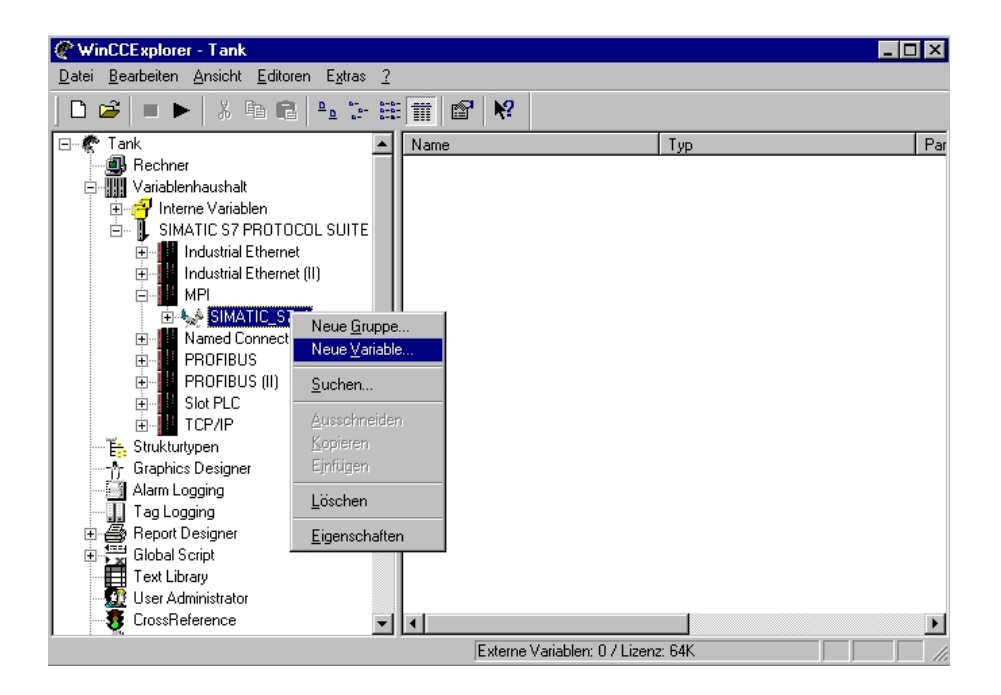

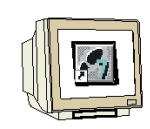

17. Im darauffolgenden Dialog zu den Eigenschaften der Variable kann dieser ein Name gegeben, der Datentyp festgelegt, sowie eine Formatanpassung eingestellt werden (  $\rightarrow$  Sollwert  $\rightarrow$  Vorzeichenloser 16-Bit Wert  $\rightarrow$ WordToUnsignedWord ).

Eine lineare Normierung der Prozessgrößen kann hier ebenfalls erfolgen, indem die Checkbox vor ,**lineare Skalierung'** angeklickt wird und die Wertebereiche **,Prozeß'** und **,Variable'** gewählt werden.

( $\rightarrow$  lineare Skalierung  $\rightarrow$  Wertebereich Prozeß 0-10 V  $\rightarrow$  Wertebereich `Variable 0-100 ). Nun muss noch die der Variablne zugeordnete Adresse in der SPS durch klicken auf **,Wählen**' festgelegt werden ( $\rightarrow$  Wählen).

| Allgemein Grenzen/Protokol<br>Eigenschaften der Variable<br>Name : S<br>Datentyp : V<br>Länge: 2<br>Adresse: Eormatanpassung : V<br>C Brojektweite Aktualis<br>✓ Iineare Skalierung<br>Von 0<br>Bis 100                                                                         | ollierung<br>en<br>Sollwert<br>Vorzeichenloser 16-Bit Wert<br>2<br>2<br>WordToUnsignedWord<br>isierung<br>C Elechnerlokale Aktualisierung<br>Wertebereich Variable |  |  |  |
|----------------------------------------------------------------------------------------------------|----------------------------------------------------------------------------------------------------|--|--|--|
| Eigenschaften der Variable         Name :       S         Datentyp :       V         Länge:       2         Adresse:       Eormatanpassung :         © Brojektweite Aktualis         ✓ lineare Skalierung         Vertebereich Prozeß         Von       0         Bis       100 | en<br>Sollwert<br>Vorzeichenloser 16-Bit Wert<br>2<br>WordT oUnsignedWord<br>Isierung C Elechnerlokale Aktualisierung<br>Wertebereich Variable                     |  |  |  |
| Name :     S       Datentyp :     V       Länge:     2       Adresse:     E       Eormatanpassung :     V       C     Brojektweite Aktuelis       Ventebereich Prozeß     Von       Bis     100                                                                                 | Sollwert<br>Vorzeichenloser 16-Bit Wert 2 WördT oUnsignedWord Sierung Eechnerlokale Aktualisierung Wertebereich Variable                                           |  |  |  |
| Datentyp :     ▼       Länge:     2       Adresse:     □       Eormatanpassung :     ▼       © Erojektweite Aktualis       ✓ lineare Skalierung       Ventebereich Prozeß       Von     0       Bis     100                                                                     | Vorzeichenloser 16-Bit Wert                                                                                                    |  |  |  |
| Länge: 2<br>Adresse:<br>Formatanpassung :<br>C Erojektweite Aktualit<br>Vertebereich Prozeß<br>Von 0<br>Bis 100                                                                                                    | 2<br>WordToUnsignedWord<br>isierung<br>Wettebereich Variable                                                                                                    |  |  |  |
| Adresse:<br>Eormatanpassung :<br>♥<br>♥ Erojektweite Aktualis<br>♥ lineare Skalierung<br>♥ ettebereich Prozeß<br>♥ on 0<br>Bis 100                                                                                                    | WordToUnsignedWord  WordToUnsignedWord  Sierung  Wetebereich Variable                                                                                              |  |  |  |
| Eormatanpassung : V<br>C Brojektweite Aktualis<br>Ventebereich Prozeß<br>Von 0<br>Bis 100                                                                                                    | WordToUnsignedWord                                                                                                    |  |  |  |
| C Brojektweite Aktualis<br>Iineare Skalierung<br>Wertebereich Prozeß<br>Von 0<br>Bis 100                                                                                                    | isierung O <u>H</u> echnerlokale Aktuelisierung                                                                                                    |  |  |  |
| ✓     lineare Skalierung       Wertebereich Prozeß     ✓       Von     0       Bis     100                                                                                                    |                                                                                                    |  |  |  |
|                                                                                                    | Von         0           Bis         100                                                                                                    |  |  |  |
| Geben Sie den oberen Wert des Variablenwertbereichs an.                                                                                                    |                                                                                                    |  |  |  |

18. Jetzt wird der **,Datenbereich'** in der CPU und die exakte **,Adressierung'** eingestellt, um dann wieder zu den Eigenschaften der Variable zurückzukehren. ( $\rightarrow$  Datenbereich Merker  $\rightarrow$  Adressierung Wort  $\rightarrow$  MW 10  $\rightarrow$  OK).

| Eigenschaften Variable                                          | × |
|-----------------------------------------------------------------|---|
| Allnemein   Grenzen /Protokollierung  <br>Figenschaften Adresse |   |
| Adresse                                                         | 1 |
| Adressbeschreibung                                              |   |
| Datenbereich Merker<br>Adressierung Wort<br>MW 10 Länge 1       |   |
| 🗖 Quality Code                                                  |   |
| Geben Sie die Anfangsadresse an                                 |   |
| OK Abbrechen Hilfe                                              |   |
| OK Abbrechen Hilfe                                              |   |

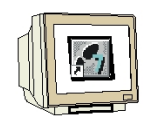

19. Ein weiterer Punkt bei den Eigenschaften der Variable sind ,Grenzen/Protokollierung' bei denen hier die Checkbox vor Startwert aktiviert und 0 zugewiesen wird. Die Variable Sollwert ist somit festgelegt und kann übernommen werden. ( $\rightarrow$  Startwert  $\rightarrow$  0  $\rightarrow$  OK).

| gemein Grenzen/Protokollierung                                      | a Grenzen und Protokollierungen     |
|---------------------------------------------------------------------|-------------------------------------|
| angegeben, die der WinC <u>D</u> bergrenze :                        | C Datenmanager überprüfen soll.     |
| Ersatzwert verwenden                                                | als Stariwert                       |
| 🗖 bei Untergrenze                                                   | 🗖 bei Verbindungsfehlern            |
| Protokolleintrag generieren bei                                     | Schreibzugriff <u>Applikationen</u> |
| <ul> <li>Verletzung Untergrenze</li> <li>Wandlungsfehler</li> </ul> | C Schreibzugriff <u>P</u> rozeß     |
|                                                                     |                                     |
|                                                                     |                                     |
| ОК                                                                  | Abbrechen H                         |

Die Punkte 16. bis 19. sollen nun zur Festlegung einer weiteren Variable **,Istwert'** mit der Adressierung ,**MW20**' wiederholt werden.

#### 2.4.3 PROZESSBILDER ERSTELLEN

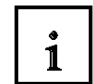

20. Ein wichtiger Punkt bei dem Entwurf einer Prozessvisualisierung ist die Erstellung anwenderfreundlicher und übersichtlicher Bedienebenen damit Fehlbedienungen vermieden werden können und auf Prozessdaten ohne unnötige Verzögerung zugegriffen werden kann. Damit dies in optimaler Weise möglich ist, sollten die Richtlinien die auch beim Webdesign Anwendung finden beachtet werden. Ansonsten ist der Kreativität des Programmierers kaum eine Grenze gesetzt, da mit dem **,Graphics Designer'** von WinCC bereits ein Editor zur Verfügung steht, mit dem eine Vielzahl von Funktionen möglich sind. Außerdem ist es möglich Grafikdateien oder Videosequenzen die mit anderen Grafikprogrammen erstellt wurden zu importieren.

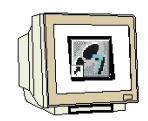

Ein Bild wird im Control Center erstellt indem der **,Graphics Designer'** mit der rechten Maustaste angeklickt und dann **,Neues Bild'** gewählt wird ( $\rightarrow$  Graphics Designer  $\rightarrow$  Neues Bild).

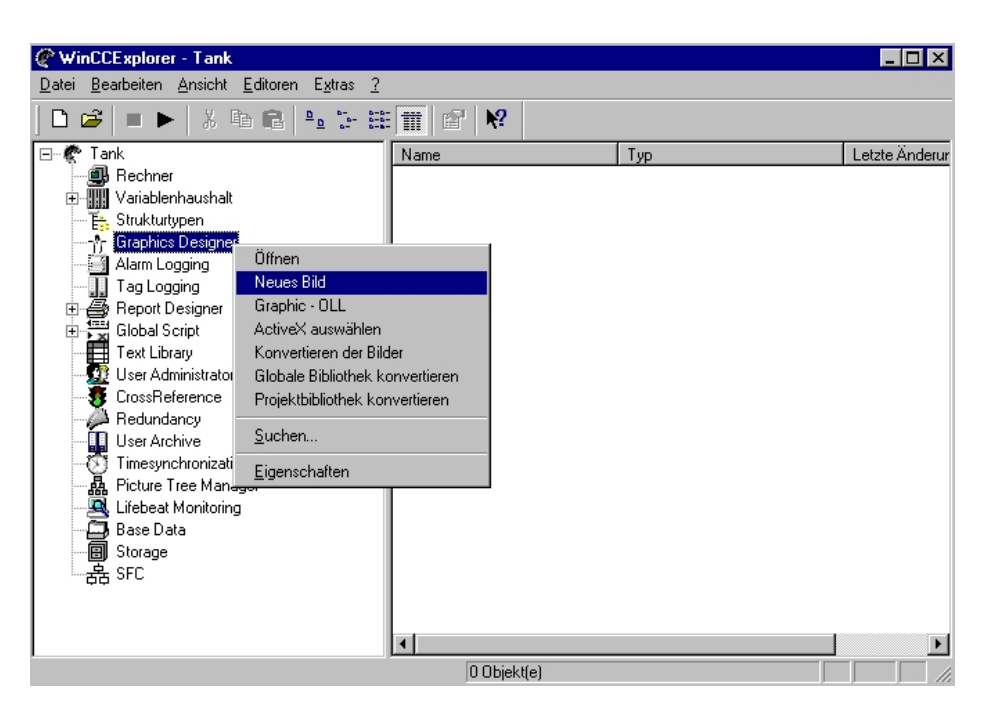

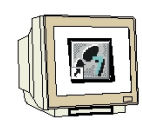

21. Das Bild kann nun umbenannt werden, indem es mit der rechten Maustaste angeklickt und dann der Punkt ,**Bild umbenennen**' angewählt wird ( $\rightarrow$  NewPdI0.PdI  $\rightarrow$  Bild umbenennen).

| 🖉 WinCCExplorer - Tank                                                                     |              |                               |                                         |
|--------------------------------------------------------------------------------------------|--------------|-------------------------------|-----------------------------------------|
| <u>D</u> atei <u>B</u> earbeiten <u>A</u> nsicht <u>E</u> ditoren E <u>x</u> tras <u>?</u> |              |                               |                                         |
| D 🚅   = 🕨   X 🖻 🖬 💾 🗄 🗄                                                                    | · <b>₩ №</b> |                               |                                         |
| ⊡~ 😤 Tank                                                                                  | Name         | Тур                           | Letzte Änderur                          |
| 🖳 进 Rechner                                                                                | A NewPdl0.Pd |                               | 02.01.01 14:16                          |
| ⊕                                                                                          |              | Bild öffnen                   |                                         |
| 🚼 Strukturtypen                                                                            |              | Bild umbenennen               |                                         |
| Graphics Designer                                                                          |              | Bild löschen                  |                                         |
| Alarm Logging                                                                              |              | Bild als Startbild definieren |                                         |
|                                                                                            |              | Cushan                        |                                         |
| Heport Designer                                                                            |              | <u>s</u> uchen                |                                         |
|                                                                                            |              | <u>E</u> igenschaften         |                                         |
| User Administrator                                                                         |              |                               |                                         |
| TrossBeference                                                                             |              |                               |                                         |
| Bedundancy                                                                                 |              |                               |                                         |
| User Archive                                                                               |              |                               |                                         |
| Timesynchronization                                                                        |              |                               |                                         |
| - A Picture Tree Manager                                                                   |              |                               |                                         |
| 🖳 🔍 Lifebeat Monitoring                                                                    |              |                               |                                         |
|                                                                                            |              |                               |                                         |
| Storage                                                                                    |              |                               |                                         |
| ——                                                                                         |              |                               |                                         |
|                                                                                            |              |                               |                                         |
|                                                                                            |              |                               |                                         |
|                                                                                            | •            |                               | Þ                                       |
|                                                                                            | Externe      | Variablen: 2 / Lizenz: 64K    |                                         |
|                                                                                            |              |                               | , , , , , , , , , , , , , , , , , , , , |

22. Nun kann ein neuer Name eingetragen werden und ( $\rightarrow$  Start.PdI  $\rightarrow$  OK).

| <b>A</b> . 1. 005 1                                    |                |                               |                |
|--------------------------------------------------------|----------------|-------------------------------|----------------|
| C WinCCExplorer - Tank                                 |                |                               | <u>_0×</u>     |
| <u>Datei Bearbeiten Ansicht E</u> ditoren E <u>x</u> t | ras <u>?</u>   |                               |                |
| D 🗳   = 🕨   X 🖻 💼   🏪                                  | 1- III 🖬 📽 🕅   | ?                             |                |
| ⊡… 🕐 Tank                                              | Name           | Тур                           | Letzte Änderur |
| Bechner                                                | ් ී NewPdI0.Pd | 1                             | 02.01.01 14:16 |
| 🕀 🛄 Variablenhaushalt                                  |                |                               |                |
| Strukturtypen                                          |                |                               |                |
| Graphics Designer                                      |                |                               |                |
| Alarm Logging                                          |                |                               |                |
| Tag Logging                                            |                |                               |                |
| Clobal Soriat                                          | er Name:       | ×                             |                |
| Text Library                                           |                |                               |                |
| St.                                                    | art.Pdl        | OK                            |                |
|                                                        |                | Abbrechen                     |                |
| Redundancy                                             |                |                               |                |
| User Archive                                           |                |                               |                |
| Timesynchronization                                    |                |                               |                |
| - 🙀 Picture Tree Manager                               |                |                               |                |
| 🔤 🖳 Lifebeat Monitoring                                |                |                               |                |
| Base Data                                              |                |                               |                |
| Storage                                                |                |                               |                |
| L 品 SFC                                                |                |                               |                |
|                                                        |                |                               |                |
|                                                        | _              |                               |                |
| l                                                      |                |                               |                |
|                                                        | Exte           | me Variablen: 2 / Lizenz: 64K |                |

Die Punkte 20. bis 22. sollen nun zur Erstellung eines weiteren Bildes **,Tank1.Pdl'** wiederholt werden.

Durch einen Doppelklick auf das Bild **,Start.Pdl'** kann dieses nun im Graphics Designer geöffnet werden ( $\rightarrow$  Start.Pdl).

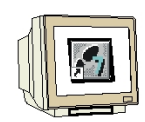

23. Mit dem Graphics Designer haben Sie nun eine Oberfläche vor sich, in der Sie zur Erstellung von Prozessbildern die unterschiedlichsten Funktionen in den Symbolleisten zur Verfügung haben. Diese können mit **,Ansicht' ,Symbolleisten'** versteckt oder dargestellt werden.

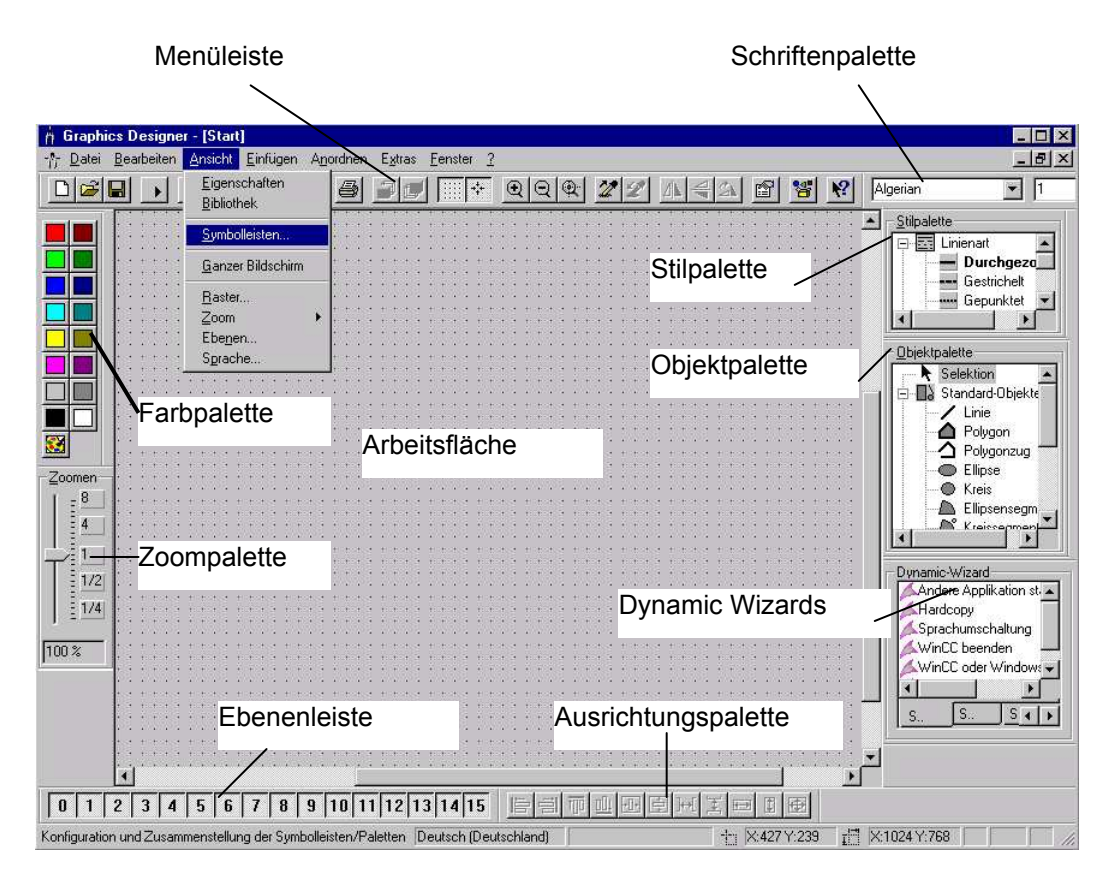

Diese Symbolleisten haben die folgenden Funktionen:

**Farbpalette:** Zuweisung von Farben (eine von 16 Standardfarben, oder eine Anwender definierte Farbe) zu angewählten Objekten.

**Objektpalette:** Beinhaltet die Standard-Objekte (Polygon, Ellipse, Rechteck, usw.), Smart-Objekte (OLE Control, OLE Element, EA-Feld, usw.), und Windows-Objekte (Button, Check-Box, usw.).

**Stilpalette:** Ändert das Aussehen eines angewählten Objekts. Je nach Objekt, können Sie die Linien-/Rahmenart, die Linien-/Rahmenbreite, die Linienendstile, oder das Füllmuster ändern.

**Ausrichtungspalette:** Erlaubt Ihnen die absolute Lage von einem oder mehreren Objekten zu ändern, die Lage von angewählten Objekten relativ zueinander zu ändern, oder die Höhe und Breite von mehreren Objekten zu vereinheitlichen.

1

**Zoompalette:** Stellt den Zoomfaktor (in Prozent) für das aktive Fenster ein. Die Standard-Zoomfaktoren sind 8, 4, 1, ½, oder ¼.

**Menüleiste:** Beinhaltet alle vorhandenen Menübefehle des Graphics Designers. Befehle die nicht aktiviert werden können sind in Grau dargestellt.

**Standard Symbolleiste:** Beinhaltet Symbole und Tasten , um häufige Befehle schnell auszuführen. Schriftartenpalette: Ändert die Schriftart, -größe und -farbe von Textobjekten, sowie die Linienfarbe von Standard-Objekten.

**Ebenenleiste**: Wählt welche von den 16 Ebenen (Ebene 0 bis 15) sichtbar ist/sind. Ebene 0 ist standardmäßig ausgewählt.

**Dynamic Wizards:** Stellt eine Vielzahl an häufig benötigten Funktionen zur Verfügung. Diese können mit Hilfe eines Dialoges, der den Bediener führt und dabei auch Hilfestellungen gibt, erstellt werden.

Um mehr über die angezeigten Objekte zu erfahren, klicken Sie auf das Symbol und zeigen Sie auf den gewünschten Gegenstand. Weitere Informationen entnehmen Sie bitte den WinCC Benutzerhandbüchern.

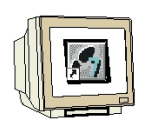

24. In unserer Visualisierung wollen wir zuerst einen **,Statischen Text'** anlegen. Dazu wählen wir diesen aus der **,Objektpalette'** bei den **,Standard Objekten'** aus und klicken dann an die gewünschte Stelle um Ihn einzufügen. Jetzt kann der Text, hier **,Tanklager'** eingefügt werden. Dann kann das Feld an den Ecken noch auf die gewünschte Größe gezogen werden. ( $\rightarrow$  Objektpalette  $\rightarrow$  Standard Objekte  $\rightarrow$  Statischer Text  $\rightarrow$  Tanklager)

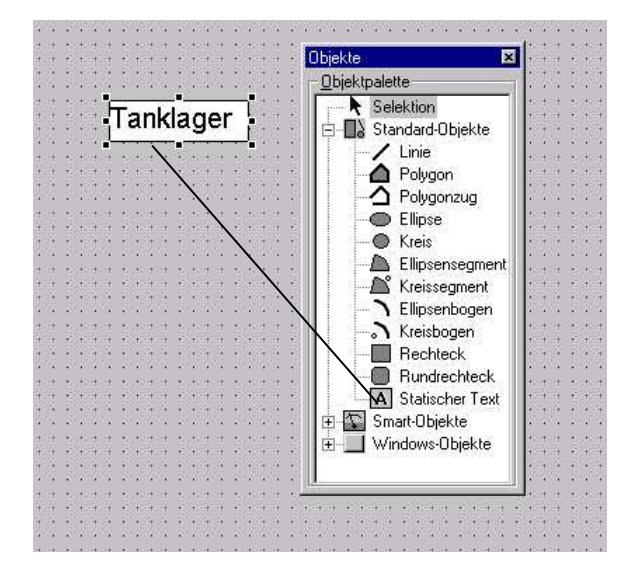

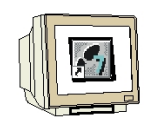

25. Eine Reihe von vorgefertigten grafischen Objekten finden sich in einer WinCC ,Bibliothek' die unter ,Ansicht' angezeigt werden kann ( $\rightarrow$  Ansicht  $\rightarrow$  Bibliothek ).

| 🖞 Graphics Designer - [Start]                                           |                                                        |                                                                                                    |  |  |  |  |
|-------------------------------------------------------------------------|--------------------------------------------------------|----------------------------------------------------------------------------------------------------|--|--|--|--|
| - <u>% D</u> atei <u>B</u> earbeiten <u>Ansicht</u> Einfügen A <u>n</u> | ordnen E <u>x</u> tras <u>F</u> enster <u>?</u>        | _ & ×                                                                                                    |  |  |  |  |
| Eigenschaften<br>Bibliothek                                             |                                                        | Arial                                                                                                    |  |  |  |  |
| Symbolleisten                                                           |                                                        | Stilpalette                                                                                                 |  |  |  |  |
| Ganzer Bildschirm                                                       | Tanklager                                              | Durchgezo                                                                                                   |  |  |  |  |
| Baster                                                                  |                                                        | Gepunktet 💌                                                                                                 |  |  |  |  |
| Ebenen<br>Sprache                                                       |                                                        | <u>O</u> bjektpalette                                                                                       |  |  |  |  |
| Zoomen<br>8<br>4<br>1<br>1/2<br>1/4<br>50 %                             |                                                        | Selektion<br>Standard-Objekte<br>Linie<br>Polygon<br>Ellipse<br>Ellipsesegm<br>Kreissegmen<br>Ellipsenbogei |  |  |  |  |
|                                                                         |                                                        | WinCC oder Windows                                                                                          |  |  |  |  |
| 0 1 2 3 4 5 6 7 8 9                                                     | 10 11 12 13 14 15   <b>F</b> = T <b>D F</b> = <b>F</b> |                                                                                                    |  |  |  |  |
| Zeigt die Bibliothek an Deutsch                                         | (Deutschland)                                          | <:0Y:0                                                                                                    |  |  |  |  |

26. Aus dieser Bibliothek wählen wir unter den **,Anlagen-Bausteine'**n die **,Tanks'** und dort den **,Tank1'** aus. Nachdem wir noch zwei weitere Tanks eingefügt haben schließen wir diese Bibliothek wieder. ( $\rightarrow$  Anlagen-Bausteine  $\rightarrow$  Tanks  $\rightarrow$  Tank1  $\rightarrow$  x )

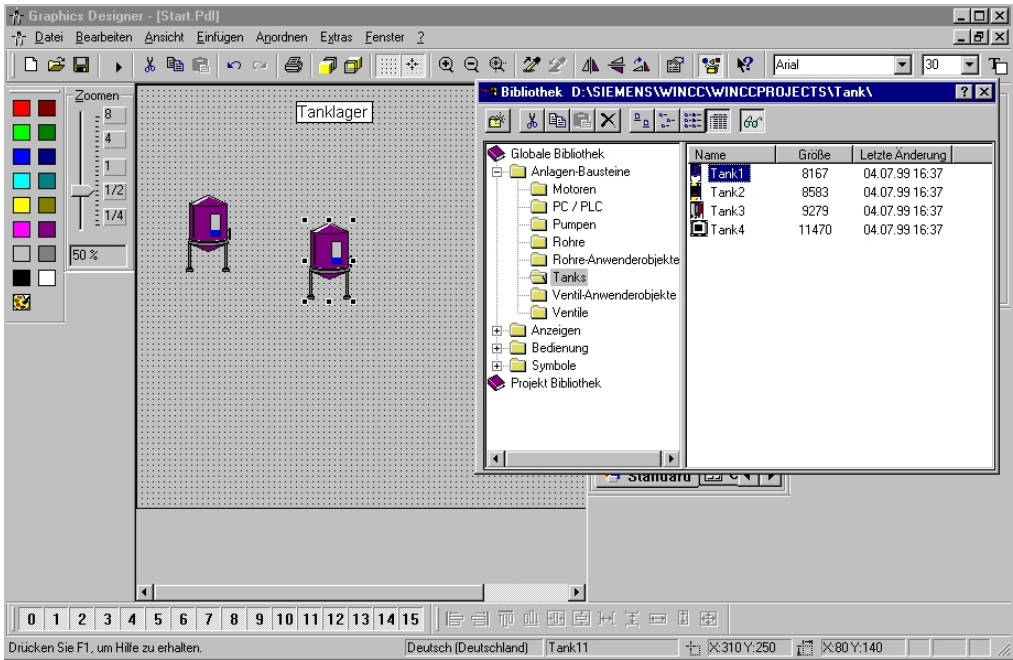

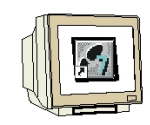

27. Diese 3 Tanks werden jetzt noch markiert (Shift +  $\rightarrow \rightarrow \rightarrow$  Mausklick) und durch die

,Ausrichten'- Funktionen im Menüpunkt ,Anordnen' auf eine einheitliche Höhe, Breite gebracht und ,Vertikal zentriert'. ( $\rightarrow$  Anordnen  $\rightarrow$  Ausrichten  $\rightarrow$  Vertikal zentrieren)

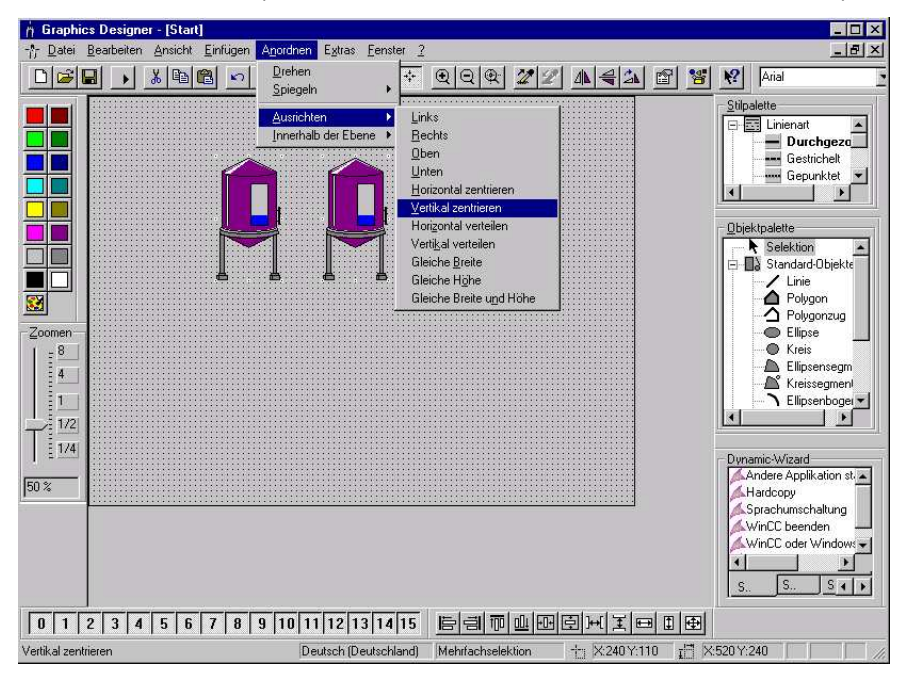

28. Um eine Anwahl unterschiedlicher Bilder zu ermöglichen müssen Bildwechsel konfiguriert werden. Diese Bildwechsel werden am einfachsten erstellt indem aus der **,Objektpalette**' bei den **,Windows Objekten**' ein **,Button**' ausgewählt wird. Dieser Button soll jetzt noch mit **,Tank1**' beschriftet werden. ( $\rightarrow$  Objektpalette  $\rightarrow$  Windows Objekte  $\rightarrow$  Button  $\rightarrow$  Tank1  $\rightarrow$  OK)

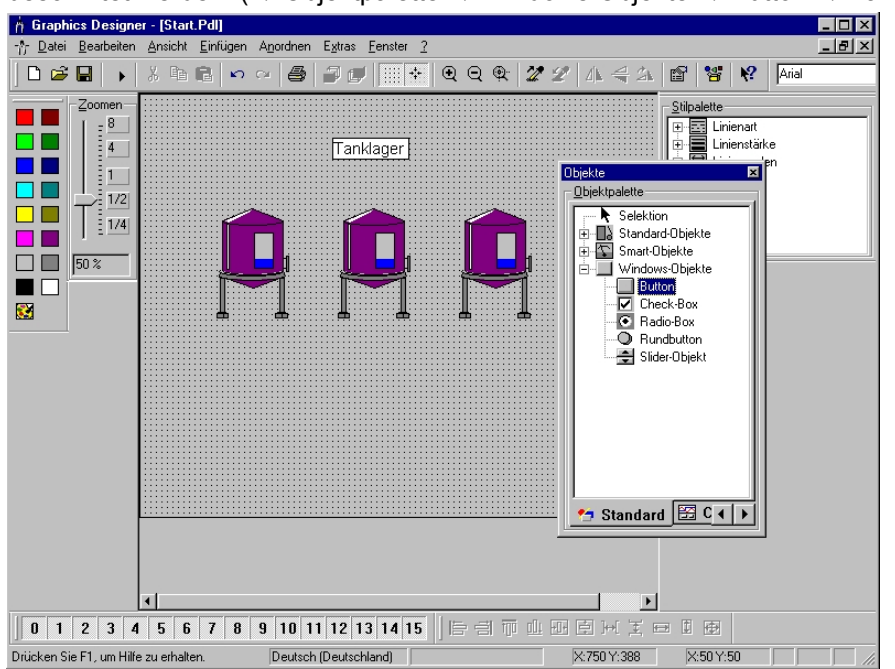

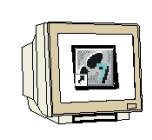

29. Um die Konfiguration dieses Buttons vorzunehmen muss dieser mit der rechten Maustaste angewählt werden. Bei dem **,Konfigurationsdialog'** können nun noch der **,Text'**, sowie **,Schrift'** und **,Bedienung'**seinstellungen verändert werden. Außerdem kann ein **,Bildwechsel bei Mausklick'** eingefügt werden, wobei hier der Bildwechsel zu dem Bild **,Tank1.Pdl'** erstellt werden soll.

 $(\rightarrow Tank1 \rightarrow Konfigurationsdialog \rightarrow Tank1.PdI \rightarrow OK)$ 

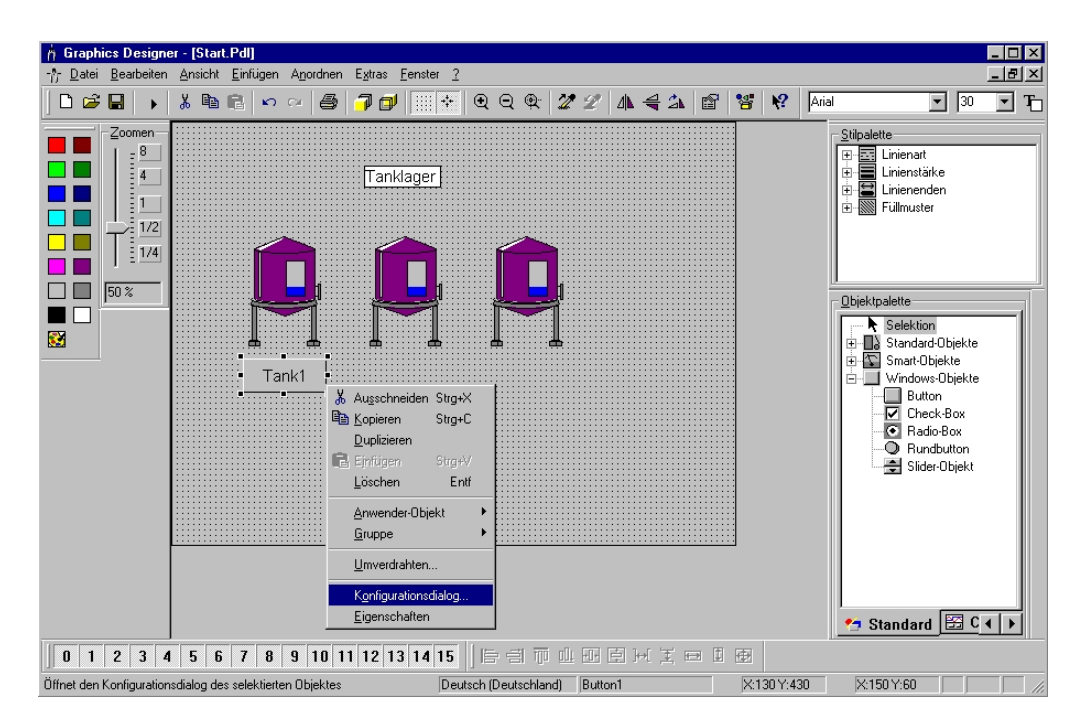

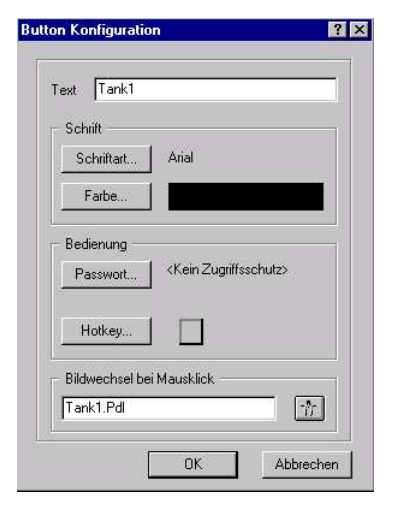

Der Punkt 28. soll nun zur Erstellung eines weiteren Buttons ,**Beenden'** wiederholt werden.

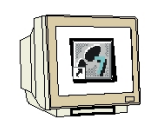

30. Der Button **,Beenden'** soll dazu dienen, die WinCC- Anwendung zu beenden. Um diese Funktion zu Erstellen soll der **,Dynamik Wizard'** genutzt werden. Dort gibt es bei der Auswahlkarte **,Systemfunktionen'** einen Punkt **,WinCC Runtime beenden'** der angewählt werden muss, nachdem der Button **,Beenden'** markiert worden ist. ( $\rightarrow$  Beenden  $\rightarrow$  Dynamik Wizard  $\rightarrow$ Systemfunktionen  $\rightarrow$  WinCC Runtime beenden)

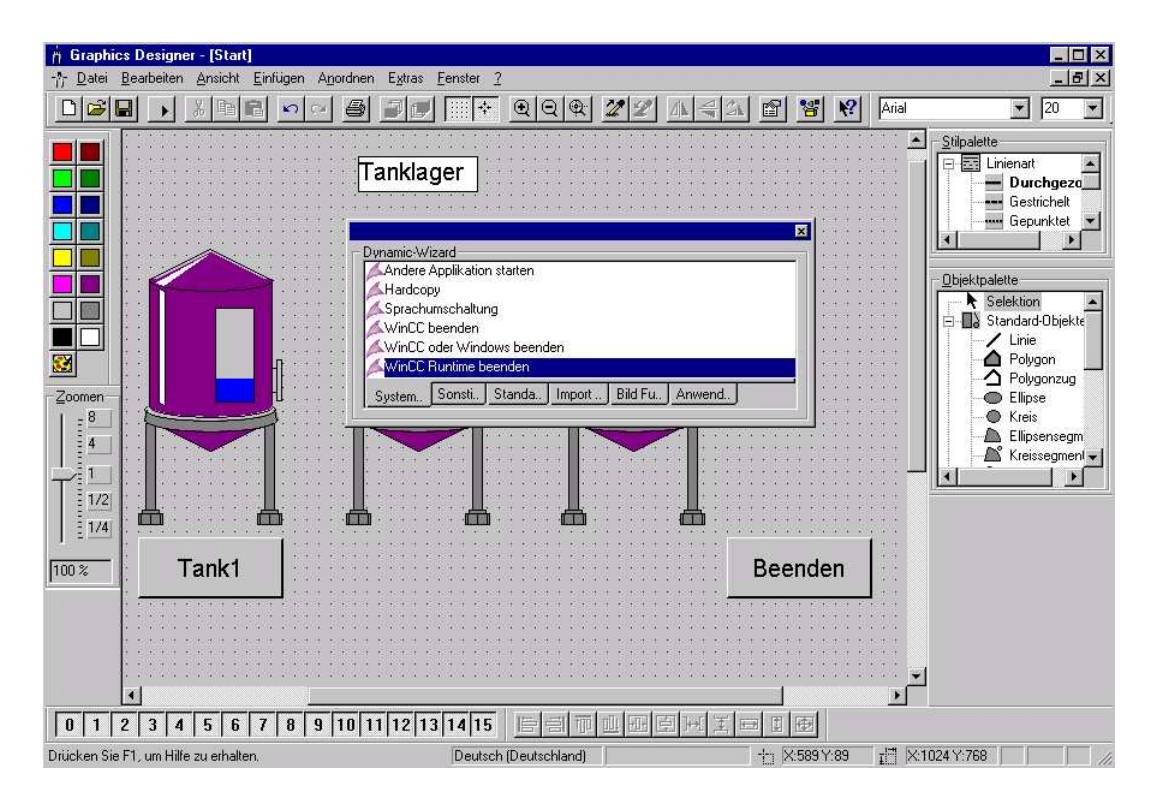

31. Der WinCC- Dialog fragt nun ab mit welcher Maustastenfunktion die Operation ausgeführt werden soll. Wir wählen die **,Linke Maustaste'** und bestätigen mit **,Fertigstellen'**. ( $\rightarrow$  Linke Maustaste  $\rightarrow$  Fertigstellen )

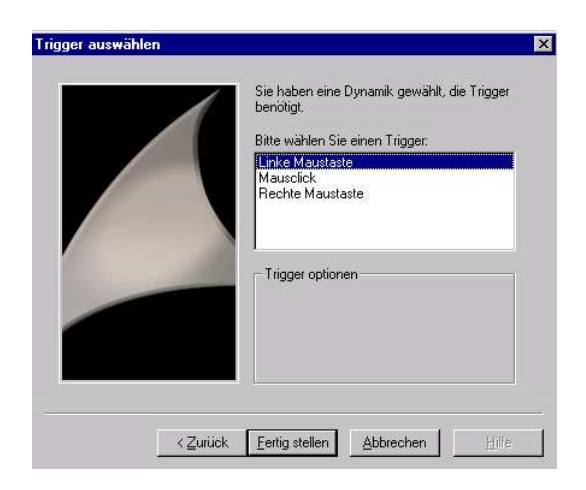

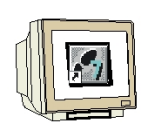

32. Das Übersichtsbild **,Start.Pdl'** ist nun fertiggestellt und kann mit einem Mausklick auf das

Symbol 🖬 der Menüleiste gespeichert werden. Bevor das Bild geschlossen wird soll hier noch

einer der drei Tanks mit der Maus angewählt und durch einen Klick auf das Symbol Menüleiste in dem Windows Zwischenspeicher abgelegt werden. Dies geschieht, damit dieser Tank

in das nächste Prozessbild einfach wieder eingefügt werden kann. ( $\rightarrow$   $\square$   $\rightarrow$  Tank  $\rightarrow$   $\square$   $\rightarrow$  X )

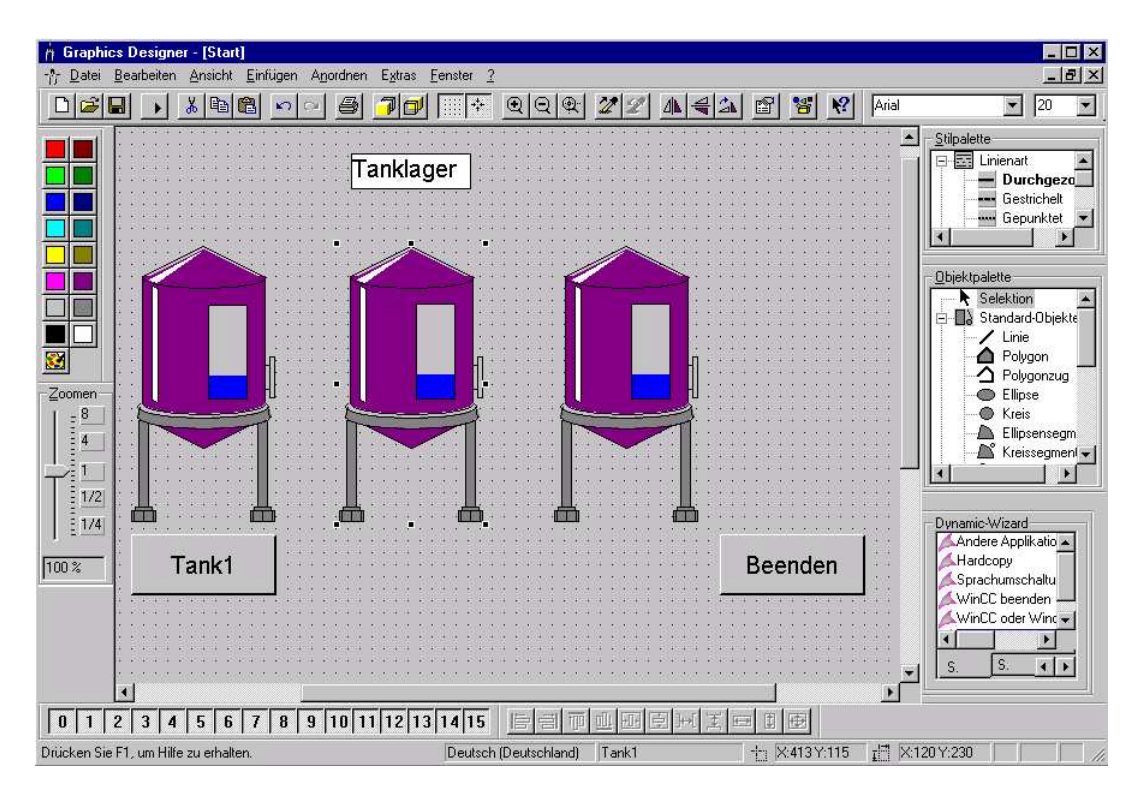

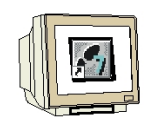

33. Nun kann im **,Control Center'** das zweite Bild **,Tank1.Pdl'** durch Doppelklick mit der Maus geöffnet werden. ( $\rightarrow \rightarrow$  Tank1.Pdl)

| WinCCExplorer - Tank                       |                       |             | _ 🗆 ×          |
|--------------------------------------------|-----------------------|-------------|----------------|
| Datei Bearbeiten Ansicht Editoren Extras ? |                       |             |                |
| 🗅 😂   🗉 🕨   🖇 🛍 🕄 🔤 🖼                      | III III №             |             |                |
| ⊡ 😤 Tank                                   | Name                  | Тур         | Letzte Änderur |
| 🖳 进 Rechner                                | -∱- Start.Pdl         |             | 02.01.01 14:47 |
| 🗄 📊 Variablenhaushalt                      | nr Tank1.pdl          |             | 02.01.01 14:35 |
| Strukturtypen                              |                       |             |                |
| ୍ର୍କୁ Graphics Designer                    |                       |             |                |
|                                            |                       |             |                |
| Tag Logging                                |                       |             |                |
| 🕀 🎒 Report Designer                        |                       |             |                |
| Global Script                              |                       |             |                |
| Text Library                               |                       |             |                |
| User Administrator                         |                       |             |                |
|                                            |                       |             |                |
| Redundancy                                 |                       |             |                |
| User Archive                               |                       |             |                |
| B Distant Tree Manager                     |                       |             |                |
| Litebest Menitering                        |                       |             |                |
| Read Data                                  |                       |             |                |
|                                            |                       |             |                |
|                                            |                       |             |                |
|                                            |                       |             |                |
|                                            |                       |             |                |
|                                            |                       |             |                |
|                                            |                       |             |                |
|                                            | Externe Variablen: 27 | Lizenz: 64K |                |
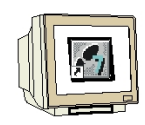

34. In dem nun geöffneten Bild soll zuallererst der Tank aus dem Windows-Zwischenspeicher eingefügt und richtig positioniert werden, indem mit der Maus auf das Symbol Einfügen in der Menüleiste geklickt wird. ( $\rightarrow$ )

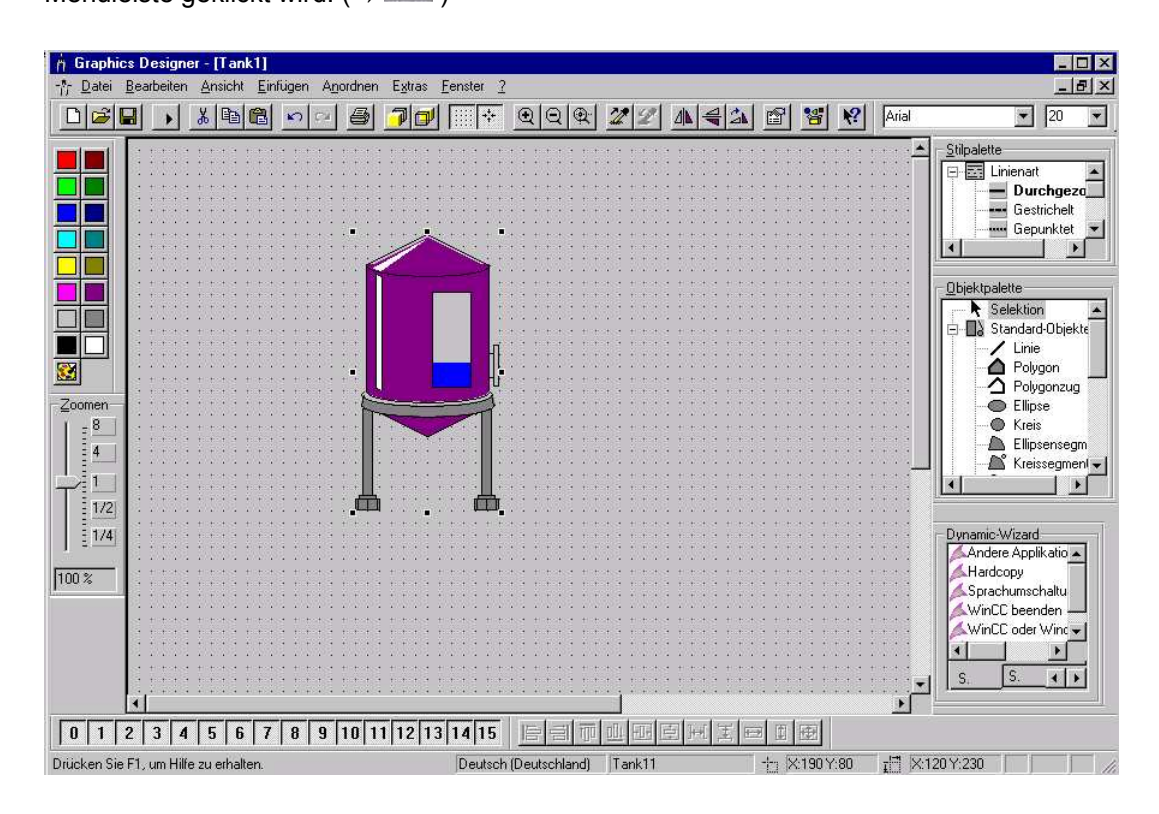

#### 2.4.4 PROZESSWERTE STEUERN

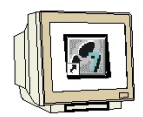

35. Der Punkt 24. soll nun zur Erstellung dreier **,Statischer Texte' ,Tank1', ,Istwert:' und ,Sollwert:'** wiederholt werden.

Zur Vorgabe eines Füllstandes wird nun aus der ,**Objektpalette'** das ,**Smart Objekt'** ,**EA-Feld'** eingefügt. ( $\rightarrow$  Objektpalette  $\rightarrow$  Smart Objekte  $\rightarrow$  EA-Feld )

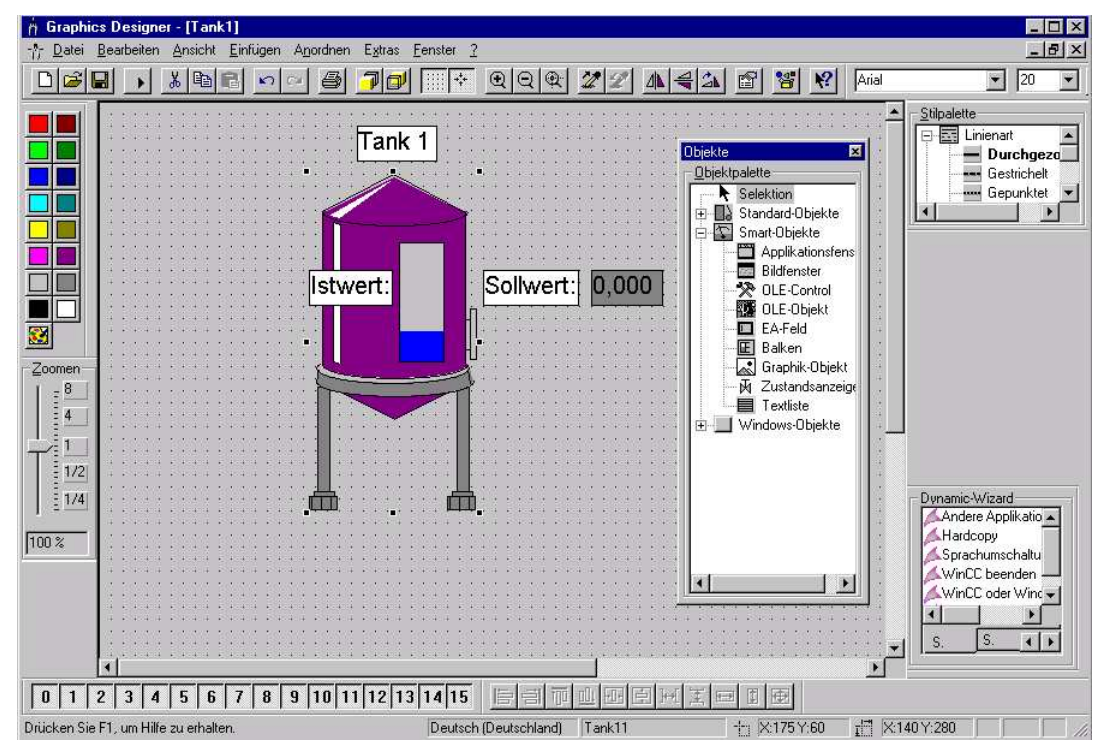

36. Beim Einfügen des EA-Feldes erscheint folgender Konfigurationsdialog in der dieses mit der bereits erstellten Variable **,Sollwert'** verbunden wird. Außerdem kann noch der Aktualisierungszeitpunkt **,Bei Änderung'** festgelegt werden. ( $\rightarrow$  Sollwert  $\rightarrow$  Bei Änderung  $\rightarrow$  OK)

| Variable       | Sollwert            |
|----------------|---------------------|
| Aktualisierung | Bei Änderung        |
| Feldtyp        |                     |
| C Ausgabe      | C Eingabe 💽 EA-Feld |
| Schrift        |                     |
| Schriftaröße   | »   >n              |
| Calation       | 2] 20<br>-          |
| Schriftart     |                     |
| Farbo          |                     |

### 2.4.5 PROZESSWERTE DARSTELLEN

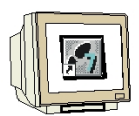

37. Der Tank den wir aus der WinCC- Bibliothek genommen haben ist ein sogenanntes Anwender Objekt, dem bereits einige dynamische Eigenschaften zugewiesen worden sind. Als eine dieser Eigenschaften wollen wir die Füllstandsanzeige mit dem Prozess verbinden. Dazu wird der **,Tank'** mit der rechten Maustaste angeklickt um dann dessen **,Eigenschaften'** auszuwählen. ( $\rightarrow$  Tank  $\rightarrow$ Eigenschaften)

*Hinweis:* Es besteht übrigens in WinCC auch die Möglichkeit eigene Anwenderobjekte zu generieren um diese später in weiteren Projekten einzusetzen.

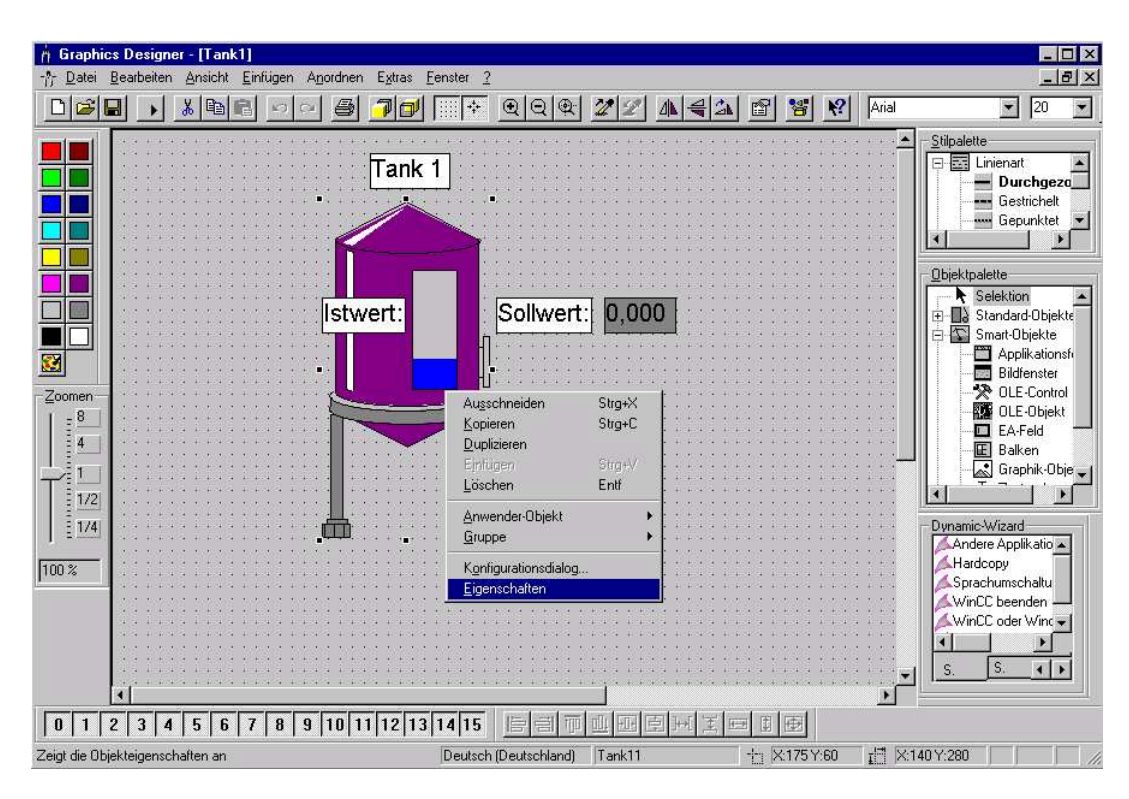

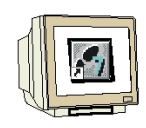

38. Bei den Objekteigenschaften von **,Tank1**' wird dann **,Prozeßanbindung**' und **,Füllstand**' gewählt. Dann kann diesem unter der Spalte **,Dynamik**' eine **,Variable**' zugewiesen werden. ( $\rightarrow$  Tank1  $\rightarrow$  Prozeßanbindung  $\rightarrow$  Füllstand  $\rightarrow$  Dynamik  $\rightarrow$   $\heartsuit$   $\rightarrow$  Variable)

| ¶Objekteigenschaften                                                  |                                                     |                                                    |                                                         |                   | ?        |
|-----------------------------------------------------------------------|-----------------------------------------------------|----------------------------------------------------|---------------------------------------------------------|-------------------|----------|
| Tank1                                                                 |                                                     | Tank11                                             |                                                         |                   | <u>•</u> |
| ⊡-Tank1<br>— Geometrie<br>— Farben<br>— Sonstige<br>— Prozeßanbindung | Attribut<br>Füllstand<br>Maximalwert<br>Minimalwert | Statik<br>25,000000<br>100,000000<br>0,000000e+000 | Dynamik<br>Dynamik-<br>C-Aktion.<br>Variable<br>Löschen | Aktual.<br>Dialog | in<br>   |

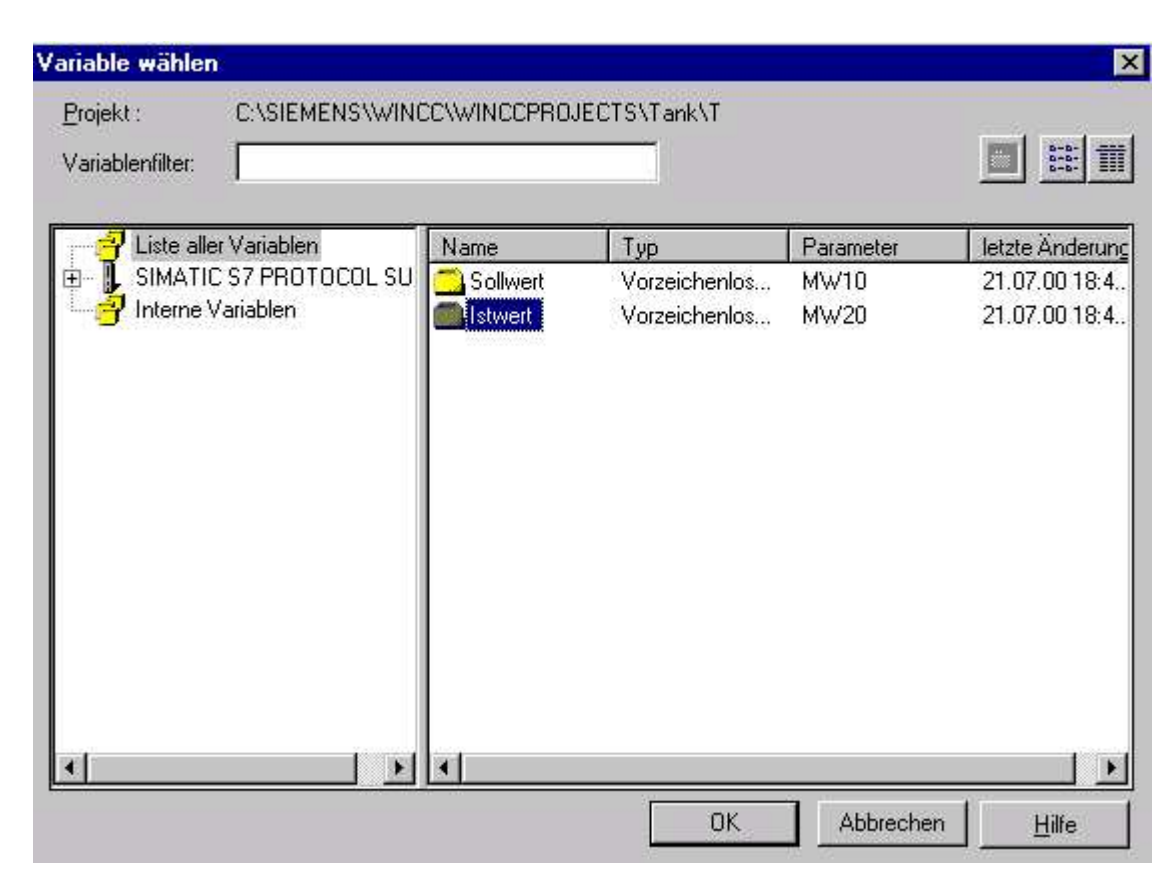

#### 39. Nun wird die Variable ,**Istwert'** ausgewählt. ( $\rightarrow$ Istwert $\rightarrow$ OK)

### 40. Die **,Aktualisierung'** soll **,Bei Änderung'** erfolgen. (→ Aktualisierung → Bei Änderung)

| Ubjekteigenschafter    |                                                     | Tank11                                             |                     | 2                                                                                                    |
|------------------------|-----------------------------------------------------|----------------------------------------------------|---------------------|----------------------------------------------------------------------------------------------------|
| Eigenschaften Ereignis | Attribut<br>Füllstand<br>Maximalwert<br>Minimalwert | Statik<br>25,000000<br>100,000000<br>0,000000e+000 | Dynamik<br>Ststwert | Aktual. In<br>2 s<br>Bildzyklus<br>Fensterzyklus<br>Bei Änderung<br>250 ms<br>500 ms<br>1 s<br>2 s<br>5 s<br>10 s<br>1 min<br>5 min |

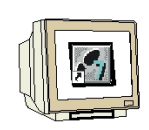

41. Wie bei Punkt 28. bis 29. beschrieben, soll nun noch ein Button **"Zurück**" eingefügt werden, mit dem zum Startbild **"Start.Pdl**" zurückgegangen werden kann.

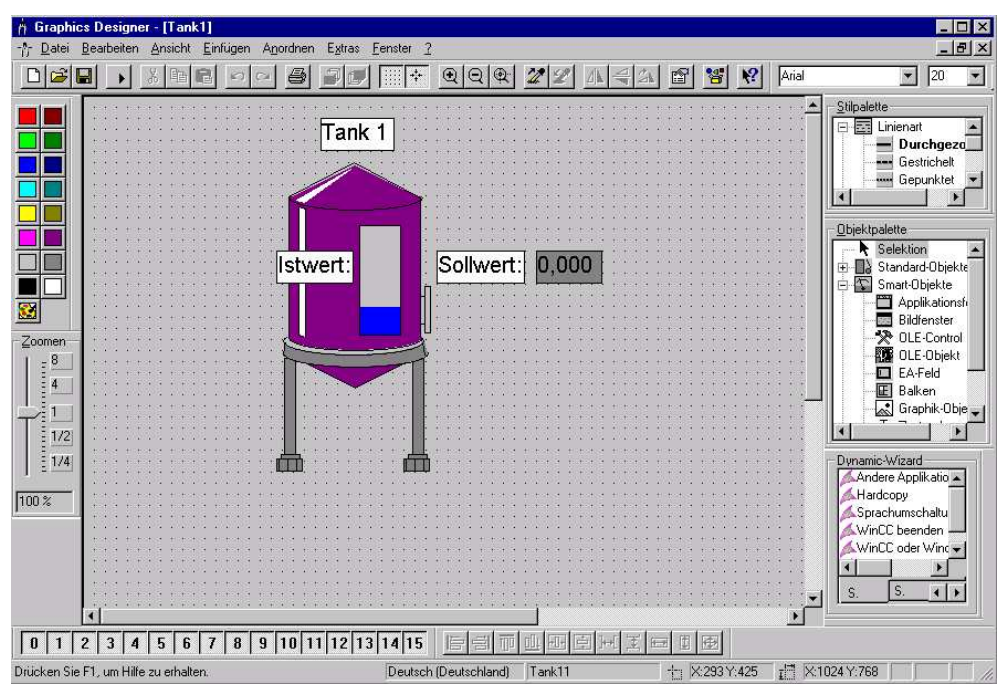

42. Nun ist auch das Bild **,Tank1.Pdl'** fertiggestellt und kann mit einem Klick auf das Symbol **I** in der Menüzeile gespeichert werden. Der Graphics Designer kann jetzt mit **X** geschlossen werden.

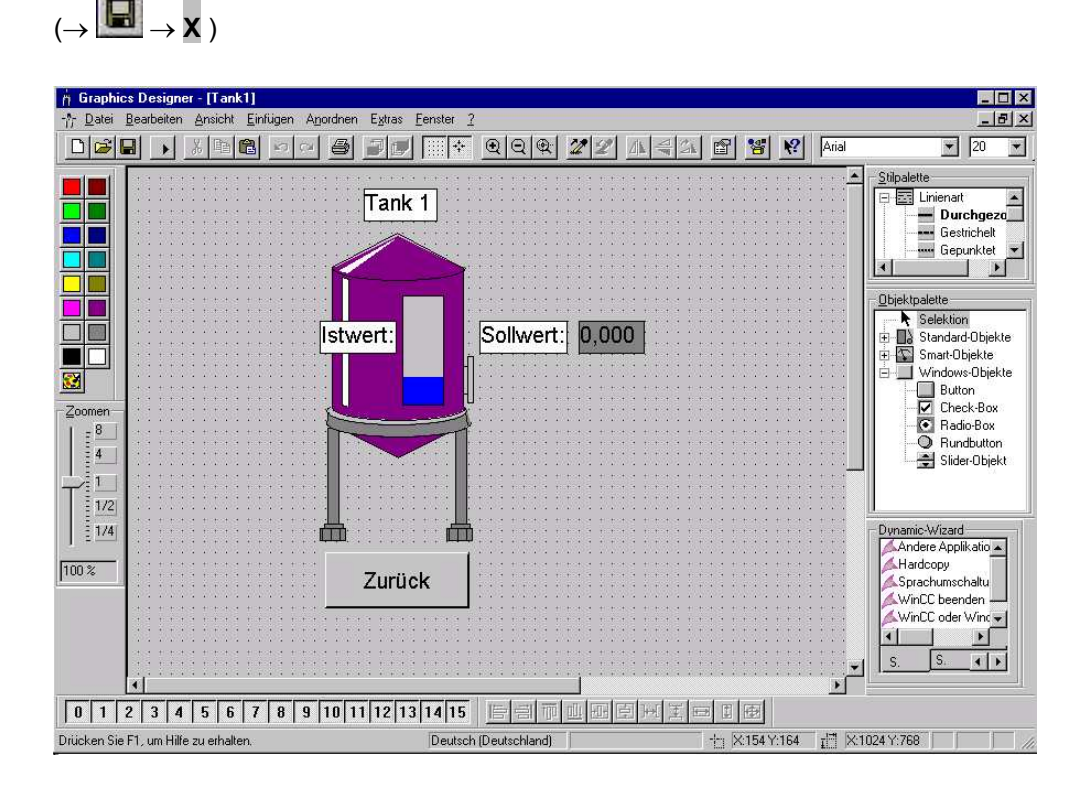

#### 2.4.6 RUNTIME-EIGENSCHAFTEN DES RECHNERS EINSTELLEN UND RUNTIME STARTEN

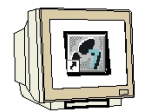

43. Für unser Projekt müssen wir nun, bevor es gestartet werden kann noch die Runtime-Eigenschaften eingestellt werden. Dazu klicken wir mit der rechten Maustaste auf **,Rechner'** und wählen dann **,Eigenschaften'.** ( $\rightarrow$  Rechner  $\rightarrow$  Eigenschaften)

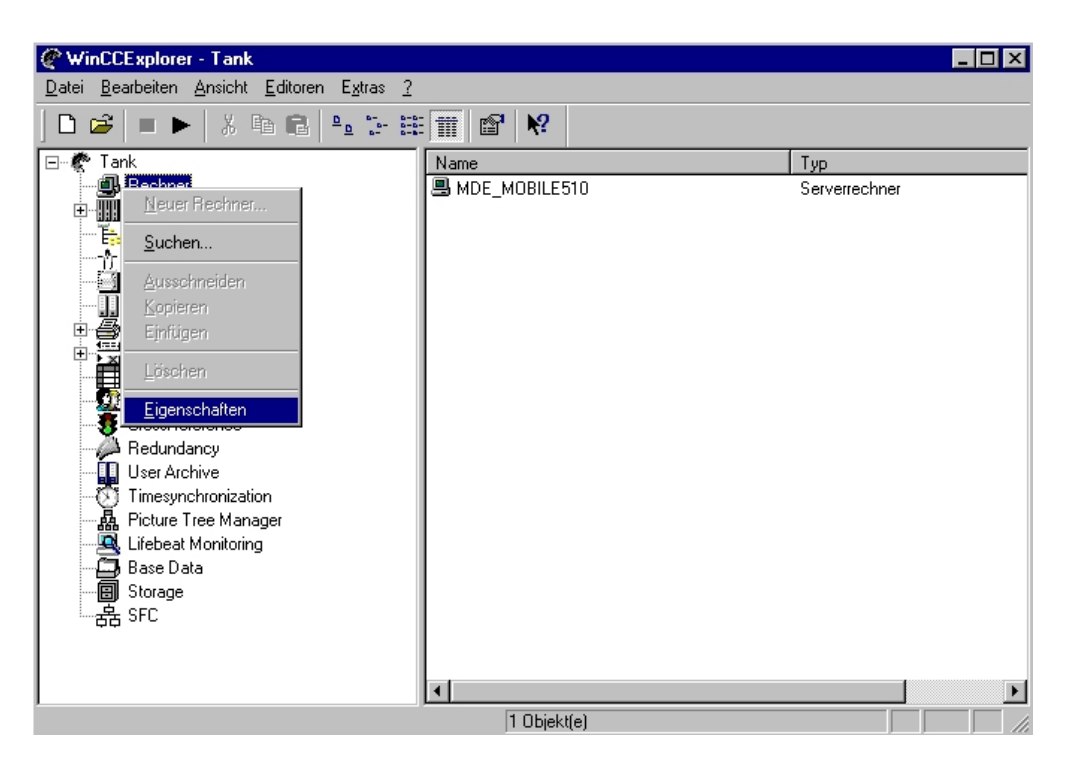

44. Dem Rechner **,MDE\_MOBILE510'** werden jetzt **,Eigenschaften'** zugewiesen. (→ Eigenschaften)

| Eigenschaften Rechnerliste                                                           | х |
|--------------------------------------------------------------------------------------|---|
| Rechner                                                                              |   |
| Die Rechnerliste enthält alle Rechner, die dem aktuellen Projekt<br>zugeordnet sind. |   |
| Rechnerliste                                                                         |   |
| MDE MOBILE510                                                                        |   |
| Löschen                                                                              |   |
|                                                                                      |   |
|                                                                                      |   |
|                                                                                      |   |
| <u>E</u> igenschaften                                                                |   |
|                                                                                      |   |
| Liste der Rechner in diesem Projekt                                                  |   |
|                                                                                      |   |
|                                                                                      |   |
| OK Abbreshen Hiller                                                                  | ۲ |
| Abbrechen Hille                                                                      |   |

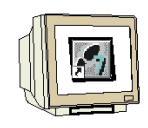

45. Bei den Eigenschaften müssen bei der Auswahl **,Graphics- Runtime'** das Startbild **,Start.Pdl'** eingetragen und die Fensterattribute **,Titel'**, **,Maximieren'**, **,Minimieren'** und **,Bild anpassen'** aktiviert werden.( $\rightarrow$ Graphics- Runtime  $\rightarrow$  Start.Pdl  $\rightarrow$ Titel  $\rightarrow$  Maximieren  $\rightarrow$  Minimieren  $\rightarrow$  Bild anpassen  $\rightarrow$  OK)

| Startbild                                |                  |                              |  |
|------------------------------------------|------------------|------------------------------|--|
| Start.Pdl                                |                  | <u>Suchen</u>                |  |
| Fensterattribute                         | A                | usschalten                   |  |
| Titel                                    |                  | Alt-F4                       |  |
| └── Hahmen<br>✔ Mavimieren               |                  | _ Großenanderung             |  |
| Minimieren                               |                  | Minimieren                   |  |
| Hatkous                                  |                  |                              |  |
| enster umschalten                        | Schalt-/Alpha-Cu | irsor Runtime-Cursor Ein/Aus |  |
| Kein                                     | Kein             | Kein                         |  |
| Cureorsteverung: Taste                   |                  |                              |  |
| Auf K                                    | ain              | Cursoisteuerung, vernalten   |  |
| TStrg 🖓 🗠 📙                              |                  | Normal                       |  |
|                                          | ein              |                              |  |
| Alt Ab: K                                |                  |                              |  |
| Alt Ab: K<br>Shift Ab: K                 | ein              | C Normal ohne Rollback       |  |
| Alt Ab: K<br>Shift Links: K<br>Rechts: K | ein<br>ein       | C Normal ohne Rollback       |  |

46. Damit in der SPS die eingegebenen Werte vom Soll- zum Istwert übertragen werden muss dort im OB1 das folgende Programm erstellt werden.

```
OB1 : Tanklager
Netzwerk 1: Tank1
L MW 10
T MW 20
```

Dieses wird in die CPU geladen, diese per Schlüsselschalter auf RUN gesetzt und dann die CPU über die MPI-Schnittstelle mit dem WinCC- PC verbunden.

Hinweis: Um die Datenübertragung zu WinCC muss man sich in der SPS nicht weiter kümmern.

Natürlich kann an die SPS auch eine echte Füllstandsstrecke angeschlossen werden, die mit dem in STEP7 integrierten PID- Regler geregelt wird.

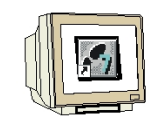

47. Das Projekt kann jetzt durch die Taste 🕨 in der Menüleiste aktiviert werden. ( $\rightarrow$  🕨 )

| <b><i>@</i> WinCCExplorer - Tank</b><br><u>D</u> atei <u>B</u> earbeiten <u>A</u> nsicht <u>E</u> ditoren E <u>x</u> tras _                                                                                                    | 2                                                                                                    |                                                                                                    |
|----------------------------------------------------------------------------------------------------|----------------------------------------------------------------------------------------------------|----------------------------------------------------------------------------------------------------|
| Date       Bearbeiten       Ansicht       Editoren       Extras         Image: Strukturburgen       Image: Strukturburgen       Image: Strukturburgen       Image: Strukturburgen       Image: Strukturburgen         Image: Strukturburgen       Image: Strukturburgen       Image: Strukturburgen       Image: Strukturburgen         Image: Strukturburgen       Image: Strukturburgen       Image: Strukturburgen       Image: Strukturburgen         Image: Strukturburgen       Image: Strukturburgen       Image: Strukturburgen       Image: Strukturburgen         Image: Strukturburgen       Image: Strukturburgen       Image: Strukturburgen       Image: Strukturburgen         Image: Strukturburgen       Image: Strukturburgen       Image: Strukturburgen       Image: Strukturburgen         Image: Strukturburgen       Image: Strukturburgen       Image: Strukturburgen       Image: Strukturburgen         Image: Strukturburgen       Image: Strukturburgen       Image: Strukturburgen       Image: Strukturburgen         Image: Strukturburgen       Image: Strukturburgen       Image: Strukturburgen       Image: Strukturburgen         Image: Strukturburgen       Image: Strukturburgen       Image: Strukturburgen       Image: Strukturburgen         Image: Strukturburgen       Image: Strukturburgen       Image: Strukturburgen       Image: Strukturburgen         Image: | 2<br>Name<br>Rechner<br>Carabienhaushalt<br>Strukturtypen<br>Graphics Designer<br>Alam Logging<br>Tag Logging<br>CrossReference<br>Redundancy<br>User Administrator<br>CrossReference<br>Redundancy<br>User Archive<br>Timesynchronization<br>Picture Tree Manager<br>Lifebeat Monitoring<br>Base Data<br>Storage<br>CrossReference | Typ<br>Rechner<br>Variablenhaushalt<br>Strukturen<br>Editor<br>Editor |
| Drücken Sie F1, um Hilfe zu erhalten.                                                                                                    | Externe Variablen: 0 / Lizen                                                                                                    | ız: 64K                                                                                                    |

#### Zuerst wird dann folgendes Startbild mit drei Tanks eines Tanklagers angezeigt.

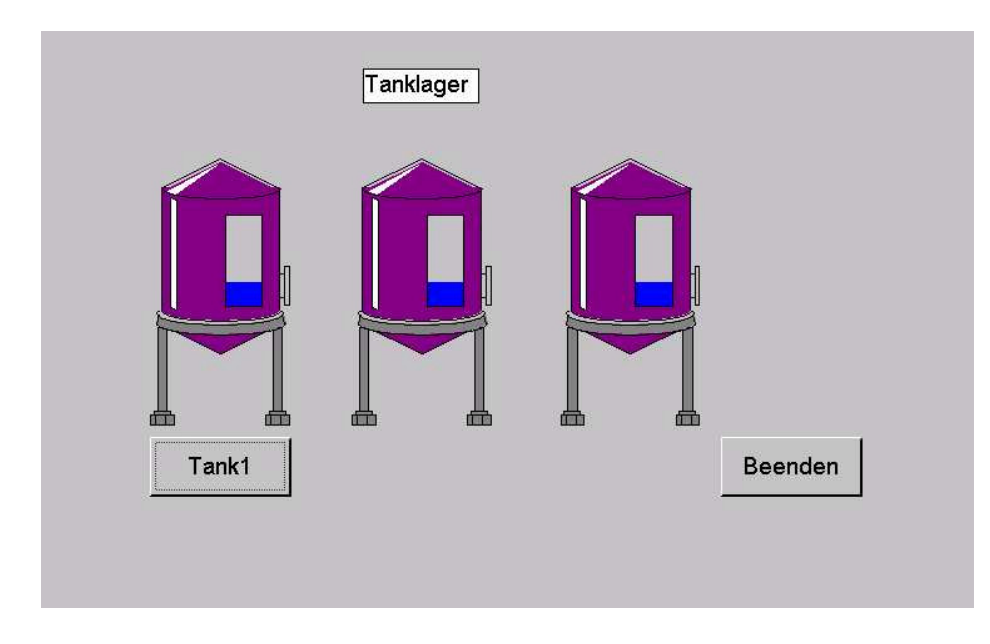

Als Funktionen stehen zur Verfügung:

- Durch Anklicken der Schaltfläche ,**Beenden'** mit der linken Maustaste wird die Anwendung beendet.
- Durch Anklicken der Schaltfläche ,**Tank1**' mit der linken Maustaste wird in das folgende Bild zu Tank 1 verzweigt.

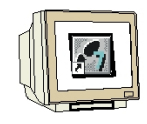

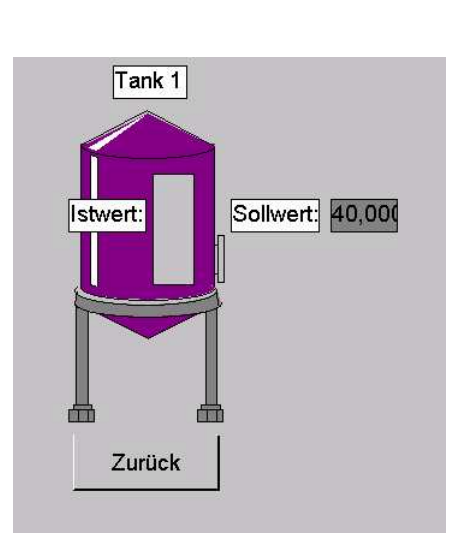

- Durch Anklicken der Schaltfläche ,Zurück' mit der linken Maustaste wird in das Startbild zum Tanklager zurückgesprungen.
- In dem Feld hinter ,**Sollwert'** kann ein Füllstand für diesen Tank vorgegeben werden.
- Hinter dem Text ,**Sollwert**' wird der aktuelle Füllstand für diesen Tank angezeigt.

#### 2.5 WINCC- PROJEKT TANKLAGER ERWEITERN

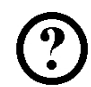

Einige neue Funktionen wie Bit setzen, Bit rücksetzen, Bildfenster einfügen und Slider sollen bei einer Erweiterung des Projektes Tanklager kennengelernt werden.

Im Startbild soll nun ein Bildfenster geöffnet werden, in dem der Tank 2 dargestellt ist und der Füllstand mit einem "Slider" vorgegeben werden kann.

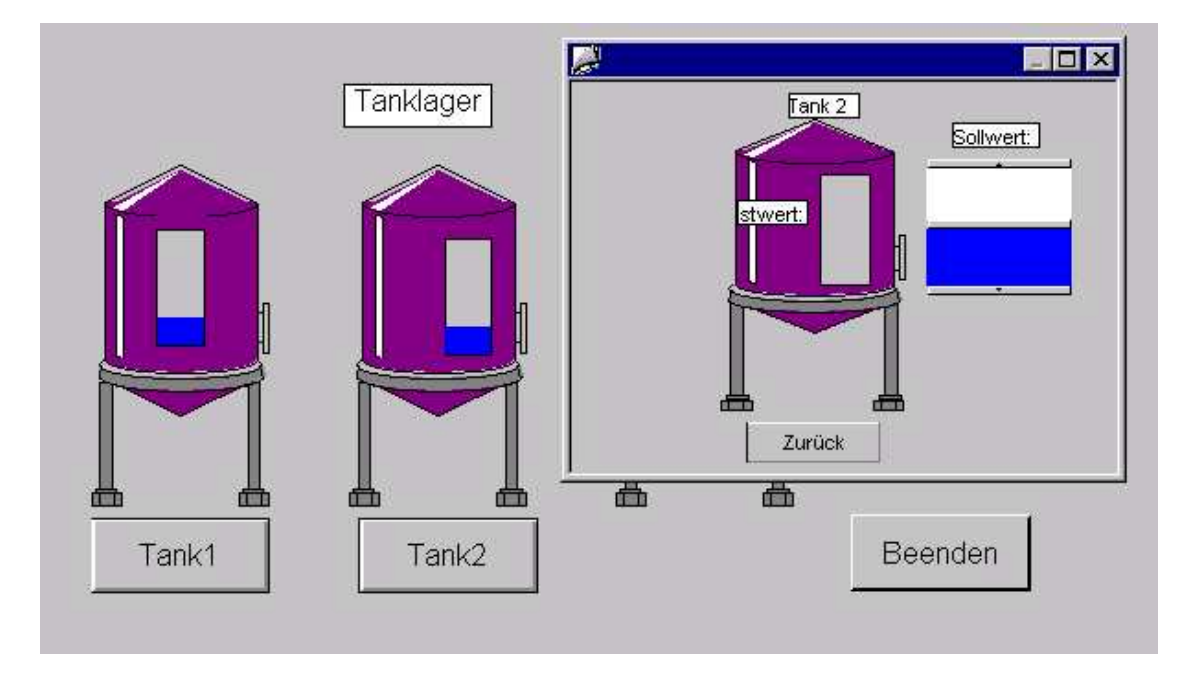

- Durch Anklicken der Schaltfläche "Zurück" mit der linken Maustaste wird des Fenster geschlossen
- Mit dem ,Slider' kann ein Füllstand für diesen Tank vorgegeben werden.
- Hinter dem Text ,**Sollwert**' wird der aktuelle Füllstand für diesen Tank angezeigt.

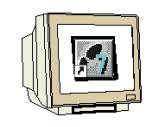

1. Zuerst muss wie bereits vorher geschehen eine neue Variable ,**MB50'** ,**Bildwechsel'** als ,**Vorzeichenloser 8-Bit Wert'** sowie die Variablen ,**Sollwert\_Tank2'** und ,**Istwert\_Tank2'** angelegt werden.

| <u>D</u> atei <u>B</u> earbeiten <u>A</u> nsicht <u>E</u> ditoren E <u>x</u> tras | 2                    |                  |                |                             |           |
|-----------------------------------------------------------------------------------|----------------------|------------------|----------------|-----------------------------|-----------|
| D 😂   = 🕨   X 🖻 🖻 🖕 ⊱                                                             | 0-0-<br>0-0-<br>0-0- | III 🖻 😽          |                |                             |           |
| 🖃 🦿 Tank                                                                          | ▲[                   | Name             |                | Тур                         | Parameter |
| 🖳 🗐 Rechner                                                                       |                      | 🔁 Sollwert       |                | Vorzeichenloser 16-Bit Wert | MW10      |
| 🚍 📲 Variablenhaushalt                                                             |                      | 🔁 İstwert        |                | Vorzeichenloser 16-Bit Wert | MW20      |
| 🗄 🚔 Interne Variablen                                                             |                      | 🔁 Sollwert_Tank2 |                | Vorzeichenloser 16-Bit Wert | MW/30     |
| E SIMATIC S7 PROTOCOL SUITE                                                       |                      | 🔁 Istwert_Tank2  |                | Vorzeichenloser 16-Bit Wert | MW40      |
|                                                                                   |                      | 🔂 Bildwechsel    |                | Vorzeichenloser 8-Bit Wert  | MB50      |
| Industrial Ethernet (II)                                                          |                      |                  |                |                             |           |
|                                                                                   |                      |                  |                |                             |           |
| Named Connections                                                                 |                      |                  |                |                             |           |
|                                                                                   |                      |                  |                |                             |           |
|                                                                                   |                      |                  |                |                             |           |
| ⊞ Slot PLC                                                                        |                      |                  |                |                             |           |
|                                                                                   |                      |                  |                |                             |           |
| E. Strukturtypen                                                                  |                      |                  |                |                             |           |
|                                                                                   |                      |                  |                |                             |           |
| - 🗐 Alarm Logging -                                                               |                      |                  |                |                             |           |
| Tag Logging                                                                       |                      |                  |                |                             |           |
| 🗄 🚭 Report Designer                                                               |                      |                  |                |                             |           |
| 🕀 🎬 Global Script                                                                 |                      |                  |                |                             |           |
| Text Library                                                                      |                      |                  |                |                             |           |
| 💯 User Administrator                                                              |                      |                  |                |                             |           |
| TrossReference                                                                    | JL                   | •                |                |                             | ►         |
|                                                                                   |                      | Ext              | erne Variablen | : 5 / Lizenz: 64K           |           |

2. Hier darf jedoch bei der Variable ,Bildwechsel' keine ,lineare Skalierung' angewählt werden.

| Eigenschaften der Vari      | iablen                     |
|-----------------------------|----------------------------|
| <u>N</u> ame :              | Bildwechsel                |
| Datentyp :                  | Vorzeichenloser 8-Bit Wert |
| Länge:                      | 1.                         |
| Adresse:                    | M850 <u>W</u> ählen        |
| Eormatanpassung :           | ByteToUnsignedByte         |
| Vertebereich Prozeß-<br>Von | Vertebereich Variable      |

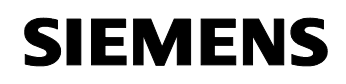

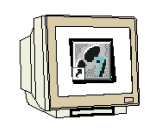

3. Nun gilt es ein neues Bild ,Tank2.Pdl' zu erstellen.

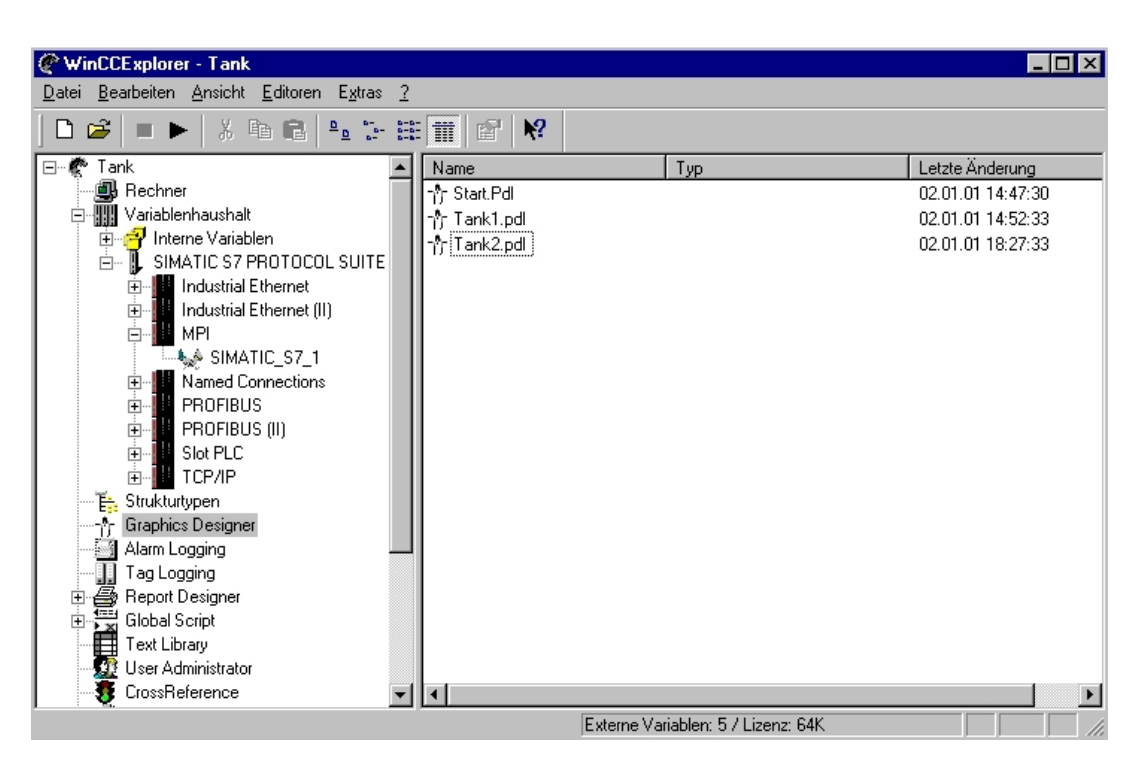

4. Dann kann der Inhalt vom Bild **,Tank1.Pdl'** komplett in dieses neue Bild **,Tank2.Pdl'** kopiert werden. Lediglich das **,E/A-Feld'** kann gelöscht werden.

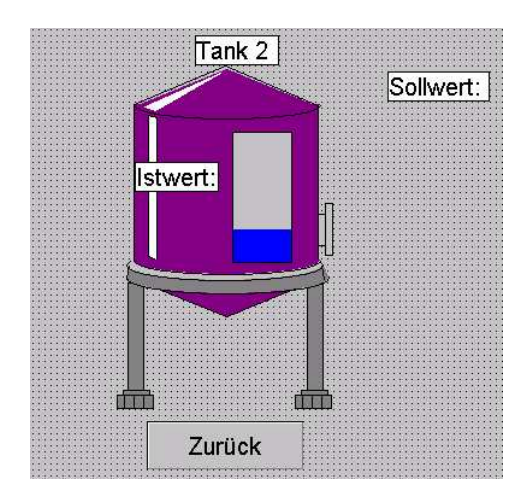

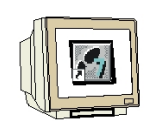

5. Die Eigenschaften der einzelnen Objekte wurden natürlich mitkopiert und müssen deshalb gelöscht werden. Zuerst wird der **,Button' ,Zurück'** angewählt um dessen alte **,Eigenschaften'** zu löschen ( $\rightarrow$  Zurück  $\rightarrow$  Eigenschaften ).

| 7 | Ausschneiden            | Strg+X |
|---|-------------------------|--------|
| L | <u>K</u> opieren        | Strg+C |
|   | <u>.</u><br>Duplizieren |        |
|   | Ejnfügen                | Strg+V |
|   | Löschen                 | Entř   |
|   | Anwender-Objekt         | •      |
|   | <u>G</u> ruppe          | •      |
|   | Konfigurationsdialog    | h      |
|   | <u>E</u> igenschaften   |        |

6. Die Zuordnung zum **,Mausklick'** wird zuerst ,**gelöscht'** (  $\rightarrow$  Mausklicken  $\rightarrow$  Löschen ).

| genschaften Ereignis                                                                                            | Button1                                                                                               |                                                       |
|----------------------------------------------------------------------------------------------------|----------------------------------------------------------------------------------------------------|-------------------------------------------------------|
| Button<br>Tastatur<br>Sonstige<br>Propertythemen<br>Farben<br>Stile<br>Schrift<br>Blinken<br>Sonstige<br>Fillen | Ausführung bei<br>Mausklick<br>links drücken<br>links loslassen<br>rechts drücken<br>rechts loslassen | Aktion<br>E C-Aktion<br>E Direktverbindu<br>E Löschen |

7. Nun wird das **,Anwenderobjekt' ,Tank'** angewählt um die Zuordnung in den **,Eigenschaften'** zu ändern ( $\rightarrow$  Tank  $\rightarrow$  Eigenschaften ).

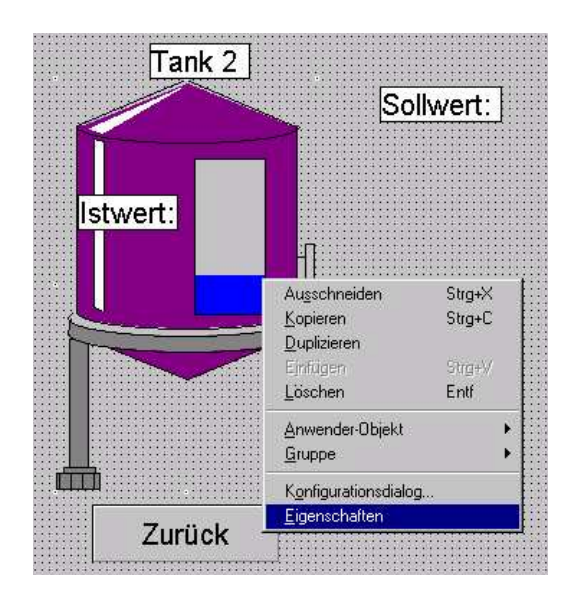

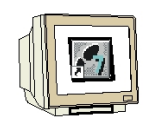

8. Die **,Prozessanbindung'** einer **,Variable'** zum **,Füllstand'** wird geändert ( $\rightarrow$  Prozeßanbindung  $\rightarrow$  Füllstand  $\rightarrow$  Variable ).

| 1 22 22  Tank1                                                                                 | Tan                                                 | k11                                            |                                                                                |          |
|------------------------------------------------------------------------------------------------|-----------------------------------------------------|------------------------------------------------|--------------------------------------------------------------------------------|----------|
| igenschaften Ereignis<br>⊡ Tank1<br>— Geometrie<br>— Farben<br>— Sonstige<br>— Prozeβanbindung | Attribut<br>Füllstand<br>Maximalwert<br>Minimalwert | Statik<br>25,000 🗣 I<br>100,000 🔆<br>0,00000 🏹 | Dynamik<br>Stueet Task2 E<br>Dynamik-Dialog<br>C-Aktion<br>Variable<br>Löschen | Akt<br>g |

9. Nun wird die **,Variable' ,Istwert\_Tank2'** ausgewählt (  $\rightarrow$  Istwert\_Tank2  $\rightarrow$  OK ).

| fariable wählen<br><u>P</u> rojekt : C:\SIEMENS\WING<br>Variablenfilter:       | CC/WINCCPROJECTS/Tank/T                                                                                                    |                                                                                                    |                                                                              |
|--------------------------------------------------------------------------------|----------------------------------------------------------------------------------------------------|----------------------------------------------------------------------------------------------------|------------------------------------------------------------------------------|
| Iiste aller Variablen<br>B⊢ I SIMATIC S7 PROTOCOL SU<br>B⊢ d Interne Variablen | Name  Curclent_sizeOf_DATABASE_QUEUE  Curclent_sizeOf_NOTIFY_QUEUE  Curclent_sizeOf_DBASE_QUEUE  Sollwert Sollwert_Tank2  Bildwechsel | Typ<br>Gleitkommaza<br>Gleitkommaza<br>Vorzeichenlos<br>Vorzeichenlos<br>Vorzeichenlos<br>Vorzeichenlos | Parame<br>Interne<br>Interne<br>MW10<br>MW20<br>MW20<br>MW30<br>MW40<br>MB50 |
| a )                                                                            | I OK Ab                                                                                                    | brechen                                                                                                 | _►<br>_ilfe                                                                  |

### 2.5.1 SLIDER

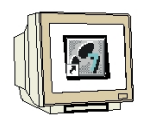

10. Anstelle eines ,**E**/**A-Feldes**' wird hier aus den '**Windows-Objekten**' das ,**Slider-Objekt**' ausgewählt ( $\rightarrow$  Objektpalette  $\rightarrow$  Windows-Objekte  $\rightarrow$  Slider-Objekt )..

|     | Selektion          |
|-----|--------------------|
| ±   | 🎖 Standard-Objekte |
| E S | Smart-Objekte      |
| Ė   | 🛛 Windows-Objekte  |
|     | 🔲 Button           |
|     | Check-Box          |
|     | 🛛 💽 Radio-Box      |
|     | Rundbutton         |
| - 8 | Slider-Objekt      |

11. Bei der Konfiguration des **"Sliders**' wird die Variable **"Sollwert\_Tank2**', die Aktualisierung **"Bei** Änderung', sowie die Grenzen **,0**' und **,100**' gewählt ( $\rightarrow$  Sollwert\_Tank2 $\rightarrow$  Bei Änderung  $\rightarrow$  100 $\rightarrow$  0 $\rightarrow$  OK ).

| Variable        | Sollwert_Tank2 |   |
|-----------------|----------------|---|
| Aktualisierung  | Bei Änderung   | - |
| Grenzen         |                |   |
| Maximalwert     | 100            |   |
| Minimalwert     | 0              |   |
| Bedienschritte  | 1              |   |
| - Ausrichtung - |                |   |
| C horizontal    | vertikal       |   |

12. Nun können weitere **,Eigenschaften'** gewählt werden( $\rightarrow$  Eigenschaften).

| Ausschneiden         | Strg+> |
|----------------------|--------|
| <u>K</u> opieren     | Strg+C |
| <u>D</u> uplizieren  |        |
| Einfügen             | Strg+V |
| <u>L</u> öschen      | Entf   |
| Anwender-Objekt      |        |
| <u>G</u> ruppe       |        |
| Konfigurationsdialog | g      |
| Eigenschaften        |        |

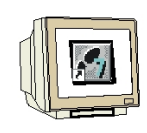

13. Die **,untere Hintergrundfarbe'** soll blau gewählt werden (  $\rightarrow$  untere Hintergrundfarbe  $\rightarrow$  **X** ).

| Slider-Obje                      | kt Slider-Objekt1                                                                                                  |        |            |
|----------------------------------|----------------------------------------------------------------------------------------------------|--------|------------|
| genschatten Ereignis             | Attribut<br>Linienfarbe                                                                                            | Statik | Dyna<br>XD |
| - Farben<br>- Stile<br>- Blinken | Linien-Hintergrundfarbe<br>Hintergrundfarbe<br>Füllmusterfarbe                                                     |        | Ř<br>Ř     |
| - Sonstige<br>- Fullen           | Ubere Hintergrundfarbe<br>Untere Hintergrundfarbe<br>Knopffarbe<br>Farbe oberer Anschlag<br>Farbe unterer Anschlag |        |            |
|                                  |                                                                                                    |        |            |

14. Jetzt wird das Bild **,Start.PdI'** durch Doppelklick mit der Maus geöffnet ( → Start.PdI).

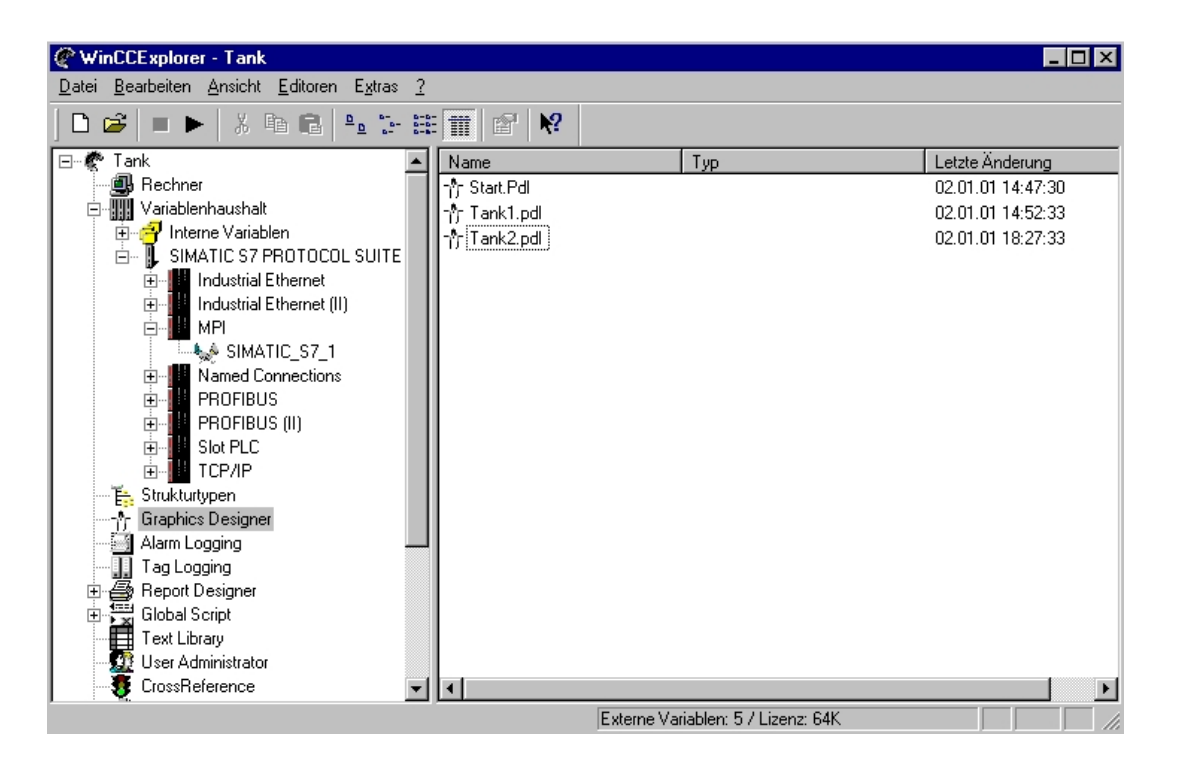

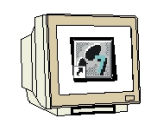

15. Der Button **,Tank1**' soll nun dupliziert und in **,Tank2**' umbenannt werden ( $\rightarrow$  Tank1 $\rightarrow$  Duplizieren ).

| 1                       | Au <u>s</u> schneiden<br><u>K</u> opieren | Strg+X<br>Strg+C |
|-------------------------|-------------------------------------------|------------------|
| 1.11.1                  | Duplizieren                               |                  |
| * * * *                 | Einfügen<br>Löschen                       | Strg+V<br>Entf   |
| + + +<br>+ + +<br>+ + + | <u>A</u> nwender-Objekt<br><u>G</u> ruppe | *                |
| * * * *                 | Konfigurationsdialog.<br>Eigenschaften    |                  |

16. Die **,Eigenschaften'** des neuen Buttons **,Tank2'** werden nun verändert ( $\rightarrow$  Tank2 $\rightarrow$  Eigenschaften ).

| • I                      | Ausschneiden        | Strg+X |
|--------------------------|---------------------|--------|
|                          | <u>K</u> opieren    | Strg+C |
| 201 BAR                  | Duplizieren         |        |
|                          | Einfülgen           | Stra+V |
| :::::                    | <u>L</u> öschen     | Entf   |
| • • • • • •              | Anwender-Obiekt     | •      |
|                          | Gruppe              | •      |
| • • • • • •<br>• • • • • | Konfigurationsdialo | a      |
| 1111 <mark>1</mark>      | Figenschaften       | 2      |

17. Die aktive Aktion bei **,Mausklick'** muss **,gelöscht'** werden ( $\rightarrow$  Mausklick  $\rightarrow$  Löschen ).

| Button                                                                                                    | Button                                                                                                | 3                                                 |
|----------------------------------------------------------------------------------------------------|----------------------------------------------------------------------------------------------------|---------------------------------------------------|
| Schatten Ereignis<br>Button<br>Tastatur<br>Sonstige<br>Propertythemen<br>Geometrie<br>Farben<br>Stile<br>Schrift<br>Blinken<br>Sonstige<br>Füllen | Ausführung bei<br>Mausklick<br>links drücken<br>links loslassen<br>rechts drücken<br>rechts loslassen | Aktion<br>C-Aktion<br>Direktverbindung<br>Löschen |

#### 2.5.2 BILDFENSTER

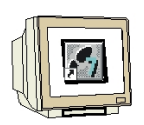

18. Aus der ,Objektpalette' wird das **,Smart-Objekt' ,Bildfenster'** eingefügt (  $\rightarrow$  Objektpalette  $\rightarrow$  Smart-Objekte  $\rightarrow$  Bildfenster ).

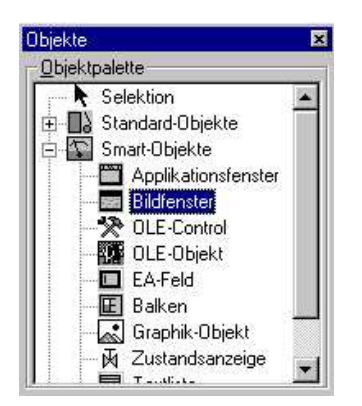

19. Von dem **,Bildfenster'** werden nun die **,Eigenschaften'** ausgewählt (  $\rightarrow$  Bildfenster  $\rightarrow$  Eigenschaften ).

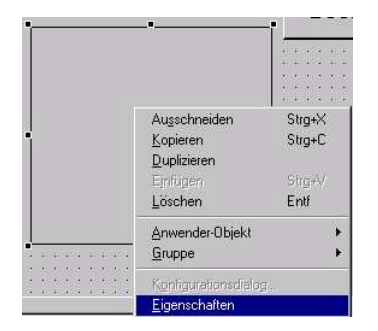

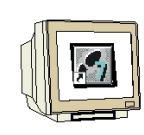

20. Wie hier dargestellt muss bei ,Bildname' ,Tank2.Pdl' eingetragen, einige Parameter per

Mausklick auf **,Ja'** gesetzt, dann ,  $\Im$  , angeklickt und **,Dynamik-Dialog'** gewählt werden um die Anzeige des Bildfensters an- und abwählen zu können ( $\rightarrow$  Bildname  $\rightarrow$  Tank2.Pdl  $\rightarrow$  Ja  $\rightarrow$  Anzeige

 $\rightarrow \mathcal{W} \rightarrow \mathsf{Dynamik-Dialog}$  ).

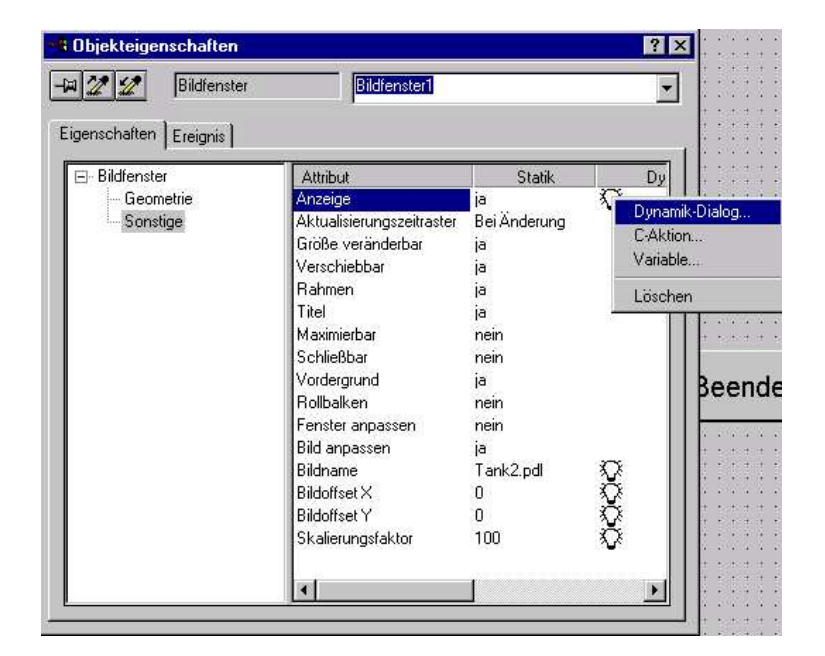

21. Dort wird der Datentyp **,Bit'** gewählt, die Variable **,Bildwechsel'** eingefügt, **,Bit0'** selektiert und für **'nicht gesetzt' ,nein'** angeklickt. Diese Einstellungen werden dann **,übernommen'** ( $\rightarrow$  Bit $\rightarrow$  Bildwechsel $\rightarrow$  Bit0  $\rightarrow$  Nein  $\rightarrow$  Übernehmen ).

| 🛚 Objekteigenschaften  |                                                                                    |                                                                     | <u>?×</u>                                 |                                                     |
|------------------------|------------------------------------------------------------------------------------|---------------------------------------------------------------------|-------------------------------------------|-----------------------------------------------------|
| Bildfenster            | P                                                                                  | Uramische Werteb                                                    | ereiche                                   | ? )                                                 |
| Eigenschaften Ereignis | Attribut<br>Anzeige<br>Aktualisier<br>Größe ver                                    | Ereignisname<br>Variable<br>Variable - Bit<br>Bildwechsel           | Bit                                       | Übernehmer           Abbrechen           Übergrüfen |
|                        | Rahmen<br>Titel<br>Maximierb<br>Schließba<br>Vordergru<br>Rollbalker<br>Fenster ar | Ergebnis des Ausdruc<br>Geltungsbereich<br>gesetzt<br>nicht gesetzt | kks / der Formel<br>Anzeige<br>ja<br>nein | Datentyp<br>C Analog<br>C Bool<br>G Bit<br>C Direkt |
|                        | Bild anpas<br>Bildname<br>Bildoffset ><br>Bildoffset `<br>Skalierung               | ☐ <u>S</u> tatus der Variabl                                        | en auswerten                              | <u>Hinzultigen</u>                                  |
|                        | •                                                                                  | 1                                                                   | <u> </u>                                  |                                                     |

### 2.5.3 BIT SETZEN/RÜCKSETZEN

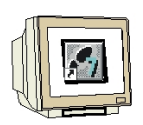

22. Um das Bit für die Aktivierung des Bildfensters zu setzen wird der Button **,Tank2**' angewählt, und dann der **,Dynamic Wizard**' aus den **,Standards**' für **,Bit setzen/rücksetzen**' per Doppelklick aktiviert ( $\rightarrow$  Tank2 $\rightarrow$  Dynamic-Wizard $\rightarrow$  Bit setzen/rücksetzen ).

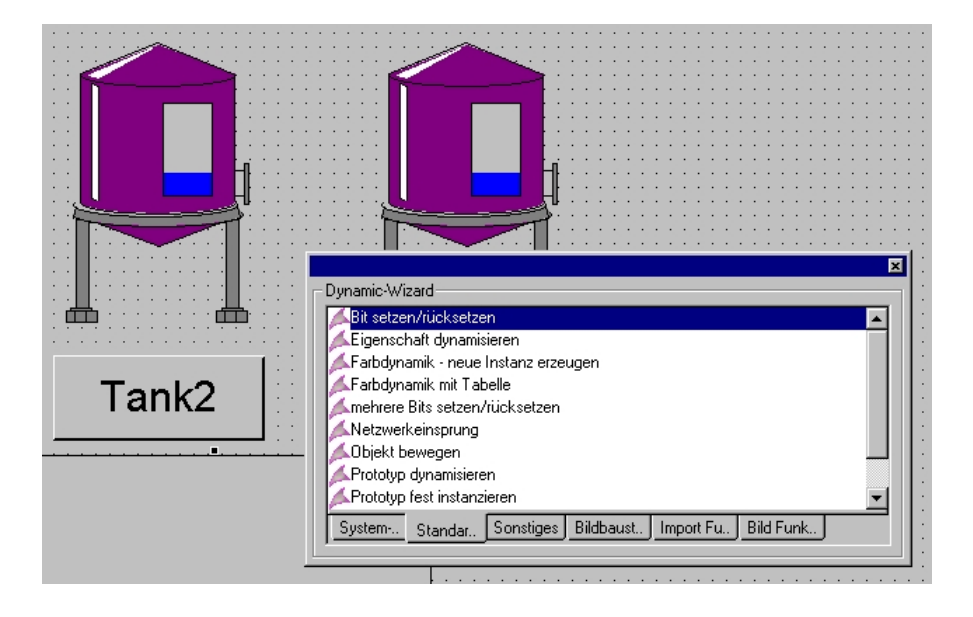

23. Dann wird die **,linke Maustaste'** zum aktivieren gewählt ( $\rightarrow$  linke Maustaste drücken  $\rightarrow$  Weiter ).

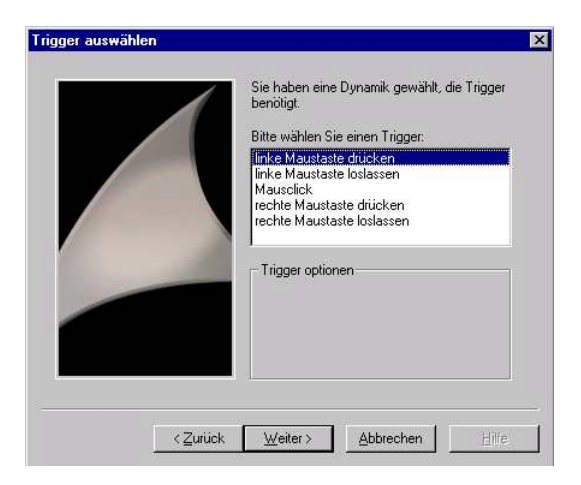

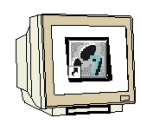

24. Im nächsten Fenster wird **,Bildwechsel'** als Variable und **,Setzen eines Bits'** als Aktion gewählt werden ( $\rightarrow$  Bildwechsel  $\rightarrow$  Setzen eines Bits  $\rightarrow$  Weiter).

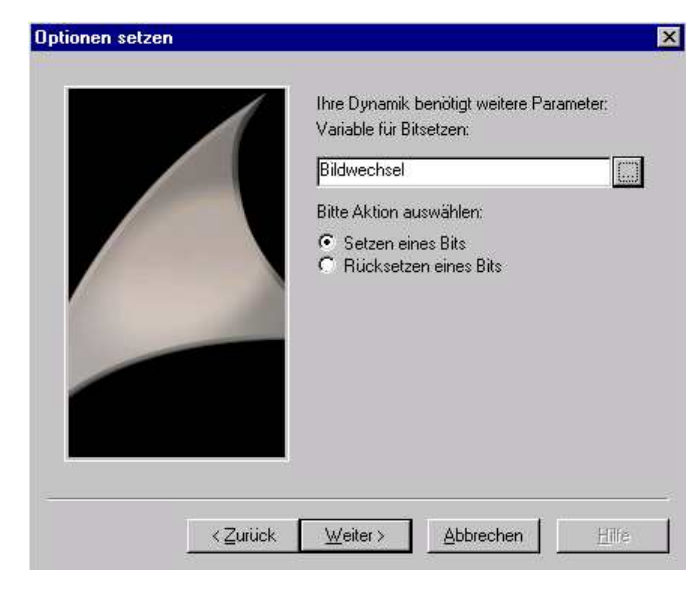

25. Dann wird das passende Bit **,00'** selektiert (  $\rightarrow$  00  $\rightarrow$  Fertigstellen).

|                   | Ihre Dynamik benötigt weitere Parameter:                                     |
|-------------------|------------------------------------------------------------------------------|
|                   | Bitte gewünschtes Bit selektieren:<br>07 06 05 04 03 02 01 00<br>ここここででででででで |
|                   |                                                                              |
| < <u>Z</u> uriick | Eertig stellen Abbrechen Hilfe                                               |

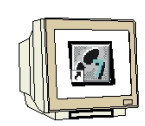

26. Genauso wie das Setzen eines Bits erfolgt das Rücksetzen des selben Bits im Fenster ,Tank2' mit dem Button ,Zurück', nur das hier eben im Dialog der entsprechende Parameter **,Rücksetzen** eines Bits' aktiviert werden ( $\rightarrow$  Rücksetzen eines Bits).

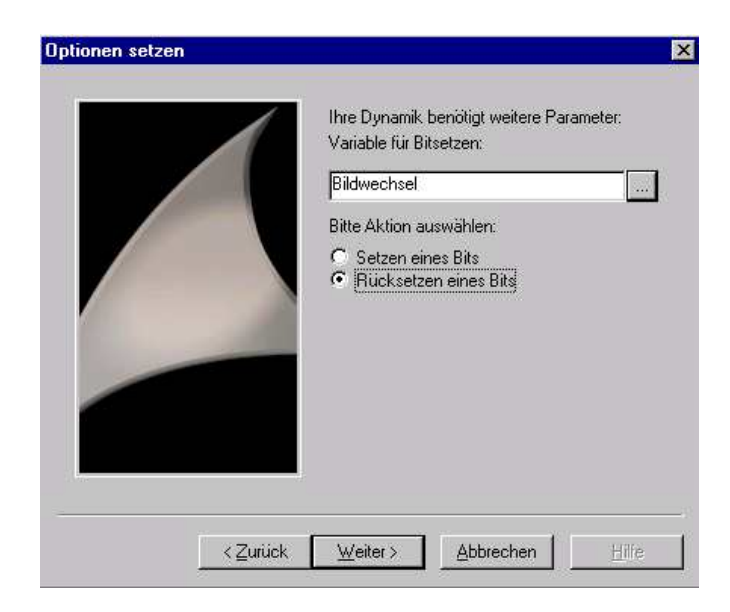

27. Folgendes STEP7- Programm muss nun noch in die SPS geladen werden, damit auch die Sollwertvorgabe für Tank2 über den Slider als Istwert in Bild Tank2 dargestellt wird

| OB1 : Titel |       |    |
|-------------|-------|----|
| Netzwerk 1: | Tank1 |    |
| L           | MJ    | 10 |
| Т           | MW    | 20 |
| Netzwerk 2: | Tank2 |    |
| L           | MU    | 30 |
| т           | MU    | 40 |
|             |       |    |

#### 2.6 GRAFIKEN EINBINDEN

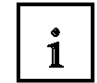

Bei WinCC gibt es unterschiedliche Möglichkeiten um Grafiken, die mit anderen Grafikprogrammen z.B. CorelDRAW, PaintShop etc. erstellt wurden, mit einzubinden. **Hinweis:** Für den Ablauf des Gesamtprojektes sind die Punkte 2.6.1 bis 2.6.2 nicht relevant können also auch übersprungen werden.

#### 2.6.1 IMPORTIEREN EINER GRAFIK IN DEN BILDHINTERGRUND

Um Zeichnungen einer Anlage in den Bildhintergrund zu legen geht man folgendermaßen vor:

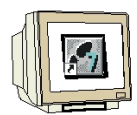

1. Die Grafikdatei wird durch **,Einfügen' ,Import'** in einem Bild übernommen( $\rightarrow$  Einfügen  $\rightarrow$  Import).

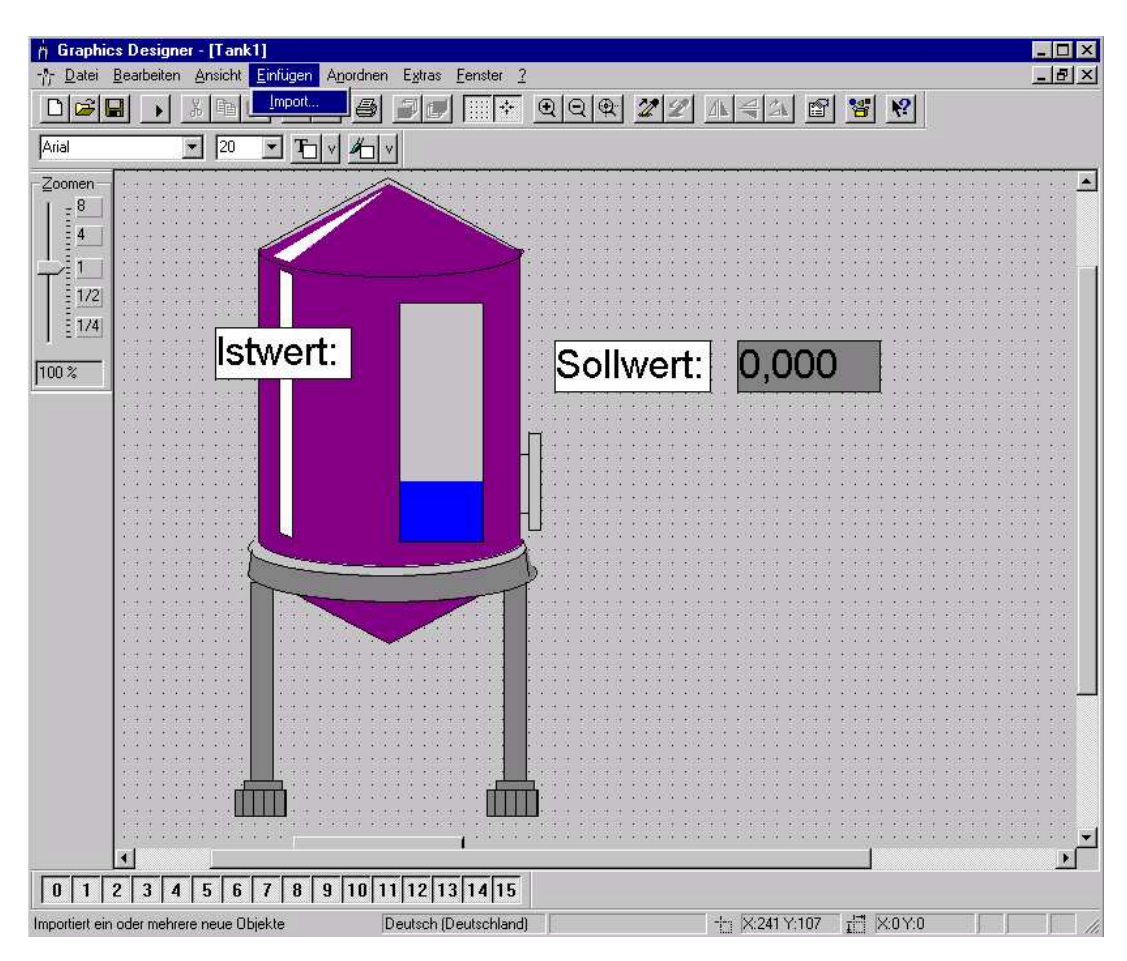

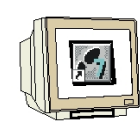

2. Jetzt können beliebige Dateien im ,\*.EMF' und im ,\*.WMF' -Format ausgewählt werden.

| ade Metafi         | le                         | ?               |
|--------------------|----------------------------|-----------------|
| <u>S</u> uchen in: | GraCS                      | • • • • •       |
|                    |                            |                 |
|                    |                            |                 |
|                    |                            |                 |
|                    |                            |                 |
| ateiname:          | *.emf                      | Ö <u>f</u> fnen |
| atei <u>t</u> yp:  | Enhanced Metafiles (*.emf) | Abbrechen       |
|                    | Enhanced Metafiles (*.emf) |                 |
|                    | [Ennancea motalies [ .emi] |                 |

### 2.6.2 GRAPHIK-OBJEKT EINFÜGEN

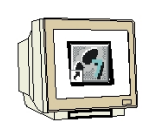

1. **,Grafikobjekte'** werden aus der **,Objektpalette'** ausgewählt ( $\rightarrow$  Objekte  $\rightarrow$  SmartObjekte  $\rightarrow$  Graphik-Objekt ).

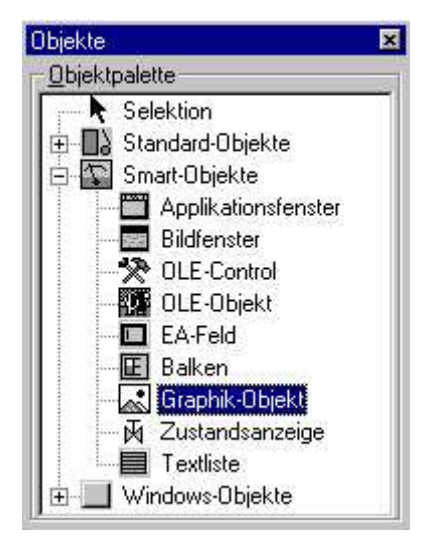

**SIEMENS** 

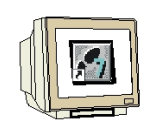

2. Nun kann man entweder aus der **,Bildauswahl'** ein Bild wählen das bereits einmal in dem

WinCC-Projekt verwendet wurde, oder im PC eine neu Datei **,Suchen'** ( $\rightarrow$  Bildauswahl  $\rightarrow$  Suchen).

| Bildvorschau | Bildauswahl                                                            |
|--------------|------------------------------------------------------------------------|
|              | Motorbmp<br>Motor_L.bmp<br>Motor_R.bmp<br>Siemens.bmp<br>Strand 16.bmp |
|              | [Suchen]                                                               |

3. Nun kann eine Grafik-Datei in den Formaten **,\*.EMF'**, **,\*.WMF'**; **,\*.DIB'** oder **,\*.BMP'** eingefügt werden ( $\rightarrow$  Logo hohe aufloesung  $\rightarrow$  OK ).

| Bilder                                               |            |                                          |                                      |     |   | ? ×       |
|------------------------------------------------------|------------|------------------------------------------|--------------------------------------|-----|---|-----------|
| <u>S</u> uchen in:                                   | 🔄 Сору     |                                          |                                      | - [ | 1 |           |
| Disk1<br>Disk2<br>Disk3<br>Disk4<br>Disk5<br>Doku_Wi | inCC_Pic   | i Neuer Ord<br>∭Logo auf o<br>∭Logo hohe | lner<br>datentraeger<br>e aufloesung |     |   |           |
| Datei <u>n</u> ame:                                  | Logo hohe  | e aufloesung                             |                                      |     |   | ОК        |
| Dateityp:                                            | *.emf;*.wn | nf;*.dib;*.bmp                           |                                      |     | • | Abbrechen |

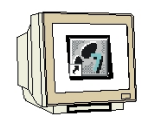

4. Mit **,OK'** wird die Grafik übernommen und kann dann noch in Größe und Position verändert werden ( $\rightarrow$  OK).

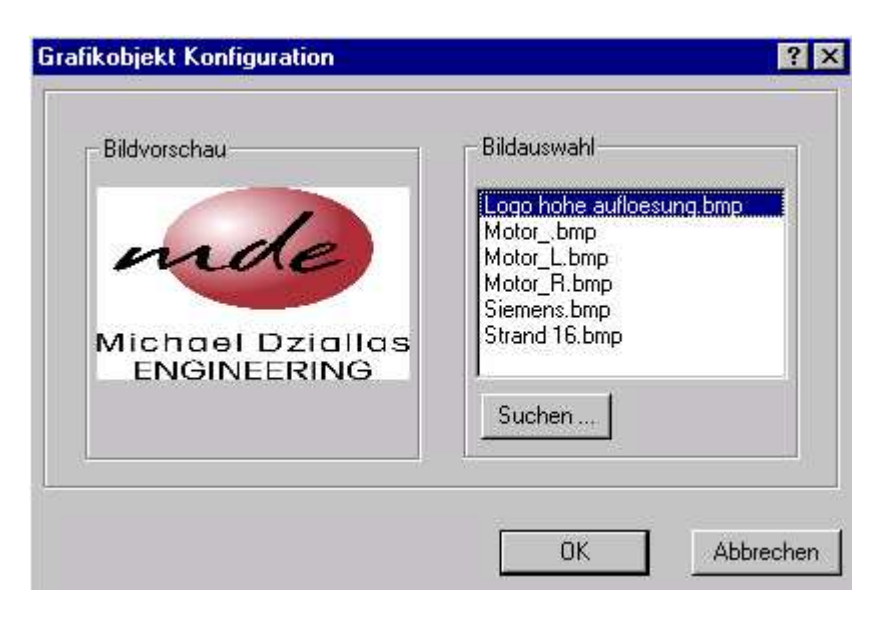

### 2.6.3 ZUSTANDSANZEIGE EINFÜGEN

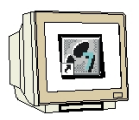

1. Zuerst muss wie bereits vorher geschehen eine neue Variable **,MB51'** ,**Motor'** als **,Vorzeichenloser 8-Bit Wert'** angelegt werden.

| 🕐 WinCCExplorer - Tank                                                                     |                  |                             |           |
|--------------------------------------------------------------------------------------------|------------------|-----------------------------|-----------|
| <u>D</u> atei <u>B</u> earbeiten <u>A</u> nsicht <u>E</u> ditoren E <u>x</u> tras <u>?</u> |                  |                             |           |
| D 😂   = 🕨   X 🖻 🖻   🖦 🗁 🗄                                                                  | 📰 🖻 🕅            |                             |           |
| 🖃 🦿 Tank 📃                                                                                 | Name             | Тур                         | Parameter |
| 🔄 🖳 Rechner                                                                                | 🚍 Sollwert       | Vorzeichenloser 16-Bit Wert | MW10      |
| 📮 🛄 Variablenhaushalt                                                                      | 🔁 Istwert        | Vorzeichenloser 16-Bit Wert | MW20      |
| 🗈 🚽 Interne Variablen                                                                      | 🔁 Sollwert_Tank2 | Vorzeichenloser 16-Bit Wert | MW30      |
| SIMATIC S7 PROTOCOL SUITE                                                                  | Istwert_Tank2    | Vorzeichenloser 16-Bit Wert | MW40      |
|                                                                                            | 🚍 Bildwechsel    | Vorzeichenloser 8-Bit Wert  | MB50      |
| Industrial Ethernet (II)                                                                   | Motor            | Vorzeichenloser 8-Bit Wert  | MB51      |
|                                                                                            |                  |                             |           |
| Named Connections                                                                          |                  |                             |           |
| PBOFIBLIS                                                                                  |                  |                             |           |
| PROFIBUS (II)                                                                              |                  |                             |           |
| FI- Slot PLC                                                                               |                  |                             |           |
|                                                                                            |                  |                             |           |
| 🕂 📇 Strukturtypen                                                                          |                  |                             |           |
|                                                                                            |                  |                             |           |
| Alarm Logging                                                                              |                  |                             |           |
| 🛄 Tag Logging                                                                              |                  |                             |           |
| 🕀 🚑 Report Designer                                                                        |                  |                             |           |
| Global Script                                                                              |                  |                             |           |
| Text Library                                                                               |                  |                             |           |
| User Administrator                                                                         |                  |                             |           |
|                                                                                            | <u> </u> ∙       |                             | F         |
|                                                                                            | Externel         | /ariablen: 6 / Lizenz: 64K  |           |

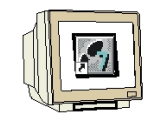

2. Die **,Zustandsanzeige'** werden aus der **,Objektpalette'** ausgewählt und in das Bild '**Tank1'** eingefügt ( $\rightarrow$  Objekte  $\rightarrow$  SmartObjekte  $\rightarrow$  Zustandsanzeige ).

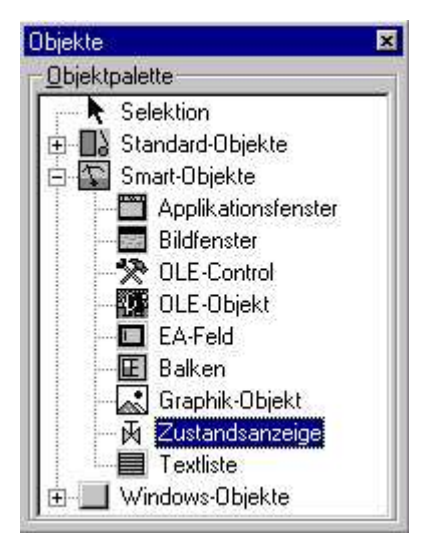

3. Nun wird die Variable **,Motor**' gewählt und die Aktualisierung **,Bei Änderung**' eingestellt. Für die Zustandsanzeige kann für jeden Bildzustand eine **,Bitposition**' **,hinzugefügt**' werden. Dann werden noch aus der **,Bildauswahl**' zu jedem Zustand eine Grafik ausgewählt. Dabei können Grafik-Dateien in den Formaten **,\*.EMF**', **,\*.WMF**'; **,\*.DIB**' oder **,\*.BMP**' eingefügt werden. (→ Motor → Bei Änderung → Hinzufügen → MotorAus.bmp → MotorLinks.bmp → OK).

| 'ariable                      | Motor                       |           |                                               | Bildvorschau                                                                                                    |
|-------------------------------|-----------------------------|-----------|-----------------------------------------------|----------------------------------------------------------------------------------------------------|
| Aktualisierung                | Bei Änderun                 | g         | •                                             |                                                                                                    |
| Zus Gru<br>0 MotA<br>1 MotLii | ndbild<br>us.bmp<br>nks.bmp | Blinkbild | Blinkattribut<br>kein Blinken<br>kein Blinken | Bildauswahi<br>Logo hohe aufloesung.bm<br>MotAus.bmp<br>Motor_bmp<br>Motor_bmp<br>Motor_Lbmp<br>Motor_B.bmp<br>Siemens.bmp |

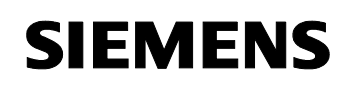

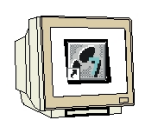

4. Nun wird ein **,Button' ,Ein'** in das Bild zu **,Tank1'** eingefügt ( $\rightarrow$  Objekte  $\rightarrow$  Windows-Objekte  $\rightarrow$  Button  $\rightarrow$  Ein ).

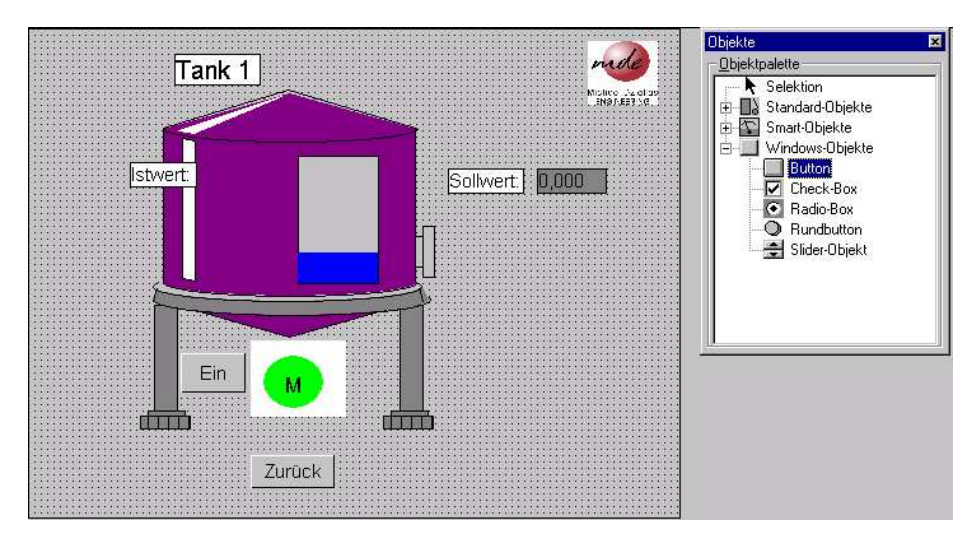

5. Mit dem **,Ein'-** Button wird nun das 0-te Bit der Variable **,Motor'** verbunden um diesen ein- und austasten zu können. Dies Geschieht, indem bei **,linke Maustaste drücken'** das Bit gesetzt und bei **,linke Maustaste loslassen'** das Bit rückgesetzt wird. ( $\rightarrow$  Dynamic-Wizard  $\rightarrow$  Bit setzen/rücksetzen  $\rightarrow$  Linke Maustaste drücken  $\rightarrow$  Weiter  $\rightarrow$  Motor  $\rightarrow$  Setzen eines Bits  $\rightarrow$  Weiter  $\rightarrow$  00  $\rightarrow$  Fertig stellen  $\rightarrow$  Dynamic-Wizard  $\rightarrow$  Bit setzen/rücksetzen  $\rightarrow$  Linke Maustaste loslassen  $\rightarrow$  Weiter  $\rightarrow$  Motor  $\rightarrow$  Rücksetzen eines Bits  $\rightarrow$  Weiter  $\rightarrow$  00  $\rightarrow$  Fertig stellen).

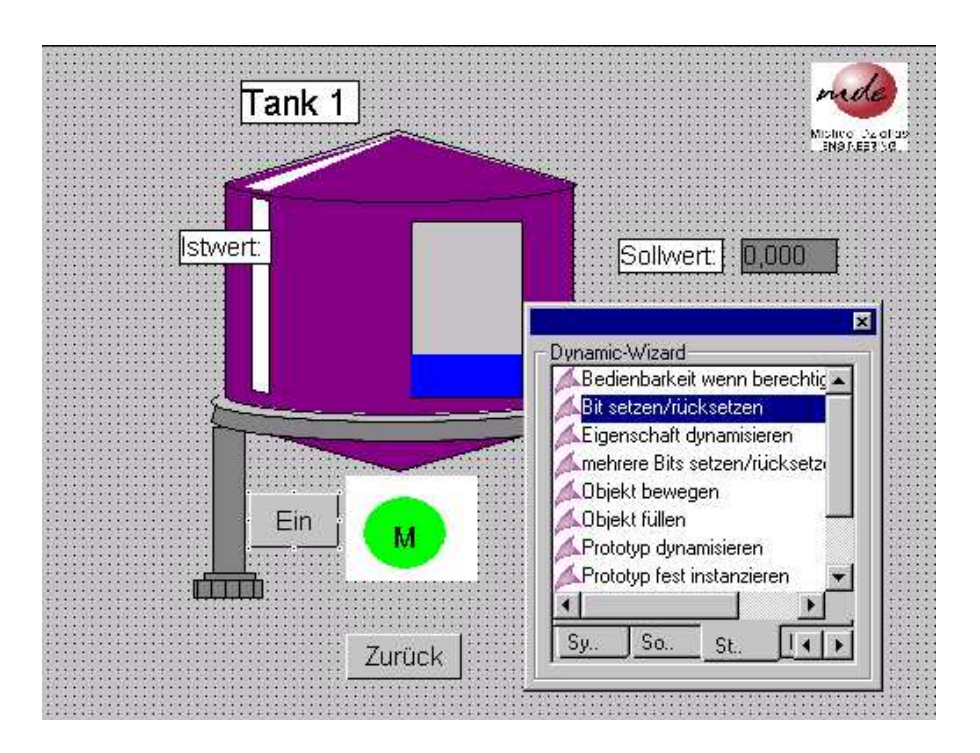

Die Farbe/Darstellung des Motors wechselt dann in Runtime sobald der Taster ,Ein' betätigt wird.

### 2.7 MESSWERTE ANZEIGEN

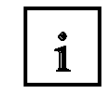

Das Archivieren von Messwerten ist eine wichtige Aufgabe innerhalb eines Prozessleitsystems. In WinCC geschieht dies im sogenannten **,Tag Logging'**. Die dort erstellten Archive können dann im **,Graphics Designer'** in Kurven- oder Tabellenform zur Ansicht gebracht werden.

#### 2.7.1 MESSWERTARCHIV ERSTELLEN

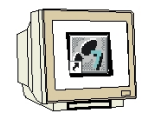

1. Das **,Tag Logging'** wird zuerst durch einen Mausklick mit der rechten Taste angewählt und dann **,Geöffnet'** ( $\rightarrow$  Tag Logging  $\rightarrow$  Öffnen).

| 🖉 WinCCExplorer - Tank                     |             |     |                 |
|--------------------------------------------|-------------|-----|-----------------|
| Datei Bearbeiten Ansicht Editoren Extras ? |             |     |                 |
| D 📽   = 🕨   X 🖻 🛱 🏝 🕁 🖽                    |             |     |                 |
| ⊡~ ኛ Tank                                  | Name        | Тур | Letzte Änderung |
| - 🖳 Rechner                                |             |     |                 |
| 🕀 🛄 Variablenhaushalt                      |             |     |                 |
|                                            |             |     |                 |
| 🕂 🖞 Graphics Designer                      |             |     |                 |
| Alarm Logging                              |             |     |                 |
| Tag Logging                                |             |     |                 |
|                                            |             |     |                 |
| Global Script Suchen                       |             |     |                 |
| Text Library                               |             |     |                 |
|                                            |             |     |                 |
| Bodundanou                                 |             |     |                 |
| Headridancy                                |             |     |                 |
|                                            |             |     |                 |
| Picture Tree Manager                       |             |     |                 |
| Lifebeat Monitoring                        |             |     |                 |
| Base Data                                  |             |     |                 |
|                                            |             |     |                 |
| 去 SFC                                      |             |     |                 |
|                                            |             |     |                 |
|                                            |             |     |                 |
|                                            | •           |     | Þ               |
| Drücken Sie F1, um Hilfe zu erhalten.      | 0 Objekt(e) |     |                 |

**SIEMENS** 

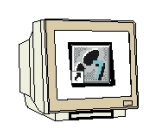

2. **,Tag Logging'** ist in drei Arbeitsbereiche eingeteilt das **,Navigationsfenster'** zur Anwahl der entsprechenden Funktionen, das **,Datenfenster'** zur Anzeige der dort angelegten Datensätze und das **,Tabellenfenster'** in dem die Daten in Tabellenform angezeigt werden.

| 🚦 Tag Logging - [Tank]                                    |              |                    |           |                 | - 🗆 × |
|-----------------------------------------------------------|--------------|--------------------|-----------|-----------------|-------|
| <u>D</u> atei <u>B</u> earbeiten <u>A</u> nsicht <u>?</u> |              |                    |           |                 |       |
| 🖬   🕹   🚭 🕒 🗁 🚟 🎹   🖆                                     | ? <b>₩</b> ? |                    |           |                 |       |
| Tank.MCP                                                  | Archivname   | Archivart          | Archivtyp | letzte Änderung |       |
| Navigationsfenster                                        | Da           | tenfenster         |           |                 |       |
| Keine Eigenschaften zum selek<br>Ta                       | bellenfenst  | er <sup>den.</sup> |           |                 |       |
| Bereit                                                    |              |                    |           |                 |       |

3. Bei der Erstellung von Archiven wird auf Archivierungszeiten zugegriffen, die vorher festgelegt werden müssen ( $\rightarrow$  Zeiten  $\rightarrow$  Neu).

| 🖡 Tag Logging - [Tank]                                    |                       |                |           |                 | _ 🗆 × |
|-----------------------------------------------------------|-----------------------|----------------|-----------|-----------------|-------|
| <u>D</u> atei <u>B</u> earbeiten <u>A</u> nsicht <u>?</u> |                       |                |           |                 |       |
| 🖬   X   🖨   🏝 🏣 🖬                                         | ₽ <b>№</b> ?          |                |           |                 |       |
| Tank.MCP<br>Zeitas<br>Arct <u>Neu</u><br>Eigenschaften    | Archivname            | Archivart      | Archivtyp | letzte Änderung |       |
| Keine Eigenschaften zum selektierte                       | en Projektierungsbere | ich vorhanden. |           |                 |       |
|                                                           |                       |                |           |                 |       |
|                                                           |                       |                |           |                 |       |
| Bereit                                                    |                       |                |           |                 |       |

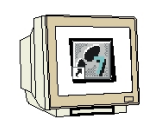

4. Nun können ein **,Name'** und basierend auf einer **,Basis'** ein **,Faktor'** vergeben werden. Basis x Faktor ergeben dann den zeitlichen Abstand in dem Variablen archiviert werden ( $\rightarrow$  Name  $\rightarrow$  Basis  $\rightarrow$  Faktor  $\rightarrow$  OK).

|                               | Name:            | 1000ms                             |                   |        |
|-------------------------------|------------------|------------------------------------|-------------------|--------|
|                               | Basis:           | 500 ms                             |                   | 1      |
|                               | Faktor:          | 2                                  |                   |        |
| Startpunkt                    | des Zyklu        | IS                                 |                   |        |
| 🗖 Zyklus                      | beim <u>A</u> nl | auf des Systems zusät:             | zlich auslösen    |        |
| 🗖 Zyklus                      | beim <u>H</u> er | unterfahren des Syster             | ms zusätzlich aus | liosen |
|                               |                  |                                    |                   |        |
| 🔽 Startpu                     | unkt vom i       | Zyklus eingeben                    |                   |        |
| Startpu<br>Monat              | unkt vom i       | Zyklus eingeben<br>Tag             |                   |        |
| I Startpu<br>Monat<br>Stunde  | unkt vom i<br>e  | Zyklus eingeben<br>Tag<br>Minute 0 | Sekunde 🕅         | _      |
| I▼ Startpu<br>Monat<br>Stunde | unkt vom i<br>e  | Zyklus eingeben<br>Tag<br>Minute 0 | Sekunde 🕅         |        |

5. Die Erstellung eines **,Archivs'** wird mit dem **,Archiv Wizard** ' wesentlich vereinfacht.( $\rightarrow$  Archiv  $\rightarrow$  Archiv Wizard).

| 🖡 Tag Logging - [Tank]                                                                |               |           |           |                 | _ 🗆 × |
|---------------------------------------------------------------------------------------|---------------|-----------|-----------|-----------------|-------|
| <u>D</u> atei <u>B</u> earbeiten <u>A</u> nsicht <u>?</u>                             |               |           |           |                 |       |
| 🖬   🕹   😂 🗠 📰 🕅                                                                       | ₽° <b>\</b> ? |           |           |                 |       |
| Tank.MCP<br>Zeiten<br>Archive<br>Archiv Wizard<br>Voreinstellungen •<br>Eigenschaften | Archivname    | Archivart | Archivtyp | letzte Änderung |       |
| Bereit                                                                                |               |           |           |                 |       |

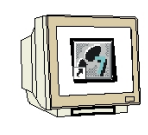

6. Für unser Beispiel wird nun ein **,Prozesswertarchiv'** angewählt und der Name **,Tank1'** vergeben( → Prozeßwertarchiv → Tank1).

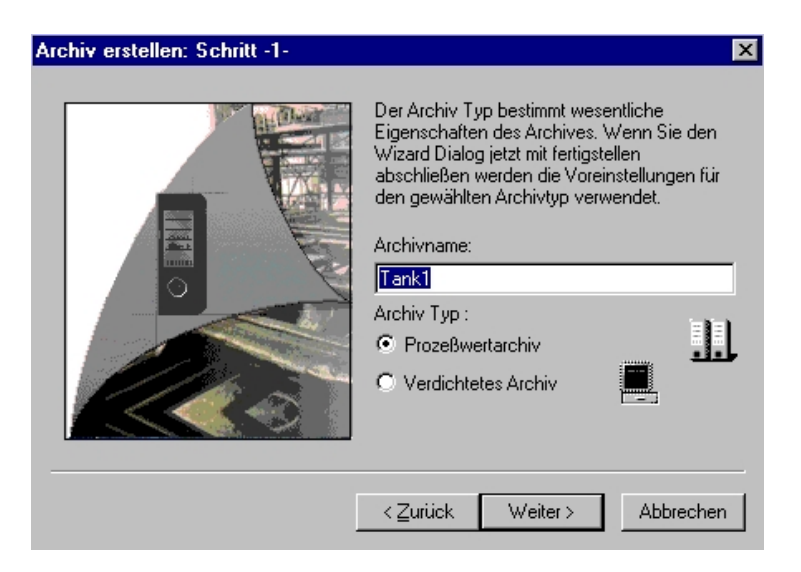

7. Nun müssen noch die **,Variablen'** mit der Funktion **,Auswählen'** zum Archivieren gewählt werden (→ Auswählen).

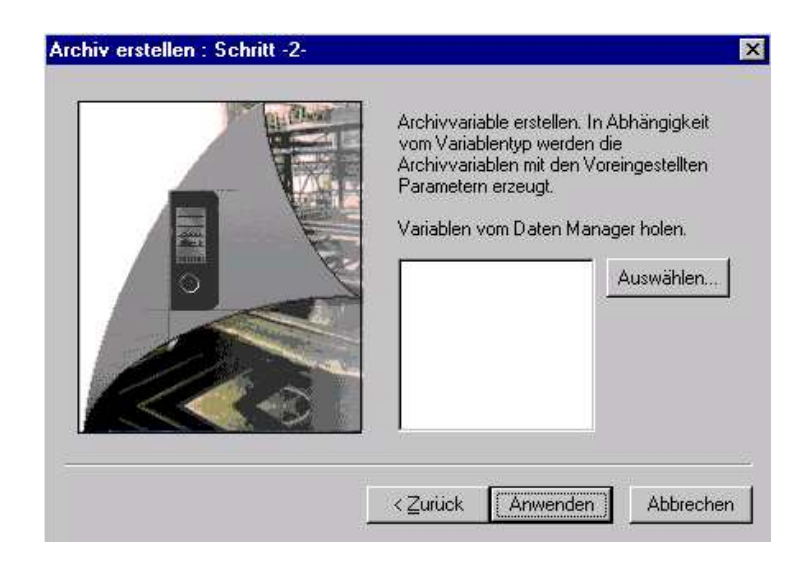

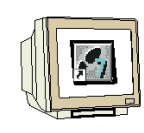

8. Hier werden **,Sollwert'** und **,Istwert'** gewählt ( $\rightarrow$  Sollwert  $\rightarrow$  Istwert  $\rightarrow$  OK).

| 'ariable wählen                                                  |                                                                                                    |                                                                                                    |                                                                    |
|------------------------------------------------------------------|----------------------------------------------------------------------------------------------------|----------------------------------------------------------------------------------------------------|--------------------------------------------------------------------|
| Projekt : C:\SIEMENS\WING                                        | CC\WINCCPROJECTS\Tank\T                                                                                                    |                                                                                                    | <b></b>                                                            |
|                                                                  | Name                                                                                                    | Тур                                                                                                    | Param                                                              |
| ⊕ ∦ SIMATIC S7 PROTOCOL SU<br>⊕ <mark>∯</mark> Interne Variablen | @TLGRT_SIZEOF_DATABASE_QUEUE     @TLGRT_SIZEOF_NOTIFY_QUEUE     @TLGRT_SIZEOF_DBASE_QUEUE     Sollwert     Sollwert     Sollwert     Tank2     Sitwert_Tank2     Bildwechsel     Motor | Gleitkommaza<br>Gleitkommaza<br>Gleitkommaza<br>Vorzeichenlos<br>Vorzeichenlos<br>Vorzeichenlos<br>Vorzeichenlos | Interne<br>Interne<br>MW10<br>MW20<br>MW30<br>MW40<br>MB50<br>MB51 |
| <u> •                                     </u>                   |                                                                                                    |                                                                                                    | •                                                                  |

9. Die Erstellung des Archivs wird durch den Button **,Anwenden'** gestartet ( $\rightarrow$  Anwenden).

| Archivvariable erstellen. Ir<br>vom Variablentyp werden<br>Archivvariablen mit den Vo<br>Parametern erzeugt.<br>Variablen vom Daten Mar | n Abhängigkeit<br>die<br>oreingestellten<br>wager holen. |
|----------------------------------------------------------------------------------------------------|----------------------------------------------------------|
| Istwert<br>Sollwert                                                                                                    | Auswählen                                                |
| <ul> <li>Zurück Anwenden</li> </ul>                                                                                                    | Abbrecher                                                |

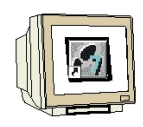

10. Nun wurde ein **,Prozeßwertarchiv**' mit dem Namen **,Tank1**' und den Variablen **,Sollwert**' und **,Istwert**' erstellt. Die Einstellungen in **,Tag Logging**' müssen mit **,Istwert**' erstellt.

,Tag Logging' dann beendet werden( $\rightarrow$  E Speichern  $\rightarrow$  x).

| 🚦 Tag Logging - [Tank]                           |                                  |             |                 |                       |                                             | _ 🗆 ×            |
|--------------------------------------------------|----------------------------------|-------------|-----------------|-----------------------|---------------------------------------------|------------------|
| <u>D</u> atei <u>B</u> earbeiten <u>A</u> nsicht | 2                                |             |                 |                       |                                             |                  |
| 🖬   🐰   🖨   🗛 🖫                                  | · 🗄 🏢 🖻 🕅                        |             |                 |                       |                                             |                  |
| Tank.MCP                                         | Arc                              | hivname Are | chivart         | Archivtyp             | letzte Änderung                             |                  |
| C) Zeiten                                        |                                  | iank1 Pro   | ozesswertarchiv | Umlaufarchiv          | 01/02/01 11:34                              |                  |
| Variablenname                                    | Variablentun                     | Kommentar   | letzte Änderung | n Erfassungsung       | ısart Variablenversor                       | auna Archivierur |
| Sollwert                                         | Analog                           |             | 01/02/01 11:3   | 4:24 Fzyklisch-kontin | uierlic System                              | freigegebe       |
| Istwert                                          | Analog                           |             | 01/02/01 11:3   | 4:24 Fzyklisch-kontin | uierlic System                              | freiaeaebe       |
|                                                  | _                                |             |                 |                       |                                             |                  |
|                                                  | <b>1</b> 1 11 12 ( 1. 12 1 1) 11 |             | y               |                       | 3 ( a c d d d d d d d d d d d d d d d d d d |                  |
|                                                  |                                  |             |                 |                       |                                             |                  |
|                                                  |                                  |             |                 |                       |                                             |                  |

#### 2.7.2 KURVENFENSTER

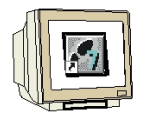

11. Nun sollen Kurven im Bild Tank1 eingefügt werden. Dazu wird im ,Control Center',Tank1.Pdl'

mit Doppelklick geöffnet( $\rightarrow$  Control Center  $\rightarrow$  Tank1.Pdl).

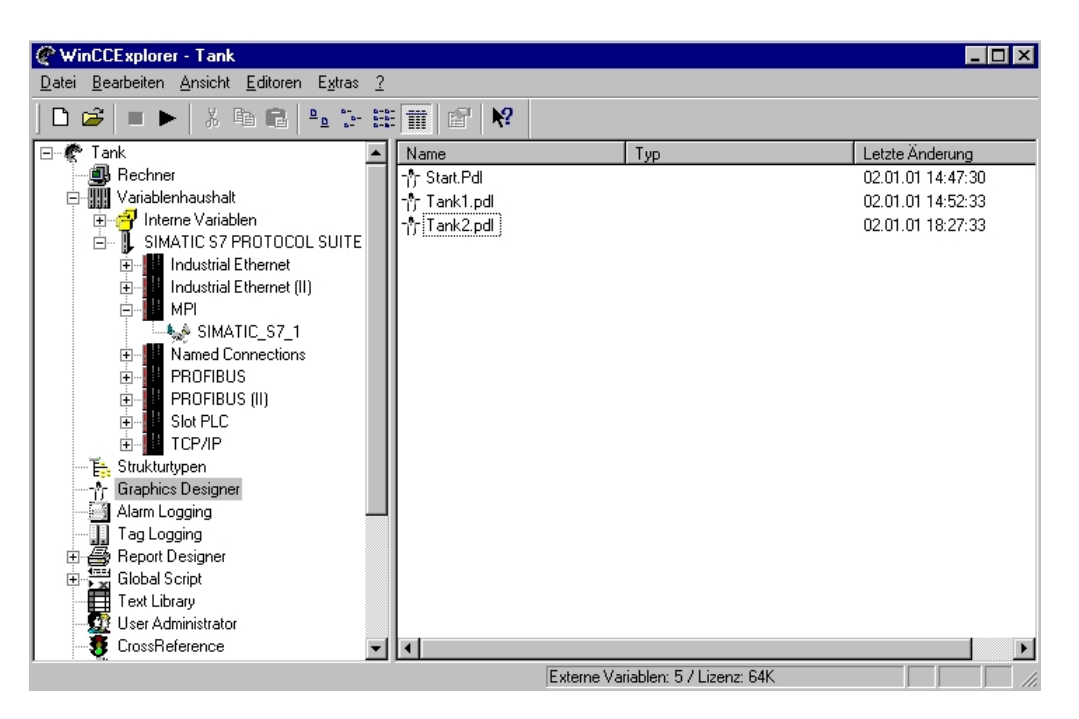

12. Dort wird dann aus der **,Objektpalette'** bei den **,Controls'** ein **,WinCC Online Trend Control'** eingefügt ( $\rightarrow$  Objektpalette  $\rightarrow$  Controls  $\rightarrow$  WinCC Online Trend Control).

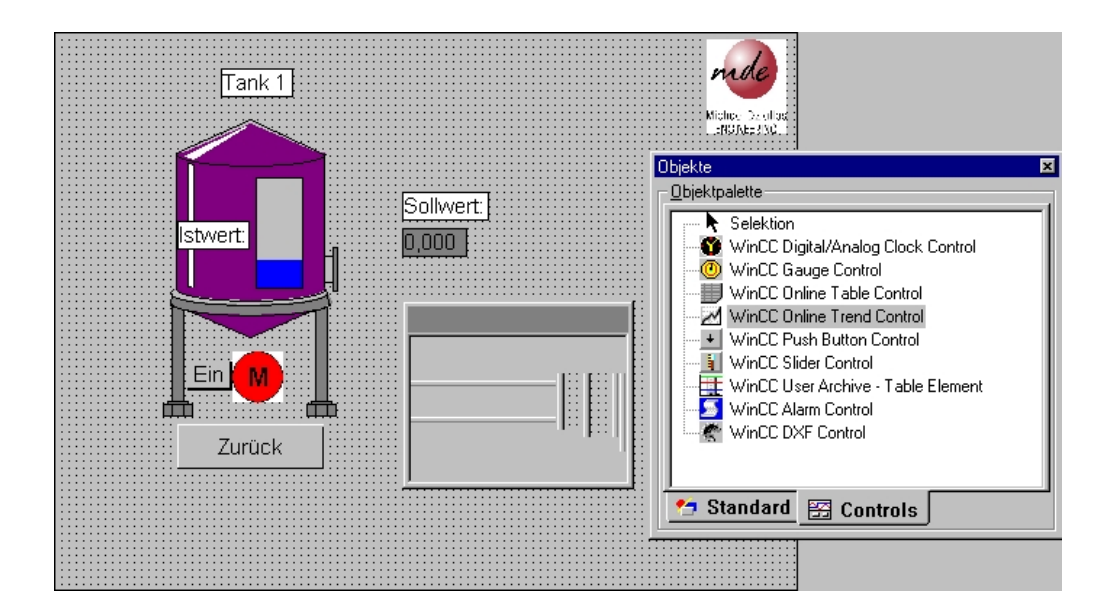
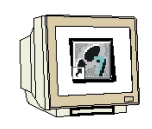

13. Als **,Fenstertitel'** wird zuerst **,Tank1'** eingegeben und dann **,Gemeinsame X-Achse'** und **,Größe änderbar'** gewählt ( $\rightarrow$  Tank1  $\rightarrow$  Gemeinsame X-Achse  $\rightarrow$  Größe änderbar ).

| Eigenschaften von WinCC Online Trend                                                                                                    | Control X                                                                                                    |
|----------------------------------------------------------------------------------------------------|----------------------------------------------------------------------------------------------------|
| Allgemeines Kurven                                                                                                    |                                                                                                    |
| Fenstertitel:     Image: Anzeige       Tank1     Bildaufschlag       Image: Lineal anzeigen     Image: Lineal anzeigen       Image: Daten aus Archiv laden     Image: Lineal anzeigen       Image: Daten aus Archiv laden     Image: Lineal anzeigen       Image: Daten aus Archiv laden     Image: Lineal anzeigen       Image: Daten aus Archiv laden     Image: Lineal anzeigen       Image: Daten aus Archiv Variablen     Image: Lineal anzeigen       Image: Daten aus Archiv Variablen     Image: Lineal anzeigen       Image: Daten aus Archiv Variablen     Image: Lineal anzeigen       Image: Daten aus Archiv Variablen     Image: Lineal anzeigen       Image: Daten aus Archiv Variablen     Image: Lineal anzeigen       Image: Daten aus Archiv Variablen     Image: Lineal anzeigen | Anzeige<br>Statuszeile<br>Schreiberrichtung:<br>Mon Rechts<br>Kurven staffeln<br>Gemeinsame X-Achse<br>Gemeinsame Y-Achse<br>Griöße änderbar<br>Schließbar |
| Persistenz<br>in RT und C9<br>Bedienberechtigung:<br>Auswahl Kkein Zugriffsschutz                                                                                                    | Im BT Bedienberechtigung:     Auswahl     Kein Zugriffsschutz                                                                                              |
| OK                                                                                                    | Abbrechen Ü <u>b</u> ernehmen Hilfe                                                                                                    |

14. Eine Kurve mit dem Namen **,Kurve 1'** ist bereits angelegt. Mit **,Auswahl'** erfolgt die **,Archiv**-/Variablenselektion'. Hier wird der **,Sollwert'** aus dem Archiv **,Tank1'** mit dieser Kurve verknüpft (  $\rightarrow$  Auswahl  $\rightarrow$  Tank1  $\rightarrow$  Sollwert  $\rightarrow$  OK).

| OK       Variablenn Variablentyp Erfassungs letzte Ände         OK       Variablenn Variablentyp Erfassungs letzte Ände | Eigenschaften von WinCC Online T Allgemeines Kurven Kurven: Kurve 1 | rend Control Name: Kurve 1 Anzeige ✓ Sichtbar Farbe Archiv-/Variablenselektion Auswahl |                                        | og Clock Cr<br>rol<br>e Control<br>d Control<br>o Control<br>ol<br>e - T able Fl | ontrol ement                             |                                                  |
|----------------------------------------------------------------------------------------------------|---------------------------------------------------------------------|----------------------------------------------------------------------------------------|----------------------------------------|----------------------------------------------------------------------------------|------------------------------------------|--------------------------------------------------|
| OK Abbrechen Hilfe                                                                                                    | OK                                                                  | Tank<br>Tank1                                                                          | iablenn Va<br>Sollwett Ar<br>stwert Ar | ariablentyp<br>nalog<br>nalog                                                    | Erfassungs<br>zyklisch-ko<br>zyklisch-ko | letzte Ände<br>2001-1-2 2<br>2001-1-2 2<br>Hilfe |

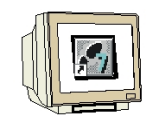

15. Durch einen Mausklick auf **,+**' wird eine zweite Kurve mit dem Namen **,Kurve 2**' und der Farbe rot zu der ersten, bereits angelegten hinzugefügt.

| Eigenschaften von WinCC Online | e Trend Control 🛛 🔀                             |
|--------------------------------|-------------------------------------------------|
| Allgemeines Kurven             |                                                 |
| Kurven:<br>Kurve 1<br>Kurve 2  | Name:<br>Kurve 2<br>Anzeige<br>I Sichtbar Farbe |
|                                | Archiv-Wariablenselektion<br>Auswahl            |
| + Auf Ab -                     | Punkte linear verbinden                         |
| OK                             | Abbrechen Ü <u>b</u> ernehmen Hilfe             |

16. Mit **,Auswahl'** erfolgt auch hier die **,Archiv-/Variablenselektion'**. Hier wird der **,Istwert'** aus dem Archiv **,Tank1'** mit dieser Kurve verknüpft ( $\rightarrow$  Auswahl  $\rightarrow$  Tank1  $\rightarrow$  Istwert  $\rightarrow$  OK  $\rightarrow$  OK).

| Eigenschaften von WinCC Online T<br>Allgemeines Kurven<br>Kurven: N<br>Kurve 1<br>Kurve 2 | rend Control lame: Kurve 2 Anzeige Sichtbar Farbe Archiv-/Variablenselektion Auswahl |                            | og Clock C<br>trol<br>e Control<br>d Control<br>d Control<br>ol<br>e | ontrol                                   |                                         |
|-------------------------------------------------------------------------------------------|--------------------------------------------------------------------------------------|----------------------------|----------------------------------------------------------------------|------------------------------------------|-----------------------------------------|
|                                                                                           | R Archiv-/Variablenselektion                                                         | 1                          |                                                                      |                                          | ? ×                                     |
|                                                                                           | 🔁 📴 🖽                                                                                |                            |                                                                      |                                          |                                         |
| + Auf Ab -                                                                                | Hierarchie : Tank1\                                                                  |                            |                                                                      |                                          |                                         |
| OK                                                                                        | ⊡- 🕵 Tank<br>,,, Tank1                                                               | Variablenn V<br>Sollwert A | 'ariablentyp<br>nalog<br>nalog                                       | Erfassungs<br>zyklisch-ko<br>zyklisch-ko | letzte Ände<br>2001-1-2 2<br>2001-1-2 2 |
|                                                                                           |                                                                                      |                            | ОК                                                                   | Abbrechen                                | <u>H</u> ilfe                           |

**SIEMENS** 

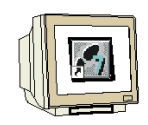

17. Das Kurvenfenster **,Tank1'** ist jetzt fertig erstellt. Lediglich ein paar Eigenschaft sollen noch verstellt werden, indem diese per Doppelklick auf **,Tank1'** angewählt werden. (→ Tank1)

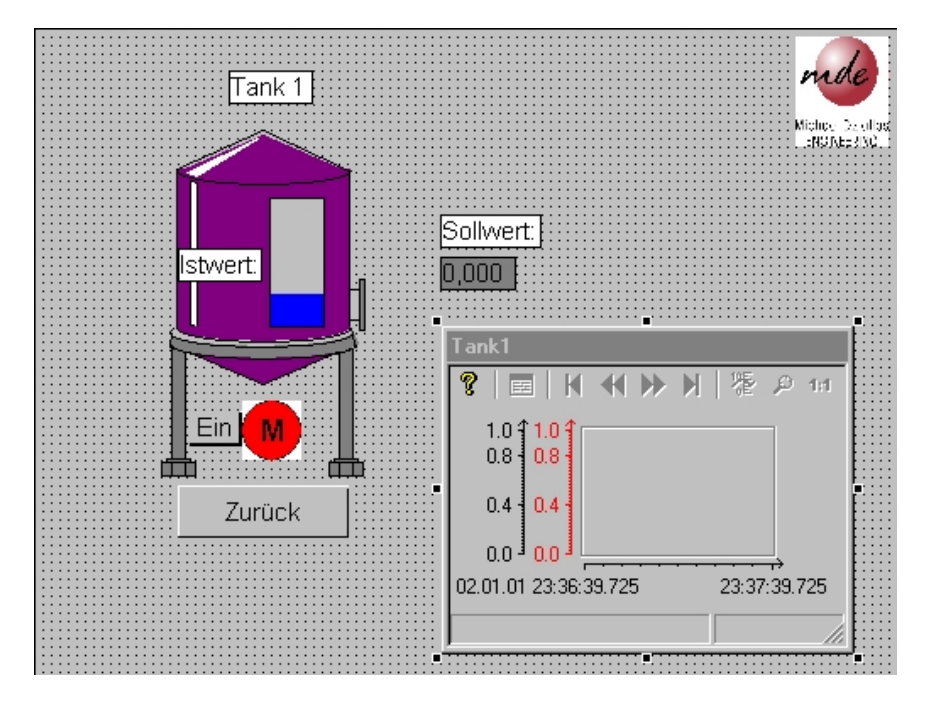

18. Bei der Auswahl zur **,Zeitachse'** soll als **,Beschriftung' ,Zeit'** gewählt werden ( $\rightarrow$  Zeitachse  $\rightarrow$  Zeit).

| Kurven Allgemeines Font Symbolleis<br>Kurve: Besi                                       | te Zeitachse Werteachse Grenzwerte                                                                                              |
|-----------------------------------------------------------------------------------------|----------------------------------------------------------------------------------------------------|
| Kurve 1 Zeit                                                                            |                                                                                                    |
| Anzeige Ze<br>Grobe Skalierung V<br>Feine Skalierung E<br>Zeitformat F<br>hh:mm:ss.ms T | itsselektion<br>Datum: Zeit:<br>on: 02.01.01 23:36:40<br>is: 02.01.01 23:37:40<br>Zeitbereich:<br>aktor Bereich<br>X 1 Minute X |
| ✓ Aktualisierung                                                                        | Anzahl der Meßpunkte: 120                                                                                                    |

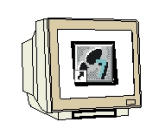

19. Bei der Auswahl zur **,Werteachse'** soll als **,Beschriftung' ,Füllstand'** eingetragen und die **,Bereichsauswahl'** anstelle **,Automatisch'** von **,0'** und bis **,100'** gesetzt werden( $\rightarrow$  Werteachse  $\rightarrow$  Füllstand  $\rightarrow$  Automatisch  $\rightarrow$  0  $\rightarrow$  100).

| Eigenschaften von WinCC Online Tr                                    | end Control                                                                    | × |
|----------------------------------------------------------------------|--------------------------------------------------------------------------------|---|
| Kurven Allgemeines Font Symboli                                      | eiste Zeitachse Werteachse Grenzwerte                                          |   |
| Kurve:<br>Kurve 1 ▼<br>Grobe Skalierung 0.1<br>Feine Skalierung 0.01 | Beschriftung<br>Füllstand<br>Bereichsauswahl<br>Automatisch<br>Von: 0 Bis: 100 |   |
| Rasterlinien 0,1                                                     | Nachkommastellen für Lineal: 6                                                 |   |
| OK                                                                   | AbbrechenÜbernehmen Hilfe                                                      |   |

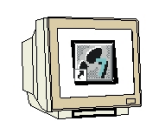

20. Für beide Kurven kann man nun noch in der Auswahl **,Grenzwerte**' einen **,Unteren**' und einen **,Oberen' ,Grenzwert'** vorgeben, dafür die Farbe rot wählen und dann die gesamten Eigenschaften zur Kurvenfenster Vorlage ,übernehmen' ( $\rightarrow$  Grenzwerte  $\rightarrow$  10  $\rightarrow$  80  $\rightarrow$  Farbe  $\rightarrow$  Übernehmen  $\rightarrow$  OK).

| Eigenschaften von WinCC Online | Trend Control                             | × |
|--------------------------------|-------------------------------------------|---|
| Kurven Allgemeines Font Sym    | bolleiste Zeitachse Werteachse Grenzwerte |   |
| Kurve: Kurve 2                 | •                                         |   |
| Unterer Grenzwert              | Oberer Grenzwert                          |   |
| 10                             | 80                                        |   |
| Farbe                          | Farbe                                     |   |
| Zeitüberlappung                | Zeitsprung                                |   |
| Farbe                          | Farbe                                     |   |
| Wert mit unsicherem Status     |                                           |   |
| Farbe                          |                                           |   |
|                                |                                           |   |
|                                |                                           |   |
|                                |                                           |   |
|                                |                                           |   |
| 01                             | K Abbrechen Ü <u>b</u> ernehmen Hilfe     |   |

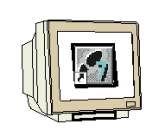

21. Nun müssen noch bei den **,Rechnereigenschaften'** im **,Control Center'** die **,Anlauf'** -Eigenschaften verändert werden, damit auch **,Tag Logging Runtime'** beim Start von Runtime gestartet wird ( $\rightarrow$  Control Center  $\rightarrow$  Rechner  $\rightarrow$  Eigenschaften  $\rightarrow$  Eigenschaften  $\rightarrow$  Anlauf  $\rightarrow$  Tag Logging Runtime  $\rightarrow$  OK).

| enschaften Rechner                                                                                                    |                       |
|----------------------------------------------------------------------------------------------------|-----------------------|
| Ilgemein Anlauf Parameter Graphics-Runtime                                                                                                    |                       |
| Reihenfolge beim Starten des WinCC Runtime                                                                                                    |                       |
| □ Text Library Runtime         □ Global Script Runtime         □ Alarm Logging Runtime         ☑ Tag Logging Runtime         □ Report Runtime |                       |
| Graphics Runtime                                                                                                    | Bearbeiten            |
| zusätzliche Tasks/Applikationen                                                                                                    |                       |
|                                                                                                    | Hinzufügen            |
|                                                                                                    | Entremen              |
|                                                                                                    | Aufwärts              |
|                                                                                                    | Abwarts               |
|                                                                                                    | Bearbeiten            |
| Liste der WinCC-Programme, die beim Anlauf des Rechners in der werden.                                                                        | Reihenfolge gestartet |
| 0K Abbrechen                                                                                                    | Hilfa                 |

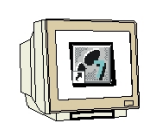

24. Wird **,Runtime'** jetzt gestartet und **,Tank1'** angewählt erscheint dort wo das Applikationsfenster eingefügt wurden, die Darstellung der Kurven mit Bedienfunktionen um die Darstellung zu stoppen, diese zu vergrößern und die Ansicht auf der Zeitachse zu verschieben.

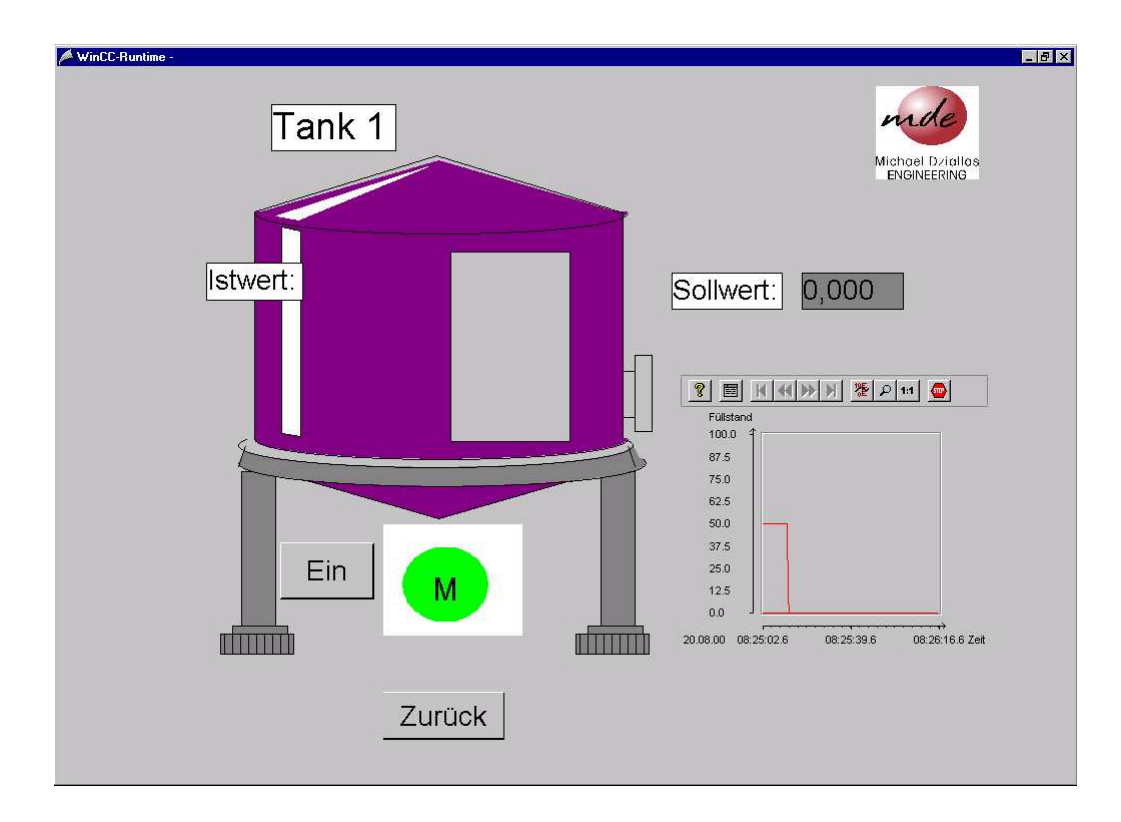

#### 2.7.3 TABELLENFENSTER

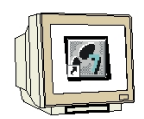

Auch in Tabellenform kann ein Archiv dargestellt werden.

25. Im Bild **,Tank1.PdI'** wird dann aus der **,Objektpalette'** bei den **,Controls'** ein **,WinCC Online Table Control'** eingefügt ( $\rightarrow$  Objektpalette  $\rightarrow$  Controls  $\rightarrow$  WinCC Online Table Control).

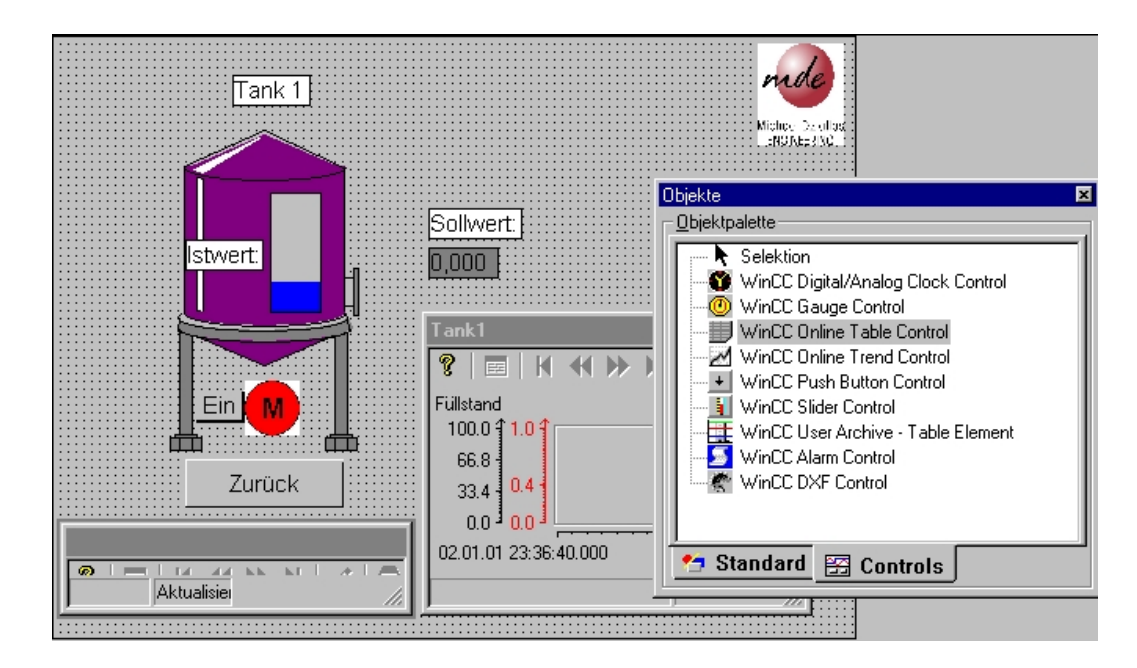

26. Als **,Fenstertitel'** wird zuerst **,Tank1'** eingegeben und dann **,Gemeinsame Zeitspalte'** und **,Größe änderbar'** gewählt ( $\rightarrow$  Tank1  $\rightarrow$  Gemeinsame Zeitspalte  $\rightarrow$  Größe änderbar ).

| Eigenschaften von WinCC Online Table | Control ×                           |
|--------------------------------------|-------------------------------------|
| Allgemeines Spalten                  |                                     |
| Fenstertitel: 🔽 Anzeige              | Anzeige                             |
| Tank1                                | ✓ Statuszeile                       |
| Bildaufschlag                        | ✓ Toolbar                           |
| Daten aus Archiv laden               | Gemeinsame Zeitspalte               |
| Hintergrundfarbe                     | ☑ Größe änderbar                    |
| Farbe                                | Schließbar                          |
| Persistenz                           |                                     |
| 🗖 in RT und CS                       | 🗖 in RT                             |
| Bedienberechtigung:                  | Bedienberechtigung:                 |
| Auswahl Kein Zugriffsschutz          | Auswahl Kein Zugriffsschutz         |
| ŌK                                   | Abbrechen Ü <u>b</u> ernehmen Hilfe |

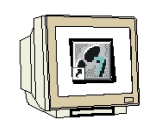

27. Eine Spalte mit dem Namen **,Spalte 1'** ist bereits angelegt. Mit **,Auswahl'** erfolgt die **,Archiv**-/Variablenselektion'. Hier wird der **,Sollwert'** aus dem Archiv **,Tank1'** mit dieser Spalte verknüpft (  $\rightarrow$  Auswahl  $\rightarrow$  Tank1  $\rightarrow$  Sollwert  $\rightarrow$  OK).

| Eigenschaften von WinCC Online | Fable Control                                                                          |                                                                                                    |
|--------------------------------|----------------------------------------------------------------------------------------|----------------------------------------------------------------------------------------------------|
| Spalte:                        | Name:<br>Spalte 1<br>Anzeige<br>Sichtbar Farbe<br>Archiv-Mariablenselektion<br>Auswahl | igital/Analog Clock Control<br>auge Control<br>nline Table Control<br>nline Trend Control<br>ush Button Control<br>lider Control<br>ser Archive - Table Element |
| + Auf Ab ·                     | Archiv-/Variablenselektion     Im     Im     Im     Im     Interactive: Tank1\         | ? [×                                                                                                    |
| OK                             | ☐ 	 Cank                                                                               | mn Variablentyp Erfassungs letzte Ände<br>vert Analog zyklisch-ko 2001-1-2 2<br>et Analog zyklisch-ko 2001-1-2 2                                                |
|                                |                                                                                        | OK Abbrechen <u>H</u> ilfe                                                                                                    |

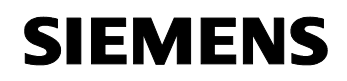

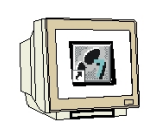

28. Durch einen Mausklick auf ,+' wird eine zweite Spalte mit dem Namen ,**Spalte 2'** und der Farbe rot zu der ersten, bereits angelegten hinzugefügt.

| Eigenschaften von WinCC Onli                  | ine Table Control                              | × |
|-----------------------------------------------|------------------------------------------------|---|
| Allgemeines Spalten                           |                                                |   |
| Spalte:<br>Spalte 1<br>Spalte 2<br>+ Auf Ab - | Name:<br>Spalte 2<br>Anzeige<br>Sichtbar Farbe |   |
|                                               | OK Abbrechen Übernehmen Hilf                   | a |

29. Mit **,Auswahl'** erfolgt auch hier die **,Archiv-/Variablenselektion'**. Hier wird der **,Istwert'** aus dem Archiv **,Tank1'** mit dieser Spalte verknüpft ( $\rightarrow$  Auswahl  $\rightarrow$  Tank1  $\rightarrow$  Istwert  $\rightarrow$  OK  $\rightarrow$  OK).

| Eigenschaften von WinCC Online | Table Control                             | ×              |                     |                  |               |
|--------------------------------|-------------------------------------------|----------------|---------------------|------------------|---------------|
| Allgemeines Spalten            |                                           |                | 2 of as<br>3 MC - 1 |                  |               |
|                                |                                           |                |                     |                  | 1             |
| Spalte:                        | Name:                                     |                |                     | _                | ×             |
| Spalte 1                       | Spalte 2                                  |                |                     |                  |               |
| Spalte 2                       | - Anzeige                                 |                | igital/An           | alog Clock Contr | rol III       |
|                                | Giolethan La L                            |                | auge Co             | ntrol            |               |
|                                | Farbe                                     |                | nline Ta            | ble Control      |               |
|                                |                                           |                | nline Tre           | end Control      |               |
|                                | Archiv-Wariablenselektion                 |                | lider Con           | trol             |               |
|                                | Auswahl                                   |                | ser Arch            | ive - Table Elem | ent           |
|                                | **************************************    | n              | Harm Con            | ittol            | ? ×           |
| + Auf Ab -                     | A 1 1 - 0 - 0 - 0 - 0 - 0 - 0 - 0 - 0 - 0 |                |                     |                  |               |
|                                |                                           |                |                     |                  |               |
|                                | Hierarchie :   Lank I \                   |                |                     |                  |               |
|                                | ⊡- 🕐 Tank                                 | Variablenn Var | iablentyp           | Erfassungs       | letzte Ände   |
|                                | III Tank1                                 | Sollwert Ana   | alog                | zyklisch-ko      | 2001-1-2 2    |
|                                |                                           | Ana Ana        | alog                | zyklisch-ko      | 2001-1-2 2    |
| OK                             |                                           |                |                     |                  |               |
|                                |                                           |                |                     |                  |               |
|                                |                                           |                |                     |                  |               |
|                                |                                           |                |                     |                  |               |
|                                |                                           | <u> </u>       |                     |                  |               |
|                                |                                           | 01             | ĸ                   | Abbrechen        | <u>H</u> ilfe |
|                                |                                           |                |                     |                  |               |

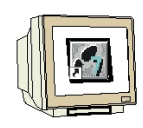

30. Wird **,Runtime'** jetzt gestartet und **,Tank1'** angewählt erscheint dort zusätzlich zur Kurvendarstellung auch eine Darstellung der Tabelle mit Bedienfunktionen.

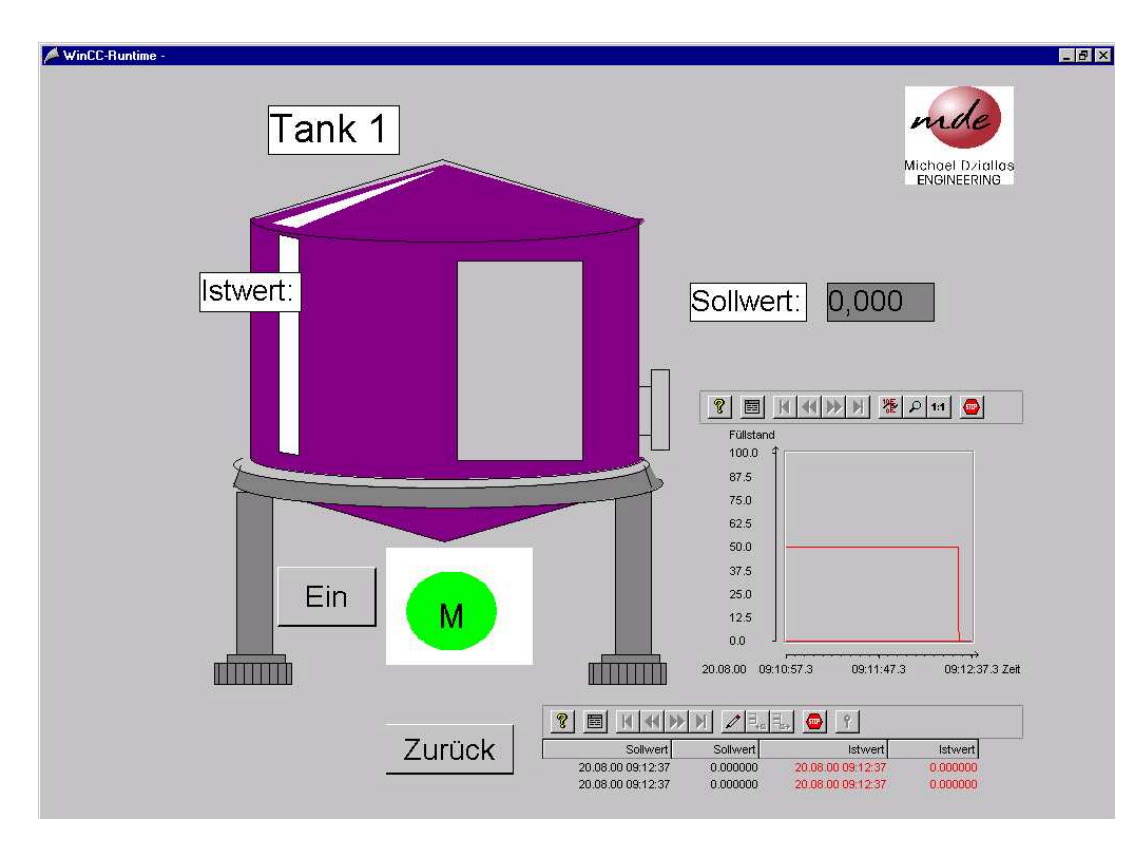

#### 2.8 MELDUNGEN ERSTELLEN

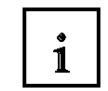

Die Erstellung eines Meldesystems für WinCC erfolgt mit dem Alarm Logging Editor und soll hier anhand eines einfachen Beispiels gezeigt werden. Dabei soll mit einem Taster eine Alarmmeldung ausgelöst werden.

#### 2.8.1 MELDEWIZARD

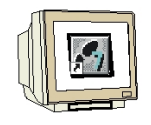

1. Um das Meldesystem zu erstellen muß zuerst mit der rechten Maustaste auf **'Alarm Logging'** geklickt und dann **'Öffnen'** gewählt werden ( $\rightarrow$ Alarm Logging  $\rightarrow$  Öffnen).

| @ WinCCExplorer - Tank                                                                                                    |             |     |                 |
|----------------------------------------------------------------------------------------------------|-------------|-----|-----------------|
| <u>Datei Bearbeiten Ansicht Editoren Extras ?</u>                                                                                                    |             |     |                 |
| 🗅 😂   = 🕨   X 🖻 🛍   🏪 🕁 🖽                                                                                                    |             |     |                 |
| Image: Tank       Image: Tank         Image: Tank       Rechner         Image: Tank       Variablenhaushalt         Image: Tank       Strukturtypen         Image: Tank       Strukturtypen         Image: Tank       Graphics Designer         Image: Tank       Strukturtypen         Image: Tank       Strukturtypen         Image: Tank       Strukturtypen         Image: Tank       Strukturtypen         Image: Tank       Graphics Designer         Image: Tank       Strukturtypen         Image: Tank       Strukturtypen         Image: Tank       Suchen         Image: Tank       Suchen         Image: Tank       Suchen         Image: Tank       Suchen         Image: Tank       Suchen         Image: Tank       Suchen         Image: Tank       Suchen         Image: Tank       Suchen         Image: Tank       Suchen         Image: Tank       Suchen         Image: Tank       Suchen         Image: Tank       Suchen         Image: Tank       Storage         Image: Tank       Storage         Image: Tank       Storage     < | Name        | Тур | Letzte Änderung |
| Drücken Sie F1, um Hilfe zu erhalten.                                                                                                    | 0 Objekt(e) |     |                 |

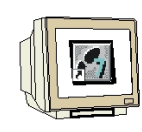

2. Dann wird der **,Wizard'** gestartet( $\rightarrow$  Datei  $\rightarrow$  Wizard wählen).

| Alar                     | m Logging                                                      | - [Tank]                                                            |                   |              |                    |                               |                    |             |   |
|--------------------------|----------------------------------------------------------------|---------------------------------------------------------------------|-------------------|--------------|--------------------|-------------------------------|--------------------|-------------|---|
| Datei                    | <u>B</u> earbeiten                                             | <u>Ansicht</u> <u>M</u> eldur                                       | ngen E <u>x</u> t | ras <u>?</u> |                    |                               |                    |             |   |
| 🦎 🔟 iz                   | zard wählen                                                    |                                                                     |                   | 📽 🦎 🖙 🕅      | ?                  |                               |                    |             |   |
| 🔛 Spe                    | eichern                                                        | SI                                                                  | trg+S             |              |                    | -                             |                    |             | _ |
| Pro<br>Pro<br>Pro<br>Pro | ije <u>k</u> tdokumer<br>ijektd <u>o</u> kumer<br>ijektdokumer | ntation drucken SI<br>ntation Ansicht<br>ntation <u>e</u> inrichten | irg+P             | Systemblöcke | Anwendertextblöcke | _ <b></b><br>Prozeßwertblöcke |                    |             |   |
| Bee                      | enden                                                          |                                                                     |                   |              |                    |                               |                    |             |   |
|                          |                                                                |                                                                     |                   |              |                    |                               |                    |             |   |
| [                        | Nummer                                                         | Klasse                                                              |                   | Art          | MeldeVariable      | MeldeBit                      | Zustandsvariable   | Zustandsbit |   |
| ▶                        | 1                                                              | Störung                                                             |                   | Alarm        |                    | 0                             |                    | 0           |   |
|                          |                                                                |                                                                     |                   |              |                    |                               |                    |             | Þ |
| Zeigt Au                 | uswahl der W                                                   | /izards an                                                          |                   | Deutsch (De  | eutschland)        | Δ                             | nzahl Meldungen: 1 |             |   |

3. Die Anwahl des ,**System Wizards'** wird mit **,OK'** bestätigt ( $\rightarrow$  OK).

| Wizard wählen                                                                                                    |    |
|----------------------------------------------------------------------------------------------------|----|
| <ul> <li>System Wizard</li> <li>Verschaltungs Wizard</li> <li>mehrere Meldungen löschen</li> <li>Variablenanbindung mehrerer Meldungen löschen</li> <li>Texte mehrere Meldungen löschen</li> <li>mehrere Meldungen kopieren</li> <li>Texte für mehrere Meldungen</li> </ul> |    |
| Wählen Sie den erforderlichen Wizard oder<br>Projektierungsdialog.                                                                                                    | •  |
| OK Abbrech                                                                                                    | en |

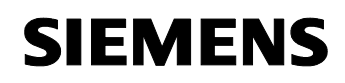

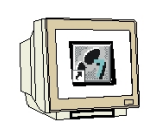

4. Das folgende Informationsfenster wird einfach mit **,Weiter'** bestätigt. ( $\rightarrow$  Weiter).

| System Wizard                                                                                                    | ×                                                                                                    |
|----------------------------------------------------------------------------------------------------|----------------------------------------------------------------------------------------------------|
| <ul> <li>Image: Meldeblöcke</li> <li>Image: Meldeklassen</li> <li>Image: Meldeklassen</li> <li>Image: Gruppenmeldungen</li> <li>Image: Archive</li> <li>Image: Protokolle</li> </ul> | -<br>Willkommen bei WinCC Alarm Logging Wizard!                                                              |
| Der Wizard für Grundeinstellungen hilft Ihne<br>Sie können die Einstellungen jederzeit währ                                                                                          | en, Ihr Meldesystem nach Ihren Wünschen voreinzustellen.<br>rend der Projektierung verändern und verfeinern. |
|                                                                                                    | < Zurück Weiter Abbrechen Hilfe                                                                              |

5. Bei der Selektion der Meldeblöcke soll die hier gezeigte Einstellung gewählt werden( $\rightarrow$  Weiter).

| System Wizard: Meldeblöcke selekt                                                                     | ieren 🗙                                                                                                    |
|----------------------------------------------------------------------------------------------------|----------------------------------------------------------------------------------------------------|
| Meldeblöcke     Meldeklassen     Meldeklassen     Meldeklassen     Archive     Archive     Protokolle | <ul> <li>Meldungen werden als Tabellen innerhalb von Meldefenstern<br/>dargestellt. Diese Meldefenster projektieren Sie im Editor<br/>Graphics Designer.</li> <li>Welche Spalten diese Tabellen haben können, legen Sie fest,<br/>indem Sie sie aus den Rubriken System-, Anwendertext- und<br/>Prozeßwertblöcke selektieren.</li> </ul> |
|                                                                                                    | Systemblöcke Anwendertextblöcke                                                                                                    |
|                                                                                                    | O+Zustand, Dauer O Meldetext, Störort                                                                                                    |
|                                                                                                    | Prozeßwertblöcke                                                                                                    |
|                                                                                                    | keine     Prozeßwert1_Brozeßwert2                                                                                                    |
|                                                                                                    | C alle                                                                                                    |
|                                                                                                    |                                                                                                    |
|                                                                                                    | < <u>Z</u> urück Weiter> Abbrechen <u>H</u> ilfe                                                                                                    |

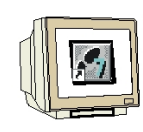

6. Bei der Selektion der Klassen soll die hier gezeigte Einstellung gewählt werden(→ Weiter).

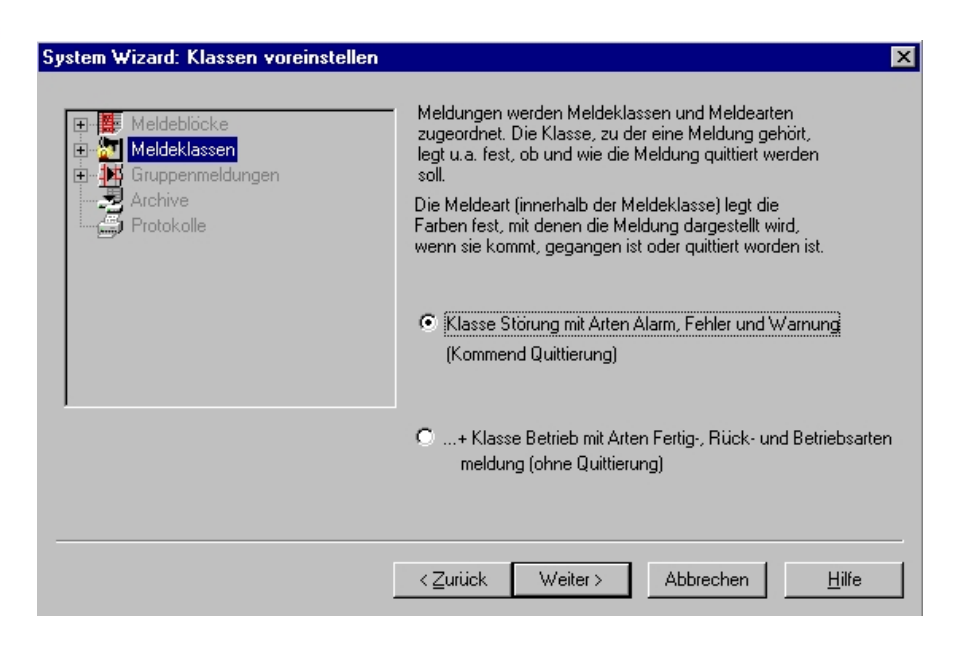

7. Bei der Selektion der Archive soll die hier gezeigte Einstellung gewählt werden( $\rightarrow$  Weiter).

| System Wizard: Archive auswählen                                             |                                                                                                    | ×   |
|------------------------------------------------------------------------------|----------------------------------------------------------------------------------------------------|-----|
| Meldeblöcke     Meldeklassen     Gruppenmeldungen     Archive     Protokolle | Meldungen können archiviert werden .<br>Die archivierten Werte werden in einer Datenbank<br>mit mehreren Tabellen, sogenannten Archiven,<br>abgelegt. Diese Archive müssen angelegt werden.<br>Welche Archive benötigen Sie?<br>© keine Archive<br>© kurzzeitarchiv für 250 Meldungen<br>©+ Langzeitarchiv im Endlosbetrieb |     |
|                                                                              | < <u>Z</u> urück Weiter> Abbrechen <u>H</u> i                                                                                                    | lfe |

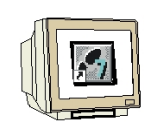

8. Das Finale Bild wird einfach mit **,Anwenden'** übernommen ( $\rightarrow$  Anwenden).

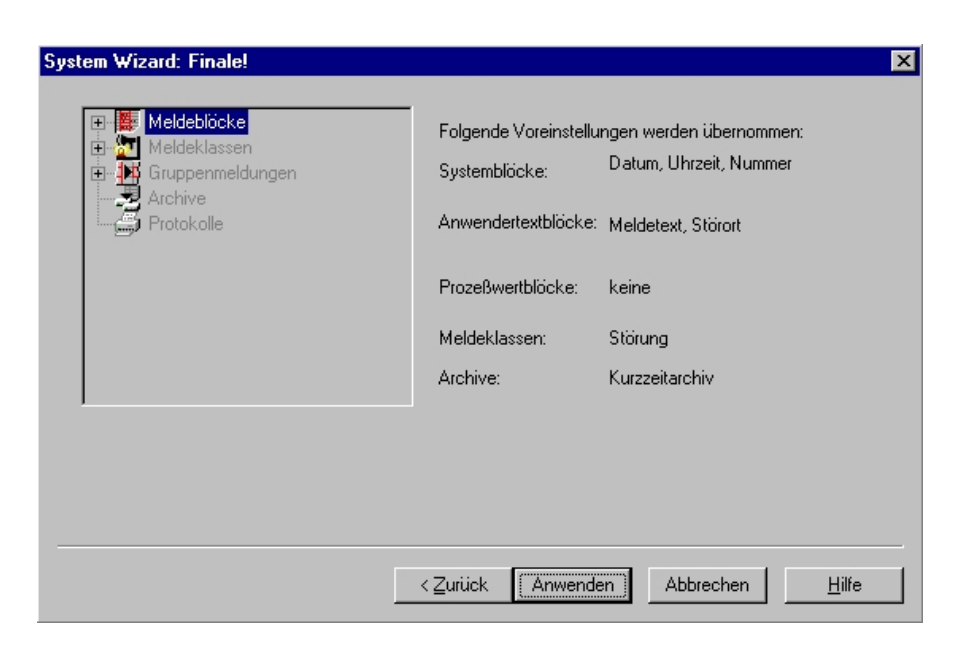

#### 2.8.2 MELDEFENSTER EINRICHTEN

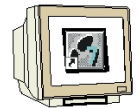

9. Bei den Anwendertextblöcken müssen die **,Eigenschaften'** des **,Störortes'** gewählt werden ( $\rightarrow$  Meldeblöcke  $\rightarrow$  Anwendertextblöcke  $\rightarrow$  Störort  $\rightarrow$  Eigenschaften).

| 互 Alarm Logging - [Tank]                                                                                                    |                |                 |             |                     |             |
|----------------------------------------------------------------------------------------------------|----------------|-----------------|-------------|---------------------|-------------|
| <u>Datei B</u> earbeiten <u>Ansicht M</u> eldungen E <u>x</u> t                                                                           | ras <u>?</u>   |                 |             |                     |             |
| 🖬   X 🖻 🖨 🏉 🎦 🗄 🏢                                                                                                    | 📽 🦘  😭 📢       |                 |             |                     |             |
| Meldeblöcke     Systemblöcke     Anwendertextblöcke     Prozeßwertblöcke     Meldeklassen     Gruppenmeldungen     Archive     Protokolle | Meldungstext   | Stör<br>Eigenso | n<br>Haften |                     |             |
| Nummer Klasse                                                                                                    | Art            | MeldeVariable   | MeldeBit    | Zustandsvariable    | Zustandsbit |
| Storung                                                                                                    | Alarm          |                 | 0           |                     | 0           |
| Bereit                                                                                                    | Deutsch (Deuts | chland)         | J.          | Anzahl Meldungen: 1 | li.         |

10. Die **,Länge'** dieses Textblockes soll auf **,20'** erweitert werden ( $\rightarrow$  20  $\rightarrow$  OK).

| Meldeblöcke                   | ? ×                            |
|-------------------------------|--------------------------------|
| Anwendertextblock             |                                |
| Name : Störort                |                                |
| Länge : 20                    | Zeichen                        |
| 🗖 Blinken ei                  | in                             |
| Ausrichtung<br>© links © Mitt | te O rechts                    |
| OK Abbrechen                  | <u>A</u> nwenden <u>H</u> ilfe |

11. Wie unter Punkt 9 und 10 beschrieben soll nun noch die **,Länge**' des Textblockes **,Meldungstext**' auf **,30**' erweitert werden.

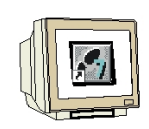

12. Nun soll noch die Art der Meldung auf **,Warnung**' eingestellt. Durch Doppelklick auf die Spalte **,MeldeVariable**' kann dann die Verbindung zum Prozeß hergestellt werden ( $\rightarrow$  Warnung  $\rightarrow$  MeldeVariable). Das **,MeldeBit**' bleibt auf **,0**' gesetzt.

| <u>D</u> atei | <b>m Logging - [Tank</b><br>Bearbeiten <u>A</u> nsicht | :]<br><u>M</u> eldungen E <u>x</u> t | ras <u>?</u>         |                    |                  |                    | _ 🗆 X              |
|---------------|--------------------------------------------------------|--------------------------------------|----------------------|--------------------|------------------|--------------------|--------------------|
|               | X B C A                                                |                                      | Y North Systemblöcke | Anwendertextblöcke | Prozeßwertblöcke |                    |                    |
| •             | Nummer<br>1                                            | Klasse<br>Störung                    | Art<br>Warnung       | MeldeVariable      | MeldeBit<br>0    | Zustandsvariable   | Zustandsbit №<br>0 |
|               |                                                        |                                      |                      |                    |                  |                    |                    |
|               |                                                        |                                      |                      |                    |                  |                    |                    |
|               |                                                        |                                      |                      |                    |                  |                    |                    |
|               |                                                        |                                      |                      |                    |                  |                    |                    |
| Bereit        |                                                        |                                      | Deutsch (Deu         | utschland)         | A                | nzahl Meldungen: 1 | •                  |

13. Hier wird die Variable **,Motor'** übernommen ( $\rightarrow$  Motor  $\rightarrow$  OK).

| Projekt : C:\SIEMENS\WING                                 | CC\WINCCPR0JECTS\Tank\T                                                 |                                                                                          | ## TTT                                                |
|-----------------------------------------------------------|-------------------------------------------------------------------------|------------------------------------------------------------------------------------------|-------------------------------------------------------|
| Histe aller Variablen<br>B<br>B<br>B<br>Interne Variablen | Name Sollwert Sollwert Sollwert Sollwert_Tank2 Istwert_Tank2 Bidwechsel | Typ<br>Vorzeichenlos<br>Vorzeichenlos<br>Vorzeichenlos<br>Vorzeichenlos<br>Vorzeichenlos | Param<br>MW10<br>MW20<br>MW30<br>MW40<br>MB50<br>MB51 |
| <u> </u>                                                  | OK                                                                      | Abbrechen <u>F</u>                                                                       | <u>}</u><br>Iilfe                                     |

#### 2.8.3 MELDUNGSTEXTE VORGEBEN

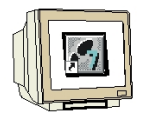

14. Unter **,Meldungstext'** wird **,Motor läuft'** und unter **,Störort' ,Rührer Tank1'** eingetragen ( $\rightarrow$  Motor läuft  $\rightarrow$  Rührer Tank1).

| <u> 5</u> Alar | m Logging - [Tank                                                        | <]                              |                                 |                   |                  |                     |            |
|----------------|--------------------------------------------------------------------------|---------------------------------|---------------------------------|-------------------|------------------|---------------------|------------|
| <u>D</u> atei  | <u>B</u> earbeiten <u>A</u> nsicht                                       | <u>M</u> eldungen E <u>x</u> tr | as <u>?</u>                     |                   |                  |                     |            |
|                | x 🖬 🖬 🕭 🛛                                                                | <u>0</u>                        | 📽 🦎 💣 <table-cell></table-cell> |                   |                  |                     |            |
|                | Meldeblöcke<br>Meldeklassen<br>Gruppenmeldungen<br>Archive<br>Protokolle |                                 | Systemblöcke Ar                 | nwendertextblöcke | Prozeßwertblöcke |                     |            |
|                | MeldeVariable                                                            | MeldeBit                        | Zustandsvariable                | Zustandsbit       | Meldungstext     | Störort             | Infotext F |
| T              |                                                                          |                                 |                                 |                   |                  |                     |            |
| Bereit         |                                                                          |                                 | Deutsch (Deuts                  | chland)           | A                | Anzahl Meldungen: 1 | 11         |

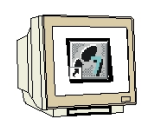

15. Die **,Eigenschaften'** einer ,**Warnung'** zu der **,Störung'** müssen jetzt noch eingestellt werden ( $\rightarrow$  Meldeklassen  $\rightarrow$  Störung  $\rightarrow$  Warnung  $\rightarrow$  Eigenschaften).

| 📓 Alarm Logging - [Tank]                   |                                     |               |            |                     | _           | . 🗆 × |
|--------------------------------------------|-------------------------------------|---------------|------------|---------------------|-------------|-------|
| <u>Datei Bearbeiten Ansicht M</u> eldungen | E <u>x</u> tras <u>?</u>            |               |            |                     |             |       |
| 🖬   X 🖻 🖨 🎒 🦕 🚟 1                          | III 😤 🦎 🖆 <table-cell></table-cell> |               |            |                     |             |       |
|                                            | (Dr                                 | ( <b>)</b>    | ( <b>)</b> |                     |             |       |
| Störung                                    | Alarm                               | Fehler        | Wan        |                     |             |       |
| System, quittierpflichtig                  |                                     |               | M          | eldungen erzeugen   |             |       |
| ⊕ <b>™</b> Gruppenmeldungen                |                                     |               |            | oschen              |             |       |
| Protokolle                                 |                                     |               | <u>E</u> i | genschaften         |             |       |
|                                            |                                     |               |            |                     |             |       |
| Nummer Klasse                              | Art                                 | MeldeVariable | MeldeBit   | Zustandsvariable    | Zustandsbit | M     |
| ▶ 1 Störung                                | Warnung                             | Motor         | 0          |                     | 0           | M     |
|                                            |                                     |               |            |                     |             |       |
|                                            |                                     |               |            |                     |             |       |
|                                            |                                     |               |            |                     |             |       |
|                                            |                                     |               |            |                     |             |       |
|                                            |                                     |               |            |                     |             |       |
|                                            |                                     |               |            |                     |             |       |
|                                            |                                     |               |            |                     |             |       |
|                                            |                                     |               |            |                     |             |       |
|                                            |                                     |               |            |                     |             |       |
|                                            |                                     |               |            |                     |             |       |
| Bereit                                     | Deutsch (Deut                       | sobland)      |            | Anzahl Meldungen: 1 |             |       |

16. **,Textfarben'** und **,Hintergrundfarben'** zu den **,Gekommen'**, **,Gegangen'** und **,Quittiert'** werden hier eingestellt ( $\rightarrow$  OK).

| Art                         |                                    | ? ×                |
|-----------------------------|------------------------------------|--------------------|
| Eigenschaften der Me        | ldeart                             |                    |
| Name der Meldeart:          | Warnung                            |                    |
| Vorschau:                   | Gekommen                           | Textfarbe          |
|                             | ▶ Gegangen<br>Quittiert            | Hintergrundfarbe   |
|                             |                                    |                    |
|                             |                                    |                    |
|                             |                                    |                    |
| Wählen Sie Name<br>Meldeart | en, Text- und Hintergrundfarbe der | () <b>-</b>        |
| ОК                          | Abbrechen                          | iden <u>H</u> ilfe |

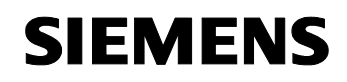

17. Die Einstellungen in **,Alarm Logging'** werden nun ,  $\square$ , gespeichert ( $\rightarrow$   $\square$ ).

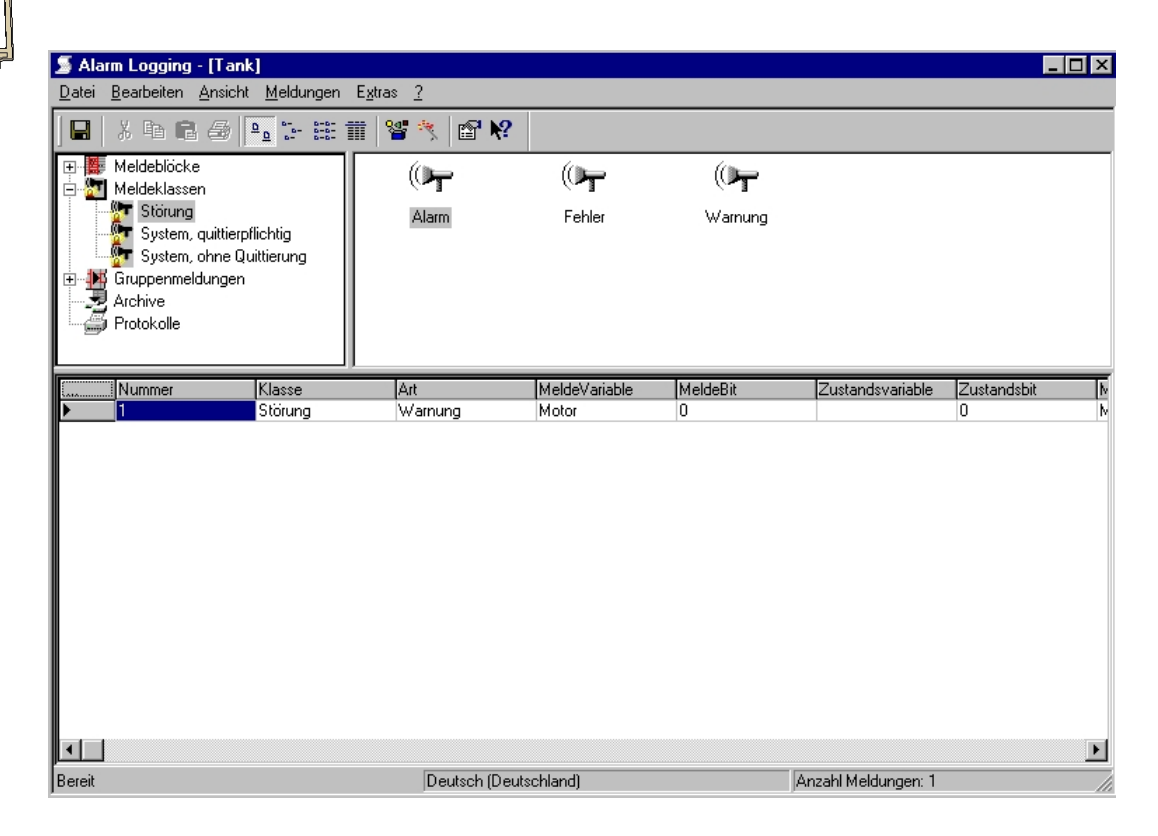

#### 2.8.4 MELDUNGSTEXTE ANZEIGEN

**SIEMENS** 

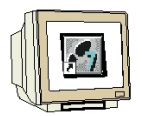

18. Im Bild **,Tank1.PdI'** wird nun wieder wie beim Tag Logging aus der **,Objektpalette'** bei den **,Controls'** ein **,WinCC Alarm Control'** eingefügt. ( $\rightarrow$  Tank1.PdI  $\rightarrow$  Objektpalette  $\rightarrow$  Controls  $\rightarrow$  WinCC Alarm Control).

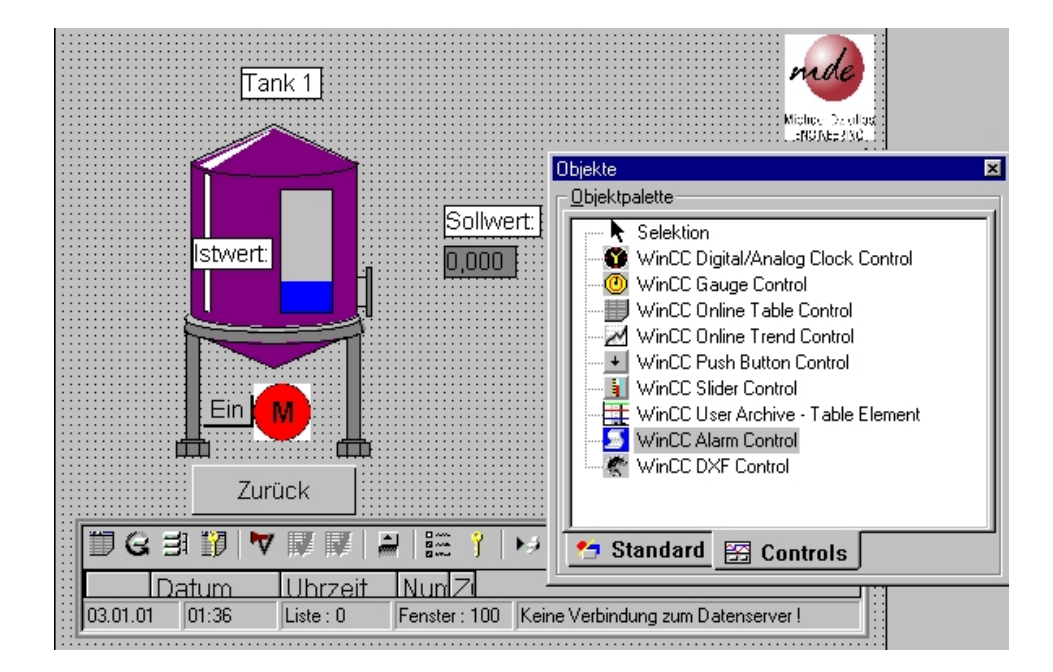

19. Jetzt wird noch die vorher im "Alarm Logging' erstellte "Vorlage' "Tanklager' übernommen ( $\rightarrow$  Tanklager  $\rightarrow$  OK).

| Eigenschaften von WinCC Alarm Co                  | ontrol Schnellkonfiguration 💦 🗙 |
|---------------------------------------------------|---------------------------------|
| Anzeige                                           |                                 |
| Fensterüberschrift: Anzeige<br>Tanklager          | Serverauswahl                   |
| Anzeige<br>Toolbar anzeigen<br>Statusbar anzeigen | Auswahl<br>MDE_MOBILE510        |
| OK Abbrect                                        | nen Ü <u>b</u> ernehmen Hilfe   |

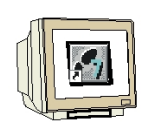

20. Die **,Eigenschaften'** sollen nun noch angewählt werden, indem doppelt auf das **,WinCC Alarm Control'** geklickt wird ( $\rightarrow$  WinCC Alarm Control).

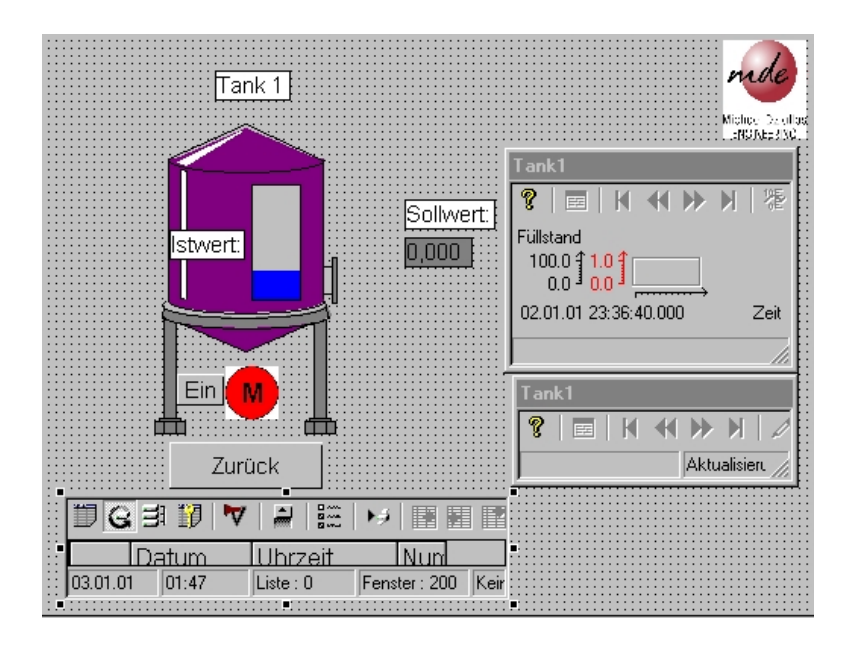

21. Unter **,Meldezeile**' sollen nun per Mausklick die **,Melde Blöcke' ,Meldungstext'** und **,Störort'** zu den Elementen der Meldezeile hinzugefügt werden. Dann werden diese Eigenschaften übernommen und das Bild **,Tank1.Pdl'** gespeichert. ( $\rightarrow$  Meldezeile  $\rightarrow$  Meldungstext  $\rightarrow$  Störort  $\rightarrow$  ->

 $\rightarrow$  Übernehmen  $\rightarrow$  OK  $\rightarrow$   $\blacksquare$  )

| Eigenschaften von Win                            | CC Alarm Control               | ×                          |
|--------------------------------------------------|--------------------------------|----------------------------|
| Allgemeines<br>Statuszeile                       | Parameter Font<br>Meldeblöcke  | Symbolleiste<br>Meldezeile |
| Vorhandene Melde Bloc<br>Meldungstext<br>Störort | ke: Elemente der Mel           | Bewegen:                   |
| Bitte selekt                                     | ieren Sie die benötigten Melde | blöcke.                    |
| OK                                               | Abbrechen Ü <u>b</u> e         | ernehmen Hilfe             |

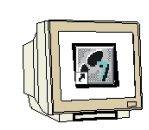

22. Nun müssen noch bei den **,Rechnereigenschaften'** im **,Control Center'** die **,Anlauf'** -Eigenschaften verändert werden, damit auch **,Alarm Logging Runtime'** und **,Text Library Runtime'** beim Start von Runtime gestartet wird ( $\rightarrow$  Control Center  $\rightarrow$  Rechner  $\rightarrow$  Eigenschaften  $\rightarrow$ Eigenschaften  $\rightarrow$  Anlauf  $\rightarrow$  Tag Logging Runtime  $\rightarrow$  Text Library Runtime  $\rightarrow$  OK).

| ✓ ✓ Text Library Buntime                                             |                           |
|----------------------------------------------------------------------|---------------------------|
| Global Script Runtime                                                |                           |
| Alarm Logging Runtime                                                |                           |
| ✓ Lag Logging Runtime<br>Report Buntime                              |                           |
| Graphics Runtime                                                     | Bearbeiten                |
| usätzliche Tasks/Applikationen                                       |                           |
|                                                                      | <u>H</u> inzufügen.       |
|                                                                      | Entiemen                  |
|                                                                      | <u>A</u> ufwärts.         |
|                                                                      | Ab <u>w</u> ärts          |
|                                                                      | Bearbeiten                |
| Liste der WinCC-Programme, die beim Anlauf des Rechners in<br>werden | der Reihenfolge gestartet |

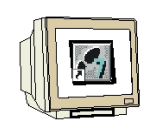

23. Wird **,Runtime'** jetzt gestartet und **,Tank1'** angewählt erscheint dort wo das **,WinCC Alarm Control'** eingefügt wurden, die Darstellung des Meldesystems mit kommenden und gehenden Meldungen. Auch die hier automatisch durchgeführte Quittierung wird mit Dargestellt. Ein Tool-Bar mit Bedienfunktionen wird ebenfalls angezeigt. Außerdem kann das Fenster in der Größe verändert und verschoben werden.

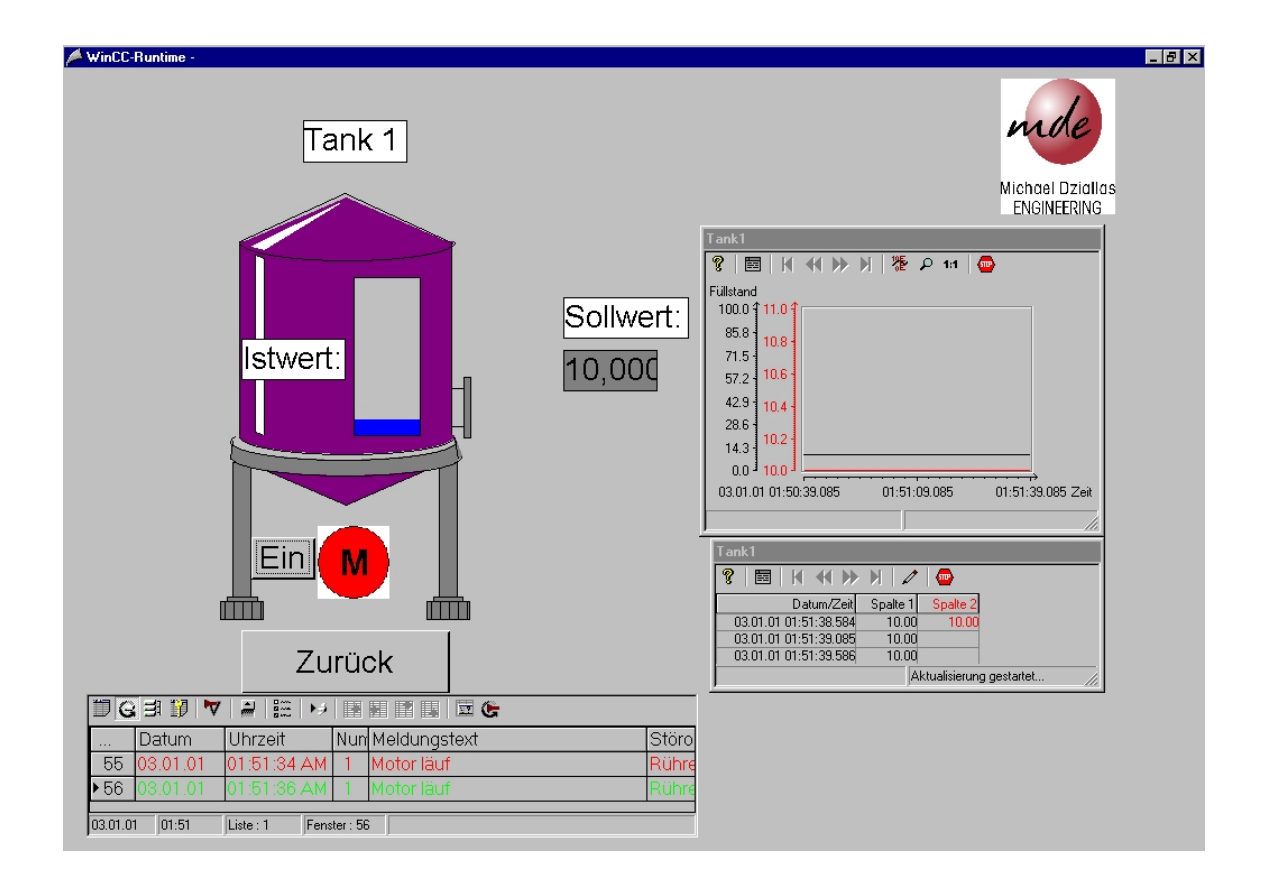

24. Zusätzlich könnte jetzt auf ähnliche Art und Weise eine Fehlermeldung ,**Überhitzung Motor'** erstellt werden. Diese soll durch Bit 2 in der Variable **,Motor'** ausgelöst werden. Aktiviert wird dieses Bit durch einen weiteren Taster der genauso wie der **,Ein'**-Taster projektiert wird. Allerdings sollte dann auch in der Zustandsanzeige für den Motor noch ein weiteres Bild **,MotStör'** eingefügt werden. Dieses muß immer angezeigt werden, wenn auch die Störung ansteht.

#### 2.9 REPORT DESIGNER

i

Der Report Designer dient dazu Druckaufträge festzulegen. In diesem Kapitel soll gezeigt werden wie ein Druckauftrag erteilt wird um ein zuvor erstelltes Meldefolgeprotokoll auszugeben.

#### 2.9.1 MELDEFOLGEPROTOKOLLE ERSTELLEN

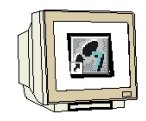

Um ein Meldefolgeprotokoll zu erstellen geht man folgendermaßen vor:

1. Zuerst im **,WinCC Explorer' ,Alarm Logging' ,Öffnen'** .(→ Alarm Logging → Öffnen).

| @WinCCExplorer - Tank                                                                                                    |             |     |                 |
|----------------------------------------------------------------------------------------------------|-------------|-----|-----------------|
| Datei Bearbeiten Ansicht Editoren Extras ?                                                                                                    |             |     |                 |
| 🗅 📽   = 🕨   X 🖻 🛱 🛼 🗄 🖽                                                                                                    |             |     |                 |
| <ul> <li>Tank</li> <li>Rechner</li> <li>Variablenhaushalt</li> <li>Strukturtypen</li> <li>Graphics Designer</li> <li>Alarm Logging</li> <li>Alarm Logging</li> <li>Global Script</li> <li>Global Script</li> <li>Text Library</li> <li>User Administrator</li> <li>CrossReference</li> <li>Redundancy</li> <li>User Archive</li> <li>Timesynchronization</li> <li>Picture Tree Manager</li> <li>Lifebeat Monitoring</li> <li>Base Data</li> <li>Storage</li> <li>SFC</li> </ul> | Name        | Тур | Letzte Änderung |
| Drücken Sie F1, um Hilfe zu erhalten.                                                                                                    | 0 Objekt(e) |     |                 |

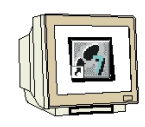

2. Hier wird nun mit ,Hinzufügen/Entfernen' unter ,Protokolle' ein Meldefolgeprotokoll

hinzugefügt.( $\rightarrow$  Protokolle  $\rightarrow$  Hinzufügen/Entfernen).

| 🔊 Ala         | rm Logging - [Tan                                                                              | k]                                                                                                    |               |                    |                  |                    | _ 🗆 ×       |
|---------------|------------------------------------------------------------------------------------------------|----------------------------------------------------------------------------------------------------|---------------|--------------------|------------------|--------------------|-------------|
| <u>D</u> atei | <u>B</u> earbeiten <u>A</u> nsich                                                              | t <u>M</u> eldungen E <u>x</u> l                                                                         | tras <u>?</u> |                    |                  |                    |             |
|               | X 🖻 🖬 🖨                                                                                        | <u>₽</u><br><u>0</u><br><u>0</u><br><u>0</u><br><u>0</u><br><u>0</u><br><u>0</u><br><u>0</u><br><u>0</u> | 📽 🦎 🖻 🕅       |                    |                  |                    |             |
|               | Meldeblöcke<br>Meldeklassen<br>Gruppenmeldungen<br>Archive<br>Protokole<br>Hinzufül<br>Eigensc | gen/Entfernen                                                                                            | Systemblöcke  | Anwendertextblöcke | Prozeßwertblöcke |                    |             |
| <b></b>       | Nummer                                                                                         | Klasse                                                                                                   | Art           | MeldeVariable      | MeldeBit         | Zustandsvariable   | Zustandsbit |
|               | 1                                                                                              | Störung                                                                                                  | Warnung       | Motor              | 0                |                    | 1 0         |
|               |                                                                                                |                                                                                                    |               |                    |                  |                    |             |
| Bereit        |                                                                                                |                                                                                                    | Deutsch (Deu  | utschland)         | A                | nzahl Meldungen: 1 |             |

3. Im nächsten Dialog wird **,Meldefolgeprotokoll aktiv'** gewählt und der Editor ,Alarm Logging' geschlossen ( $\rightarrow$  Meldefolgeprotokoll aktiv  $\rightarrow$  OK  $\rightarrow$  X ).

| Protokollparametrierung                                          | × |
|------------------------------------------------------------------|---|
| Protokolle<br>Meldefolgeprotokoll aktiv<br>Archivprotokoll aktiv |   |
| Wählen Sie die gewünschten<br>Protokolle                         |   |

#### 2.9.2 SEITEN-LAYOUT ERSTELLEN

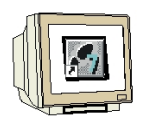

4. Im ,WinCC Explorer' wird im ,Report Designer' das ,Seiten-Layout' ,@alrtmef.rpl' als Vorlage geöffnet ( $\rightarrow$  Report Designer  $\rightarrow$  Seiten-Layout  $\rightarrow$  @alrtmef.rpl  $\rightarrow$  Layout öffnen).

| white CCC unlased Tank                                   |                                 |                       |
|----------------------------------------------------------|---------------------------------|-----------------------|
| e winddexplorer - Fank                                   |                                 |                       |
| Datel Dealbeiten Ansicht Editoren Exitas $\underline{f}$ |                                 |                       |
| 🗅 😂   🔳 🕨   🐰 🖻 💼   🏪 🗁 🖽                                | <b>Ⅲ</b>   📽   <b>№</b> ?       |                       |
| 🖃 🦿 Tank                                                 | Name Typ                        | Letzte Änderung 📃     |
| 🚽 🚇 Rechner                                              | 🗐 @AKT_OBJ.RPL                  | 06.03.00 16:13:56     |
| 🗄 🛄 Variablenhaushalt                                    | 🕮 @akt_prop.rpl                 | 06.03.00 16:29:38     |
|                                                          | 🕮 @algcs.rpl                    | 06.03.00 16:16:12     |
| 🖳 🖞 Graphics Designer                                    | 🕮 @alrtfoa.rpl                  | 06.03.00 16:17:12     |
| Alarm Logging                                            | 🕮 @alrtmef.rpl                  | 06.03.00 16:17:46     |
| Tag Logging                                              | @alrtuma.rpl Neues Layout       | 06.03.00 16:18:22     |
| E Signer                                                 | OCCAlgRtS     Layout öffnen     | 06.03.00 16:18:52     |
| Selfen-Layout                                            | OCCAlgRtS     Layout umbenennen | 06.03.00 16:28:58     |
| Druck auftrag                                            |                                 | 06.03.00 16:37:44     |
| Elected and a script                                     | @@CCTIgRtC Suchen               | 06.03.00 16:19:34     |
| Text Library                                             | @CCTIgRtT                       | 06.03.00 16:20:12     |
| User Administrator                                       | @Control CeEigenschaften        | 06.03.00 16:20:38     |
| TrossReference                                           | 🕮 @Global Script single Actio   | 05.01.98 12:39:52     |
| - 🖉 Redundancy                                           | 🕮 @Global Script single Proje   | 05.01.98 12:39:52     |
| User Archive                                             | 🕮 @Global Script single Stand   | 05.01.98 12:39:52     |
| Timesynchronization                                      | 🕮 @gscract.rpl                  | 05.01.98 12:39:56     |
| 📲 Picture Tree Manager                                   | 💷 @gscrpfc.rpl                  | 05.01.98 12:39:56     |
|                                                          | 🕮 @gscrsfc.rpl                  | 05.01.98 12:39:56     |
| - 🔁 Base Data                                            | 📴 @GSC_ACT.RPL                  | 06.03.00 16:37:18     |
| Storage                                                  | 🗐 @GSC_PFC.RPL                  | 06.03.00 16:37:04     |
| i                                                        | 🗐 @GSC_RACT.RPL                 | 06.03.00 16:36:50     |
|                                                          | 🔍 @GSC RPFC.RPL                 | 06.03.00 16:36:34 🚬 💌 |
|                                                          | •                               | Þ                     |
| Drücken Sie F1, um Hilfe zu erhalten.                    | Externe Variable                | n: 6 / Lizenz: 64K.   |

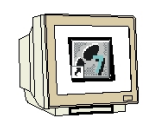

5. Nun wird das Layout ,@alrtmef.rpl' im ,Report Designer' geöffnet. Dort gibt es zum Erstellen eines passenden Bericht-Layouts die verschiedensten Menüs und Paletten.

| Schriftartenpalette                          | Menüleiste                                                           | Standard<br>Symbolleist            | e                                                                       |
|----------------------------------------------|----------------------------------------------------------------------|------------------------------------|-------------------------------------------------------------------------|
| 1                                            |                                                                      |                                    | ١                                                                       |
| 🕂 Report-Designer Layout - [@alrtmef]        |                                                                      |                                    |                                                                         |
| Datei Bearbeiten Ansicht Einfügen Anordnen E | (tras Fenster <u>?</u>                                               |                                    |                                                                         |
| 🗅 📽 🖬   🐰 🌆 🖻   🗠 🗠   🖨 🗎 💽                  | <b>ⓑ</b> ⓑ� <i>∎</i> ∎∣                                              | 🏢 👫 🔍 🗨 🕸 🖉 🛛                      | ₽ <b>*</b> ?                                                            |
|                                              |                                                                      |                                    |                                                                         |
| WinCC <sup>TM</sup> Alarm Logging            | 1 - RT - Message sequence<br>1995-2000 by SIENENS AG<br>sProjectName | report                             | Linienart<br>Durchg<br>Gestrich<br>Strichpu<br>Strichpu<br>Linienbreite |
|                                              |                                                                      | Stilpalette                        |                                                                         |
|                                              |                                                                      |                                    | Selektio Statisch                                                       |
|                                              |                                                                      | Objektpal                          | ette                                                                    |
|                                              |                                                                      |                                    | Ellip                                                                   |
| Zoompalette                                  |                                                                      |                                    | Ellip Krei                                                              |
|                                              |                                                                      |                                    |                                                                         |
| - 1/8                                        |                                                                      |                                    | Hec<br>Bun                                                              |
| 1/1/16                                       |                                                                      |                                    |                                                                         |
|                                              |                                                                      |                                    |                                                                         |
| Drücken Sie F1, um Hilfe zu erhalten.        | 1                                                                    | ] X: 9,74 cm Y: 8,12 cm _ <b>I</b> |                                                                         |

### Farbpalette:

Zuweisung von Farben zu angewählten Objekten. Dabei stehen neben 16 Standardfarben auch von Ihnen definierte Farben zur Verfügung.

#### Objektpalette

Beinhaltet die Standard-Objekte (Polygon, Ellipse, Rechteck, usw.), Dynamische Objekte (Dynamischer Text, Dynamische Tabelle, usw.), und Systemobjekte (Datum, Seitennummer, usw.).

#### Stilpalette

Ändert das Aussehen eines angewählten Objekts. Je nach Objekt, können Sie die Linien- oder Rahmenart, die Linienbreite oder das Füllmuster ändern.

### 1

#### Ausrichtungspalette

Erlaubt Ihnen die absolute Lage von einem oder mehreren Objekten zu ändern, die Lage von angewählten Objekten relativ zueinander zu ändern, oder die Höhe und Breite von mehreren Objekten zu vereinheitlichen.

#### Zoompalette

Stellt den Zoomfaktor (in Prozent) für das aktive Fenster ein. Über Schaltflächen können Sie verschiedene Standard-Zoomfaktoren einstellen.

#### Menüleiste

Beinhaltet alle vorhandenen Menübefehle des Report Designers. Befehle die nicht aktiviert werden können sind in Grau dargestellt.

#### Symbolleiste

Beinhaltet Schaltflächen, um häufige Befehle schnell auszuführen.

#### Schriftartenpalette

Ändert die Schriftart, -größe und -farbe von Textobjekten, sowie die Linienfarbe von Standard-Objekten.

**Hinweis:** Um mehr über die angezeigten Objekte zu erfahren, klicken Sie zuerst auf das Symbol und anschließend auf den gewünschten Gegenstand. Weitere Informationen entnehmen Sie bitte den WinCC Benutzerhandbüchern.

Hinweis

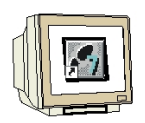

Um zu bestimmen, welche Leisten/Paletten im Report Designer angezeigt werden, klicken Sie, in der Menüleiste, auf **,Ansicht'** auf **,Symbolleisten'**. Im Dialog **,Symbolleisten'** markieren Sie, welche Leisten und Paletten Sie angezeigt haben wollen und klicken Sie anschließend auf die **,OK'** Taste.

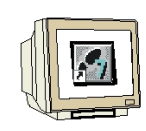

6. Zum Bearbeiten des Seiten-Layouts wird nun mit der rechten Maustaste die Tabelle markiert und dann aus dem Kontextmenü **,Eigenschaften'** gewählt ( $\rightarrow$  Tabelle  $\rightarrow$  Eigenschaften).

|          |                  | WnCC'               | ™ Alarm L<br>. Co                               | .099<br>:p/19 | jing<br>Jito | 1995 | RT - | Me<br>IbySi | ssa:<br>EMEX | ge s<br>ISAG | equ | ence | e rej | oort | • |   |    | • | • |   |    |   |     |
|----------|------------------|---------------------|-------------------------------------------------|---------------|--------------|------|------|-------------|--------------|--------------|-----|------|-------|------|---|---|----|---|---|---|----|---|-----|
|          | •                | 1.1.1               | 1.1                                             | •             | Sys          | sPro | ojéc | tNai        | mé           | 1            | •   | 1    | 1     | 1    | • | 1 | 1  | • | • |   | A. |   | E C |
|          |                  |                     |                                                 |               |              |      |      |             |              |              |     |      |       |      |   |   |    |   | ļ |   |    |   |     |
| Alam Log | and e<br>U       |                     | <ul> <li>Brodokoli</li> <li>Ov 1 1 1</li> </ul> |               |              |      |      |             |              |              |     |      |       |      |   |   |    |   |   |   |    |   |     |
|          | ው                | Ausschneide         | en Etrl+X                                       |               |              |      |      |             |              |              |     |      |       |      |   |   |    |   |   |   |    |   |     |
|          | ₿ <mark>b</mark> | <u>K</u> opieren    | Ctrl+C                                          |               | ⊢            |      |      |             |              |              |     | _    |       |      |   |   |    |   |   |   |    |   |     |
| • •      |                  | Duplizieren         |                                                 |               | ۰.           |      |      |             |              | 1            |     | •    |       |      |   |   | 1  |   |   |   |    |   | 1   |
|          |                  | Löschen             | Del                                             |               | ľ.           | ÷.   | ÷    | Ċ           | Ċ            | ć            | 1   | ÷.   | Ċ     | ÷.   | Ĵ | Ċ | ÷. | ÷ | Ċ | Ċ | ÷  | 1 | Ċ   |
|          | r                | <u>E</u> igenschaft | en                                              |               |              |      |      |             |              |              |     |      |       |      |   |   |    |   |   |   |    |   |     |
|          |                  |                     |                                                 |               | •            |      |      |             |              |              |     |      |       |      |   |   |    |   |   |   |    |   |     |
|          |                  |                     |                                                 |               |              |      |      |             |              |              |     |      |       |      |   |   |    |   |   |   |    |   |     |
|          |                  |                     |                                                 |               |              |      |      |             |              |              |     |      |       |      |   |   |    |   |   |   |    |   |     |
|          |                  |                     |                                                 |               |              |      |      |             |              |              |     |      |       |      |   |   |    |   |   |   |    |   |     |

7. Um die Tabelle mit dem Meldefolgeprotokoll zu verbinden klicken Sie auf **,Verbinden'** ( $\rightarrow$  Verbinden).

| 📰 Objekteigensch                | aften                   |           | ? ×                    |  |  |  |  |  |
|---------------------------------|-------------------------|-----------|------------------------|--|--|--|--|--|
| -🛏 🌌 🗹 🛛 Dyn                    | amische Tabelle         | DynTabel  | le1 💌                  |  |  |  |  |  |
| Eigenschaften Verl              | Eigenschaften Verbinden |           |                        |  |  |  |  |  |
| □- Alarm Logging<br>i Meldefolg | Name                    | Parameter | Verbinden<br>Editieren |  |  |  |  |  |

OK).

8. Dann selektieren Sie ,Meldefolge-Protokoll' und klicken auf ,OK' (→Meldefolge-Protokoll →

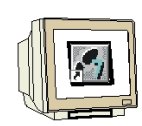

Verbinden × 🗄 📾 Aktionen im Graphics 🔺 ΟK 🗄 🏐 Alarm Logging CS Abbrechen 🗄 🖮 Alarm Logging RT (M 🗄 📾 Alarm Logging Runtin Meldefolge-Protokoll Harzzeitarchiv-Protok 🔠 Langzeitarchiv-Protok 🗄 📾 Anwenderarchiv-Konl 🗄 🖮 Anwenderarchiv-Run 🗄 🔄 Bild/Sammelanzeige 💌 Þ Alarm Logging Runtime.Meldefolge-Protokoll

9. Jetzt muss noch durch einen Klick auf **,Selektion'** die Anwahl der darzustellenden Meldeblöcke erfolgen. (→ Selektion).

| 🖬 Objekteigenschaften                     | ? ×                                                |
|-------------------------------------------|----------------------------------------------------|
| - 🛱 🌌 🖉 Dynamische Tabelle                | DynTabelle1                                        |
| Eigenschaften Verbinden                   |                                                    |
| Alarm Logging Name Pa Meldefolg Selektion | rameter <u>V</u> erbinden<br>E ditieren<br>Löschen |

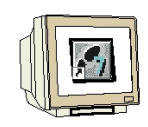

10. Hier werden alle **"Meldeblöcke**' wie **,Datum**', **,Uhrzeit**', **,Nummer**', **,Meldungstext**' und **,Störort**' mit einem Klick auf ,->>' in eine Spalte dieser Tabelle übertragen und übernommen( $\rightarrow$  Meldungstext  $\rightarrow$  Störort  $\rightarrow$  ->>  $\rightarrow$  OK).

| Alarm Logging Runtime:           | Protok                               | oll-Tabellen - Selektion                                                             | ? ×                                    |
|----------------------------------|--------------------------------------|--------------------------------------------------------------------------------------|----------------------------------------|
| Vorhanden Meldeblöcke            | <ul><li></li><li></li><li></li></ul> | Aktuelle Spaltenreihenfolge<br>Datum<br>Uhrzeit<br>Nummer<br>Meldungstext<br>Störort | 3                                      |
|                                  | >>><br><<-                           |                                                                                      | Verschieben<br>nach oben<br>nach unten |
| Hier ordnen Sie den Spalt<br>zu. | en der Ta                            | belle Meldeblöcke aus dem                                                            | Alarm Logging                          |
|                                  |                                      | (OK)                                                                                 | Abbrechen                              |

11. Nun wird zur Registerkarte ,Eigenschaften' gewechselt und das Fenster

,**Objekteigenschaften'** mit ,  $\square$  im Vordergrund des Bildschirms festgepinnt ( $\rightarrow$  Eigenschaften  $\rightarrow$ 

| 🔚 Objekteigenschaften                                                          | 1                      |                       | ? × |
|--------------------------------------------------------------------------------|------------------------|-----------------------|-----|
| 🥥 🌌 🗹 🛛 Dynamisc                                                               | he Tabelle             | DynTabelle1           | •   |
| Eigenschaften Verbinden                                                        |                        |                       |     |
| Dynamische Tabelle     Farben     Geometrie     Schrift     Sonstige     Stile | Attribut<br>ObjektName | Statik<br>DynTabelle1 |     |

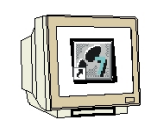

12. Dann wird auf den freien Hintergrund geklickt, bei der Option **,Geometrie'** das **,Seitenformat'** auf **,A4'** eingestellt und die Einstellung des Layouts gespeichert ( $\rightarrow \rightarrow$  Geometrie  $\rightarrow$  Seitenformat  $\rightarrow$  A4  $\rightarrow$  **(**).

| 🔚 Objekteigenschafter  | า                 | ? ×                      |  |
|------------------------|-------------------|--------------------------|--|
| 9 22 Z Layout          |                   | <b>•</b>                 |  |
| Eigenschaften Verbinde | n]                |                          |  |
| ⊡- Layout              | Attribut          | Statik                   |  |
| - Farben               | Breite            | 21,00 cm                 |  |
| - Geometrie            | Höhe              | 29,70 cm                 |  |
| Sonstige               | Seitenformat      | A4 Sheet, 210- by 297-rr |  |
| C C I I I I I          | Orientierung      | Portrait                 |  |
|                        | Linker Druckrand  | 2,00 cm                  |  |
|                        | Rechter Druckrand | 2,00 cm                  |  |
|                        | Oberer Druckrand  | 1,50 cm                  |  |
|                        | Unterer Druckrand | 1,50 cm                  |  |
|                        | Linker dyn. Rand  | 2,00 cm                  |  |
|                        | Rechter dyn. Rand | 2,00 cm                  |  |
|                        | Oberer dyn. Rand  | 4,00 cm                  |  |
|                        | Unterer dyn. Rand | 4,00 cm                  |  |
| P                      | ,                 |                          |  |

#### 2.9.3 DRUCKAUFTRAG ERSTELLEN

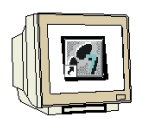

13. Der Ordner **,Druckauftrag'** enthält eine Vielzahl verschiedener vorparametrierter Druckaufträge. Für das Meldefolgeprotokoll eignet sich z.B. **,@Report Alarm Logging RT Message sequence'**, dessen **,Eigenschaften'** jetzt noch eingstellt werden müssen ( $\rightarrow$  Druckauftrag  $\rightarrow$  @Report Alarm Logging RT Message sequence  $\rightarrow$  Eigenschaften).

| 🖉 WinCCExplorer - Tank                                                                     |                                                          | -                                |       |
|--------------------------------------------------------------------------------------------|----------------------------------------------------------|----------------------------------|-------|
| <u>D</u> atei <u>B</u> earbeiten <u>A</u> nsicht <u>E</u> ditoren E <u>x</u> tras <u>?</u> |                                                          |                                  |       |
| D 😂   = 🕨   X 🖻 🖻 🕒 🗄                                                                      |                                                          |                                  |       |
| ⊡~ 🦿 Tank                                                                                  | Name                                                     | Тур                              | Le    |
| 🖳 🧾 Rechner                                                                                | 🖨 @internal Global Script Project-function               | @gsc_pfc.rpl (P)                 | 02    |
| 🕀 Variablenhaushalt                                                                        | 🖨 @internal Global Script Standard-function              | @gsc_sfc.rpl (P)                 | 02    |
| - Es Strukturtypen                                                                         | 🖨 @internal Global Script Actions                        | @gsc_act.rpl (P)                 | 02    |
| Graphics Designer                                                                          | 🖨 @Documentation Tag Logging                             | @TlgCS.RPL (P)                   | 02    |
| Alarm Logging                                                                              | 🖨 @Documentation Alarm Logging                           | @AlgCS.RPL (P)                   | 02    |
| Tag Logging                                                                                | 🖨 @Report Tag Logging RT Tables                          | @TIRtTab.RPL (P)                 | 02    |
|                                                                                            | 🖨 @Report Tag Logging RT Curves                          | @TIRtKur.RPL (P)                 | 02    |
| Zeilen-Layout                                                                              | 🖨 @Report Alarm Logging RT Revolving archive             | @ALRtUmA.RPL (P)                 | 02    |
|                                                                                            | 🖨 @Report Alarm Logging RT Sequence archive              | @ALRtFoA.RPL (P)                 | 02    |
| T Global Script                                                                            | Report Alarm Logging RT Message sequence                 | California (P)                   | 03    |
| Text Library                                                                               | @Report Tag Logging RT Tables New Neuer Druckauft        | ( <sup>ag</sup> )tTables.RPL (P) | 02    |
| - 🜆 User Administrator                                                                     | @Report Tag Logging RT Curves New Druckauftrag los       | tCurves.RPL (P)                  | 02    |
| 📲 CrossReference                                                                           | @Report Alarm Logging RT Sequence arch                   | schauen ItSequenceArchive        | 02    |
| - 🔑 Redundancy                                                                             | @Report Alarm Logging RT ShortTerm arch Druckauftrag dru | cken ItShortTermArchive          | 02    |
| User Archive                                                                               | 🖨 @Documentation Text Library Suchen                     | ary.RPL (P)                      | 02    |
| - 💓 Timesynchronization                                                                    | 🖨 @Documentation Signal Collection 🚽 🚽                   | t.RPL (P)                        | 02    |
| Picture Tree Manager                                                                       | @Documentation User Administration <u>Ligenschaften</u>  | RPL (P)                          | 02    |
| - 📇 Lifebeat Monitoring                                                                    | 🖨 @Report Storage RT Data Carrier                        | @StorCRT.RPL (P)                 | 02    |
| Base Data                                                                                  | 🖨 @Report Storage RT                                     | @StorART.RPL (P)                 | 02    |
| 🗐 Storage                                                                                  | 🖨 @Documentation Lifebeat Monitoring                     | @LBMCS.RPL (P)                   | 02    |
| End SFC                                                                                    | 🖨 @Documentation Picture Tree Manager                    | @PTMCS.RPL (P)                   | 02    |
|                                                                                            | 🔿 @Documentation Global Script Project function          | @GSC_RPFC.RPL (P)                | 02    |
|                                                                                            |                                                          |                                  | n - L |
| Drücken Sie F1, um Hilfe zu erhalten.                                                      | Externe Variablen: 6 / Lizenz                            | : 64K                            |       |

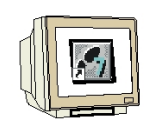

14. Bei den Druckauftrageigenschaften muss die ,**Druckerfestlegung'** erfolgen ( $\rightarrow$ 

 $\label{eq:def-Druckerfestlegung} \mathsf{Druckerfestlegung} \rightarrow \mathsf{z.B.} \ \mathsf{HP} \ \mathsf{DeskJet} \ \mathsf{660C} \rightarrow \mathsf{OK}\mathsf{)}.$ 

| Druckauftr | ageigenschaften                                                                                   | ?      | х |
|------------|---------------------------------------------------------------------------------------------------|--------|---|
| Druckauftr | ag Selektion Druckerfestlegung                                                                    |        |   |
| 9          | Druckausgabe auf<br>Drucker<br>Druckerprioritäten                                                 |        |   |
|            | 1.)         HP DeskJet 660C v11.0           2.) <none>           3.)         <none></none></none> | •<br>• |   |
|            | Datei (".emf) Ablage: PRT_OUT\_JJJJMMTTHHMM\                                                      |        |   |
|            | OK Abbrechen                                                                                      | Hilfe  |   |

15. Nun müssen noch bei den "Rechnereigenschaften' im "Control Center' die "Anlauf' -

Eigenschaften verändert werden, damit auch **,Report Runtime'** beim Start von Runtime gestartet wird ( $\rightarrow$  Control Center  $\rightarrow$  Rechner  $\rightarrow$  Eigenschaften  $\rightarrow$  Eigenschaften  $\rightarrow$  Anlauf  $\rightarrow$  Report Runtime  $\rightarrow$  OK).

| igenschaften Rechner                                                           |                     |
|--------------------------------------------------------------------------------|---------------------|
| Alloemein Anlauf Parameter Graphics-Buntime                                    |                     |
| Reihenfolge beim Starten des WinCC Runtime                                     |                     |
| Z Text Library Buntime                                                         |                     |
| Global Script Runtime                                                          |                     |
| Alarm Logging Runtime                                                          |                     |
| ✓ Tag Logging Runtime                                                          |                     |
| ✓Report Runtime                                                                |                     |
| Graphics Runtime                                                               | Bearbei <u>t</u> en |
| zusätzliche Tasks/Applikationen                                                |                     |
| [                                                                              | Hinzufügen          |
|                                                                                | Entiopop            |
|                                                                                | Entremen            |
|                                                                                |                     |
|                                                                                | Aufwärts            |
|                                                                                | Elentronice         |
|                                                                                | Ab <u>w</u> ärts    |
|                                                                                |                     |
|                                                                                | Bearbeiten          |
| J                                                                              | <u>D</u> ealDeneit  |
| Liste der WinCC-Programme, die beim Anlauf des Rechners in der Reih<br>werden. | nenfolge gestartet  |
|                                                                                |                     |
|                                                                                |                     |
|                                                                                |                     |
|                                                                                |                     |
|                                                                                | Abbrechen Hilfe     |
|                                                                                | - Hille             |
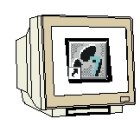

16. Druckaufträge können mit ,Druckauftrag vorschauen' angesehen werden ( $\rightarrow$ @Report Alarm Logging RT Message sequence  $\rightarrow$  Druckauftrag vorschauen).

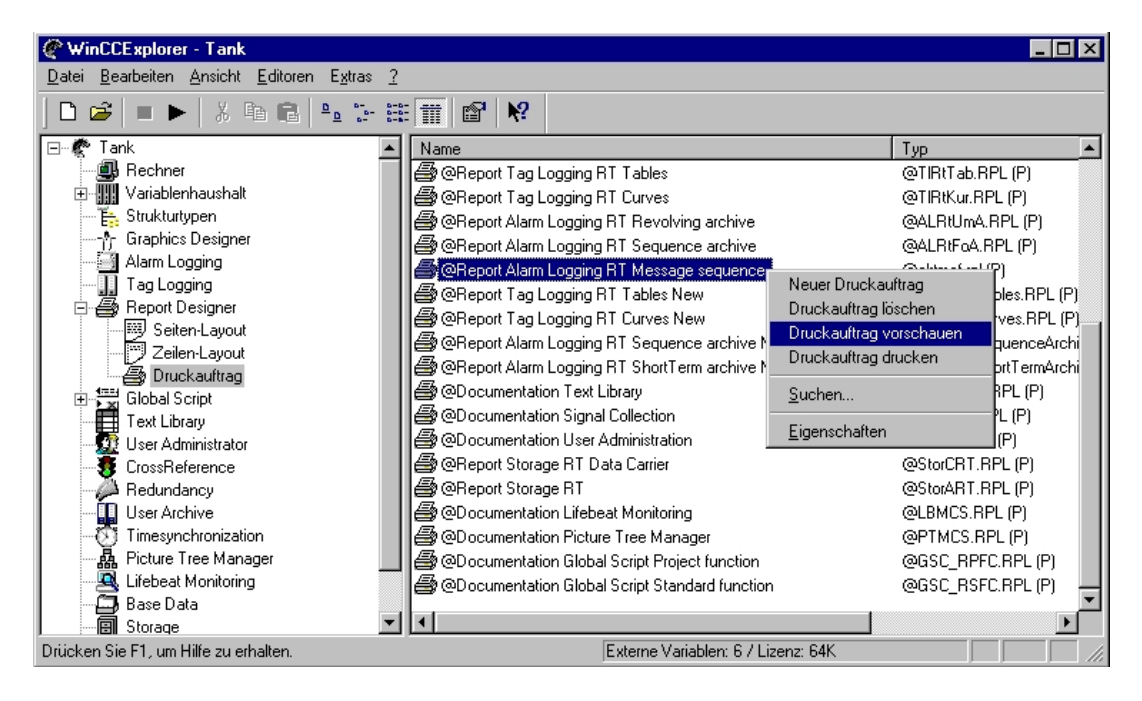

17. Mit Drucken kann dieser an dem angegebenen Drucker ausgegeben werden ( $\rightarrow$  Drucken).

| 📴 Report Ala | rm Loggin                                                                                                    | g RT Mes | sage | sequence - Pri   | ntit     |                      |                   |  |  | _ 🗆 × |
|--------------|----------------------------------------------------------------------------------------------------|----------|------|------------------|----------|----------------------|-------------------|--|--|-------|
| Drucken      | <u>N</u> ächste                                                                                                    | Vorherig | ie i | Zwei Seiten Verg | rößern V | /er <u>k</u> leinern | <u>S</u> chließen |  |  |       |
|              |                                                                                                    |          |      |                  |          |                      |                   |  |  |       |
|              | WinCC <sup>™</sup> Alarm Logging - RT - Message sequence report         Copyright © 1995-2000 by SIEMENS AG         D;\SIEMENS\WINCC\WINCCPROJECTS\Tank\Tank.MCP |          |      |                  |          |                      |                   |  |  |       |
|              | Datum                                                                                                    | Uhrzeit  | Num  | Meldungstext     |          | Störort              |                   |  |  |       |
| Seite 1      |                                                                                                    |          |      |                  |          |                      |                   |  |  |       |

# SIEMENS

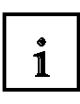

18. Auch andere Protokolle können auf ähnliche Art und Weise erstellt werden.

Zum Beispiel:

Meldeumlaufarchivprotokoll mit @alrtuma.rpl für das Seitenlayout und @Report Alarm Logging RT Revolving archive für den Druckauftrag

Meldefolgearchivprotokoll mit @alrtfoa.rpl für das Seitenlayout und @Report Alarm Logging RT Sequence archive für den Druckauftrag

Messwertarchivprotokoll (Kurven) mit @tlrtkur.rpl für das Seitenlayout und @Report Tag Logging RT Curves für den Druckauftrag

Messwertarchivprotokoll (Tabellen) mit @tlrttab.rpl für das Seitenlayout und @Report Tag Logging RT Tables für den Druckauftrag

Rückdokumentation der Projektierungsdaten (Documentation Control Center) mit @mcpcs.rpl für das Seitenlayout und @ Documentation Control Center für den Druckauftrag

•••

# 2.10 GLOBAL SCRIPT

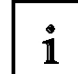

Global Script ist der Oberbegriff für C- Funktionen und Aktionen. Für die Programmierung von umfangreichen Aktionen in WinCC stehen eine Reihe von C-Funktionen zur Verfügung. Diese C-Funktionen sind in Gruppen aufgeteilt und können sowohl im ,**Graphics Designer'** als auch zum Teil im ,**Global Script'** verwendet werden.

Es gibt unterschiedliche Arten von Funktionen in WinCC:

#### **Projekt-Funktionen**

Hier sind alle projektspezifischen Funktionen zusammengefasst.

#### Standard-Funktionen

Diese Funktionen können Projektübergreifend benutzt werden. Es sind hier vordefinierte Funktionen vorhanden, die um eigene Funktionen erweitert werden können.

#### **Interne Funktionen**

Diese werden vom System bereitgestellt und können nicht verändert werden. Hier sind alle Grundfunktionen, die für die Bearbeitung von WinCC benötigt werden, abgelegt. Ebenso auch alle Funktionen der C-Standardbibliothek.

### Aktionen (Hintergrundverarbeitung)

Hier werden Aktionen definiert, die im Hintergrund ablaufen sollen.

## 2.10.1 ERSTELLEN EINER PROJEKT-FUNKTION

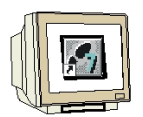

Um eine ,Projekt-Funktion' anzulegen geht man folgendermaßen vor:

1. Zuerst wird im **,WinCC Explorer' ,Global Script'** geöffnet ( $\rightarrow$  Global Script  $\rightarrow$  Öffnen).

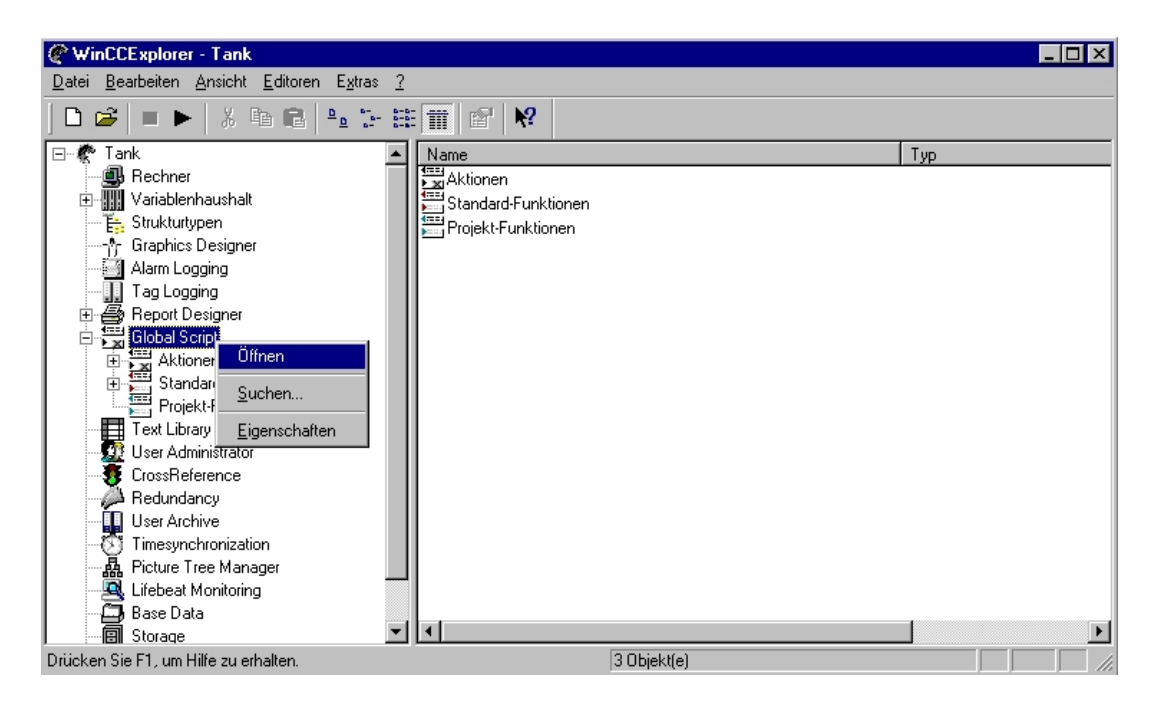

2. Dann wird eine **,Projekt-Funktion' ,neu'** erstellt ( $\rightarrow$  Projekt-Funktionen  $\rightarrow$  Neu  $\rightarrow$  Funktion).

| 🎥 Global Script - (Tank.                      | MCP)                  |                  |     |     | _ 🗆 × |
|-----------------------------------------------|-----------------------|------------------|-----|-----|-------|
| <u>D</u> atei <u>Ansicht</u> <u>O</u> ptionen | 2                     |                  |     |     |       |
|                                               | X 🛍 💼 Ι κ κ           | 🗇 😭 📢            | 🔮 👌 | 2 2 | ■ 老 殿 |
|                                               | ICCPRO                |                  |     |     |       |
| Standard-Funktion                             | <u>N</u> eu ▶         | <u>F</u> unktion |     |     |       |
|                                               | Löschen               |                  |     |     |       |
|                                               | Suche in Dateien      |                  |     |     |       |
|                                               | <u>E</u> igenschaften |                  |     |     |       |
|                                               |                       |                  |     |     |       |
| Ausgabe- Fenster                              |                       |                  |     |     |       |
|                                               | ×                     |                  |     |     |       |
| Drücken Sie F1, um Hilfe zu e                 | erhalten.             |                  |     |     |       |

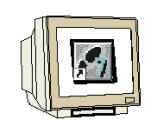

3. Dann wird das C-Programm geschrieben und übersetzt. In diesem Fall soll es ein Bit in einer

Byte-Variable setzen und rücksetzen können. ( $\rightarrow$  "Programm schreiben"  $\rightarrow$  mit dem Button übersetzen ).

| 🏲 Global Script - [D:\SIEMEN                                                                                                    | S\WINCC\WINCCPROJECTS\Tank\Tank.MCP :                                                                                                    | neue_funktion.fct] 📃 🗖 🗙                                                                                                    |
|----------------------------------------------------------------------------------------------------|----------------------------------------------------------------------------------------------------|----------------------------------------------------------------------------------------------------|
| 🚆 <u>D</u> atei <u>B</u> earbeiten <u>A</u> nsicht <u>F</u>                                                                                                    | Eenster <u>O</u> ptionen <u>?</u>                                                                                                    | _ 8 ×                                                                                                    |
| 🗮 🗮 🛱 🖨 📙 🗶 🛍                                                                                                    | 🗈 🗠 🗠 🖨 📽 😒 🏞 🗍 🌌 🖺                                                                                                    | 그 곳 같 🔰 🖉                                                                                                    |
| SIEMENS\WINCC\WINCCPR(     Final Action of the second of the second | <pre>&gt;vvoid BitSet(BOOL EinAus, char* lpszWortvar, { BYTE Eingabe=0; int Maske=1; Eingabe= GetTagByte (lpszWortvar); Maske&lt;&lt;= (Bitnummer); if(EinAus==0) {     Eingabe=(BYTE) (Eingabe&amp;(~Maske);     } else{     Eingabe=(BYTE)(Eingabe Maske);     } SetTagByte (lpszWortvar, Eingabe); }</pre> | WORD Bitnummer)<br>//lokale Variablen anlegen<br>// Lesen der Prozeßvariablen<br>//Bitmaske erzeugen<br>//Bit zurücksetzen?<br>))://Bit zurücksetzen<br>//Bit setzen<br>//Prozessvariable zurückschreiben |
| Ausgabe- Fenster                                                                                                    |                                                                                                    |                                                                                                    |
| Drucken Sie F1, um Hilfe zu erhalten.                                                                                                    | . Zeil                                                                                                    | e:15  Spalte:1   //                                                                                                    |

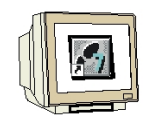

4. Das Fehler und Warnungen des Compilers werden angezeigt und die Funktion kann jetzt

gespeichert werden( $\rightarrow$   $\square$ ).

| 膧 Global Script - [D:\SIEMEN                                                                                                    | S\\WINCC\\WINCCPROJECTS\Tank\Tan                                                                                                    | nk.MCP : neue_funktion.fct] 📃 🗖                                                                                                    | ] X |
|----------------------------------------------------------------------------------------------------|----------------------------------------------------------------------------------------------------|----------------------------------------------------------------------------------------------------|-----|
| 🖺 <u>D</u> atei <u>B</u> earbeiten <u>A</u> nsicht <u>F</u>                                                                                                    | enster <u>O</u> ptionen <u>?</u>                                                                                                    |                                                                                                    | ۱×  |
| 🗮 🚝 🚝 🕞 🔒   🗶 🖻                                                                                                    | 💼 🗠 🗠 🎒 😭 😢 😓 🗍                                                                                                    | 🖉 🎬 🛄 🐙 📖 🖉                                                                                                    |     |
| C D:\SIEMENS\WINCC\WINCCPRC<br>Projekt-Funktionen<br>Standard-Funktionen<br>C Standard-Funktionen<br>C Standard-Funktionen<br>C Standard-Funktionen<br>C Standard-Funktionen<br>C Standard-Funktionen<br>C Standard-Funktionen | Void BitSet(BOOL EinAus, char* IpszV<br>{<br>BYTE Eingabe=0;<br>int Maske=1;<br>Eingabe= GetTagByte (IpszWortvar);<br>Maske<<= (Bitnummer);<br>if(EinAus==0) {<br>Eingabe=(BYTE) (Eingabe&(<br>}<br>else{<br>Eingabe=(BYTE)(Eingabe M<br>}<br>Compiling<br>0 Error(s),0 Warning(s) | Wortvar, WORD Bitnummer)<br>//lokale Variablen anlegen<br>//Lesen der Prozeßvariablen<br>//Bitmaske erzeugen<br>//Bit zurücksetzen?<br>(*Maske));//Bit zurücksetzen<br>laske); //Bit setzen |     |
| Ausgabe- Fenster                                                                                                    |                                                                                                    |                                                                                                    |     |
| Drücken Sie F1, um Hilfe zu erhalten.                                                                                                    |                                                                                                    | Zeile : 1 Spalte : 0                                                                                                    |     |

5. Hier soll noch der Name **,BitSet'** vergeben werden ( $\rightarrow$  BitSet  $\rightarrow$  Speichern  $\rightarrow$  **X** ).

| Speichern un        | iter                     |   |   |            | ? ×               |
|---------------------|--------------------------|---|---|------------|-------------------|
| Spejchern in:       | library                  | • | £ | <u>e</u> * | <b></b>           |
| 🖹 neue_Fun          | ktion                    |   |   |            |                   |
|                     |                          |   |   |            |                   |
|                     |                          |   |   |            |                   |
|                     |                          |   |   |            |                   |
|                     |                          |   |   |            |                   |
| J                   |                          |   |   |            |                   |
| Datei <u>n</u> ame: | BitSet                   |   |   |            | <u>S</u> peichern |
| Da <u>t</u> eityp:  | Funktion Dateien (*.fct) |   | • | 4          | Abbrechen         |

# 2.10.2 EINBINDEN EINER PROJEKT-FUNKTION

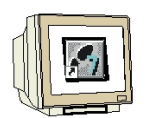

**SIEMENS** 

6. In dem Bild **,Tank1.Pdl'** soll nun der Ein-Taster, der bisher den Motor gesteuert hat gelöscht werden. Dafür wird aus der **,Objektpalette'** ein neuer **,Button'** mit dem Namen **,Ein'** eingefügt. Dessen Eigenschaften sollen jetzt mit unserer Projekt-Funktion verknüpft werden indem er mit der rechten Maustaste angeklickt und dessen **,Eigenschaften'** gewählt werden ( $\rightarrow$  Objektpalette  $\rightarrow$  Button  $\rightarrow$  Ein  $\rightarrow$  OK  $\rightarrow$  Ein  $\rightarrow$  Eigenschaften ).

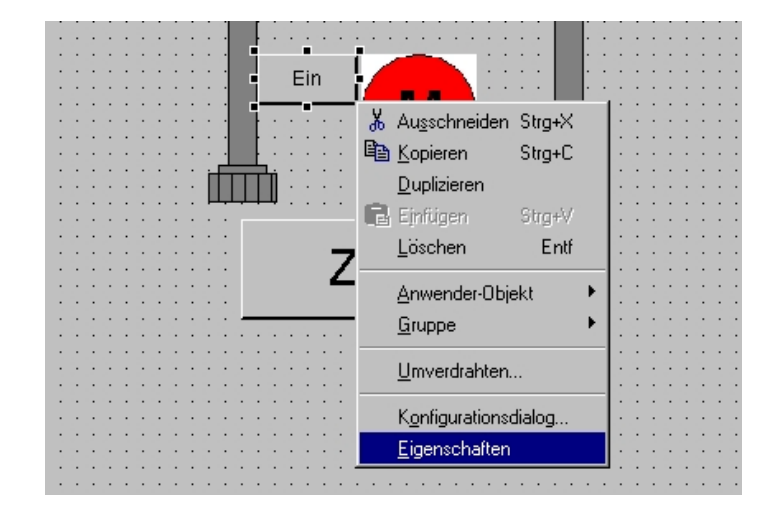

7. Als ,Ereignis' wird die ,Maus' mit ,links drücken' und ,C-Aktion' verknüpft ( $\rightarrow$  Ereignis  $\rightarrow \rightarrow$  links drücken  $\rightarrow$  C-Aktion ).

| 📲 Objekteigenschaften                                                                                                    |                                                                                  |        | ? × |
|----------------------------------------------------------------------------------------------------|----------------------------------------------------------------------------------|--------|-----|
| - 🛙 💆 💋 Button                                                                                                    | Button2                                                                          |        | -   |
| Image: Second start       Button         Eigenschaften       Ereignis         Image: Second start       Image: Second start         Image: Second start       Image: Second start <t< th=""><th>Button2 Ausführung bei Mausklick Iinks loslassen rechts drücken rechts loslassen</th><th>Aktion</th><th></th></t<> | Button2 Ausführung bei Mausklick Iinks loslassen rechts drücken rechts loslassen | Aktion |     |
|                                                                                                    |                                                                                  |        |     |

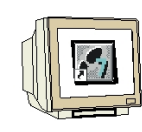

8. Jetzt wird die **,Projekt-Funktion' ,BitSet'** ausgewählt ( $\rightarrow$  Projekt-Funktionen  $\rightarrow$  BitSet  $\rightarrow$  OK).

| Aktion editieren             |                                                                              | 🔒 🐱 👥 Ereign                                               | isname :                                   | ?×                         |
|------------------------------|------------------------------------------------------------------------------|------------------------------------------------------------|--------------------------------------------|----------------------------|
|                              | m // WINCC:                                                                  | <mark>apdefap.h"</mark><br>3uttonDown(char*<br>TAGNAME_SEC | lpszPictureName, char* lps<br>TION_START   | zObjectName, char* lpszPro |
|                              | Funktionsname : BitSet<br>Beschreibung<br>EinAus<br>IpszWortvar<br>Bitnummer | Datentyp<br>BOOL<br>char*<br>WORD                          | Wert<br>EinAus<br>IpszWortvar<br>Bitnummer |                            |
|                              |                                                                              |                                                            |                                            |                            |
|                              | •                                                                            |                                                            | (OK) Abbrec                                | then                       |
| void BitSet (BOOL EinAus, ch | har* lpszWortvar, WORD Bitt                                                  | nummer);                                                   |                                            | OK Abbrechen               |

9. Diese wird dann noch passend mit Werten und Variablen versorgt.

Hier: 1 für Setzen / "Motor" als Variable / 0 für das Bit

## $(\rightarrow 1 \rightarrow$ "Motor" $\rightarrow 0 \rightarrow OK$ ).

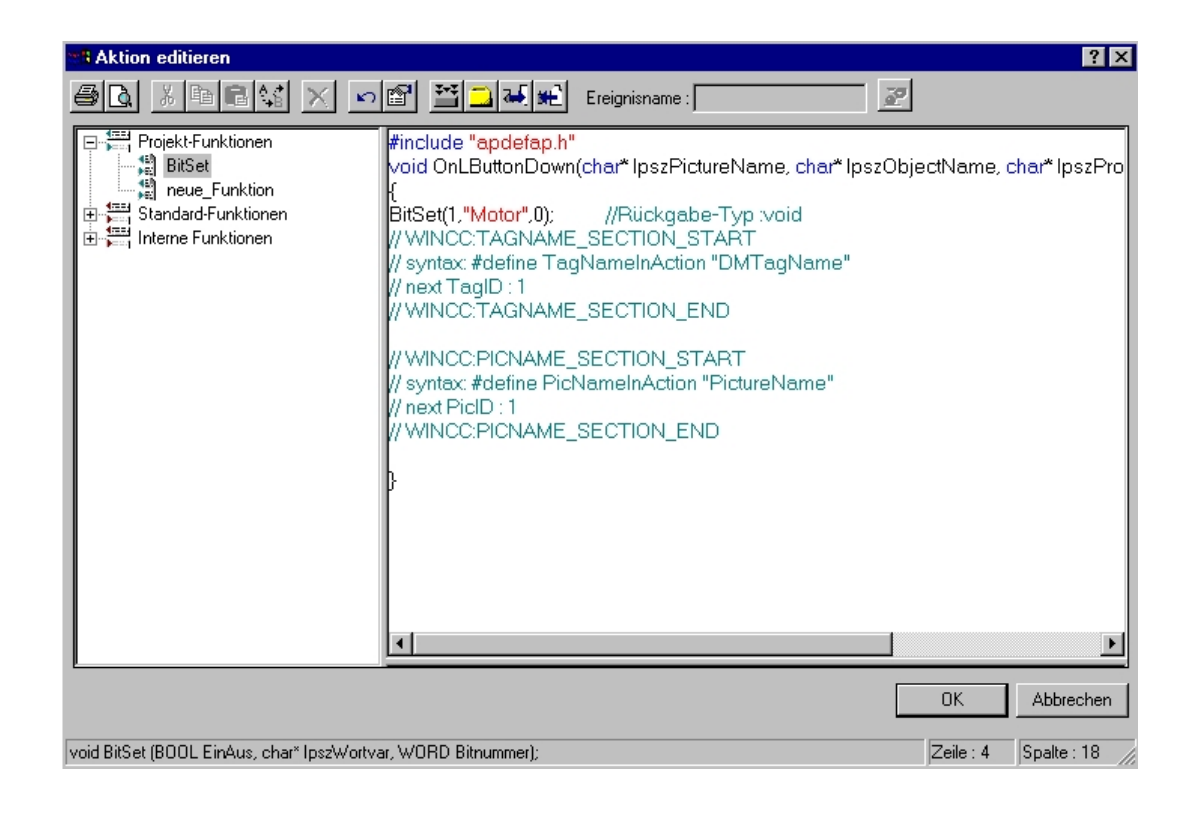

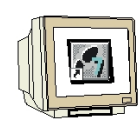

10. Beim schließen muss der Source-Code nochmals übersetzt werden ( $\rightarrow$  Ja).

| Warnung                                                                                                    | ļ |              | ×         |  |  |  |
|----------------------------------------------------------------------------------------------------|---|--------------|-----------|--|--|--|
| Der Source-Code wurde geändert<br>ohne einen neuen Übersetzungslauf<br>durchzuführen!<br>Soll jetzt neu übersetzt werden ? |   |              |           |  |  |  |
| [ <u>]</u> a                                                                                                    |   | <u>N</u> ein | Abbrechen |  |  |  |

11. Ein weiterer Button mit der Bezeichnung **,Aus'** zum Ausschalten des Motors soll wie in den Schritten 6 bis 10 beschrieben ebenfalls erstellt werden. Der wesentliche Unterschied liegt hier lediglich bei der Zuordnung von Werten bzw. Variablen.

Hier: 0 für Rücksetzen / "Motor" als Variable / 0 für das Bit

 $(\rightarrow 0 \rightarrow$ "Motor"  $\rightarrow 0 \rightarrow OK$ ).

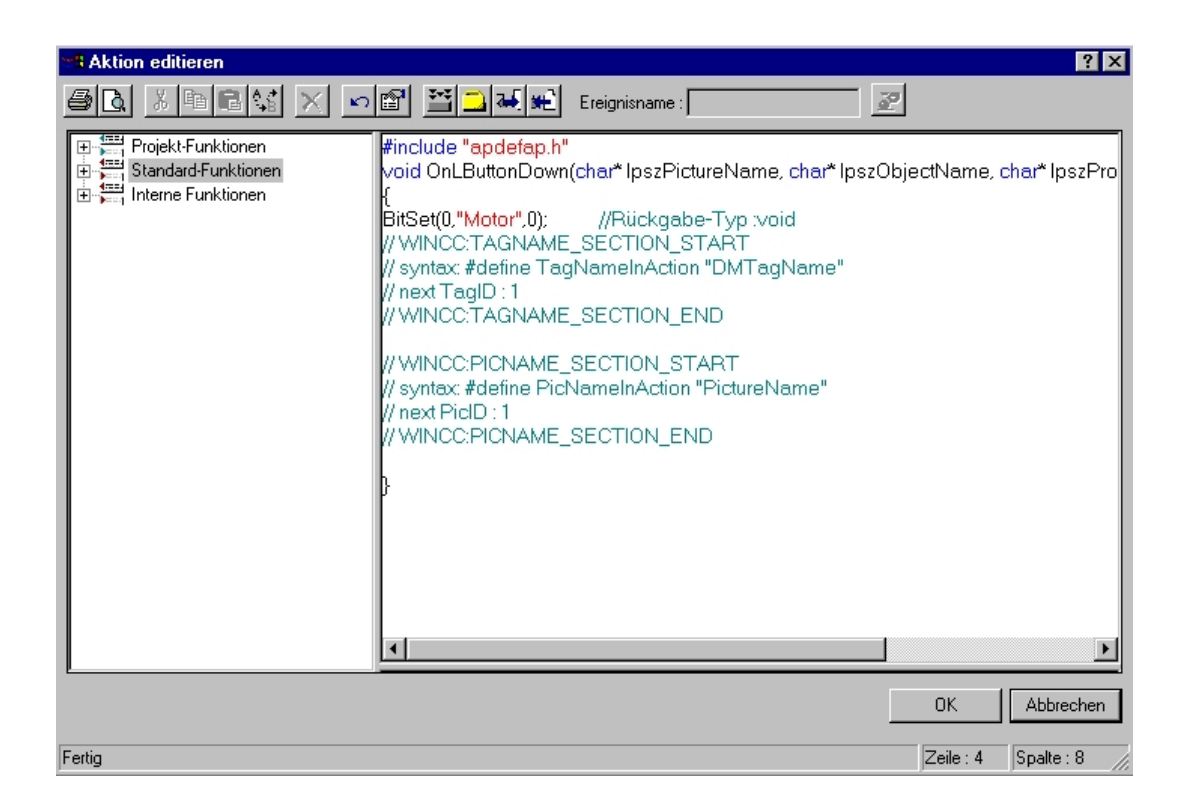

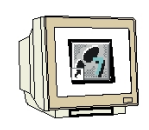

12. Nun müssen noch bei den **,Rechnereigenschaften'** im **,Control Center'** die **,Anlauf'** -Eigenschaften verändert werden, damit auch **,Global Script Runtime'** beim Start von Runtime gestartet wird ( $\rightarrow$  Control Center  $\rightarrow$  Rechner  $\rightarrow$  Eigenschaften  $\rightarrow$  Eigenschaften  $\rightarrow$  Anlauf  $\rightarrow$ Global Script Runtime  $\rightarrow$  OK).

| Eigenschaften Rechner                                                              | ×                  |
|------------------------------------------------------------------------------------|--------------------|
| Allgemein Anlauf Parameter Graphics-Runtime                                        |                    |
| Reihenfolge beim Starten des WinCC Runtime                                         |                    |
| ▼Text Library Runtime                                                              |                    |
| Global Script Runtime                                                              |                    |
| ✓Alarm Logging Runtime                                                             |                    |
| ✓ Lag Logging Runtime                                                              |                    |
|                                                                                    | Bearbeiten         |
|                                                                                    | Dearbeigen         |
| zusatzliche Tasks/Applikationen                                                    |                    |
|                                                                                    | <u>H</u> inzufügen |
|                                                                                    | Entfernen          |
|                                                                                    |                    |
|                                                                                    |                    |
|                                                                                    | <u>A</u> ufwärts   |
|                                                                                    | Ab <u>w</u> ärts   |
|                                                                                    |                    |
|                                                                                    | Beatheiten         |
|                                                                                    |                    |
| Liste der WinCC-Programme, die beim Anlauf des Rechners in der Reihenfolge werden. | gestartet          |
|                                                                                    |                    |
|                                                                                    |                    |
|                                                                                    |                    |
|                                                                                    |                    |
| OK Abbrech                                                                         | en Hilfe           |

13. Nun kann nach starten von WinCC- Runtime im Bild **,Tank1.Pdl'** mit dem **,Ein'**- bzw. dem **,Aus'**-Taster der Motor geschaltet werden.